Montage- und Bedienungsanleitung Mounting and operating instructions Instructions de montage et mode d'emploi Istruzioni per il montaggio e l'impiego Seite2 - 17Page18 - 33Page34 - 49Pagine50 - 68

2

2

4

4

5

6

7

8

8

9

10

11

12

13

14

15

15

16

16

16

17

17

66

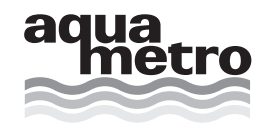

AMBILL<sup>®</sup> 36

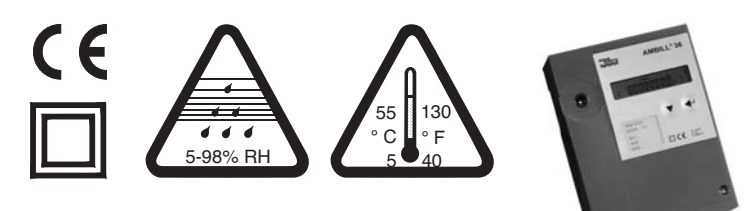

# Inhaltsverzeichnis

Vorgesehener Gebrauch Montageanleitung Geräteansicht Elektrische Anschlüsse Bedienungsanleitung Ablauf-Diagramm Hauptschleife: 0 Info-Schleife: 1 🗵 Instant-Schleife: 21 Time-Schleife: 3⊠> Stichtag-Schleife: 4 Logger-Schleife: 5 Inputs-Schleife: 6 Units-Schleife: 7 🗵 M-Bus-Schleife: 8 Config-Schleife: 9 System-Schleife: 10 Zahleneingabe: 11 🗵 Datumseingabe: 12 Inbetriebsetzung Datensicherung Technische Daten EG-Konformitätserklärung

# **Table of contents**

Intended use Installation instruction View of unit Electrical connections Operating instructions Flow chart Main loop: 0 Information loop: 1 Actual loop: 21 Time loop: 3 🗵 Billing date loop: 4 >> Logger loop: 5 🗵 Input loop: 6 🗵 Units loop: 7 🗵 M-Bus loop: 8 🗵 Configuration loop: 9 System loop: 10 🗵 Number entry: 11 🗵 Date entry: 12 🗵 Commissioning Data backup Technical data EC declaration of conformity

# Sommaire

| 34 |
|----|
| 34 |
| 36 |
| 36 |
| 37 |
| 38 |
| 20 |
| 39 |
| 40 |
| 40 |
| 41 |
| 42 |
| 43 |
| 44 |
| 45 |
| 46 |
| 47 |
| 47 |
| 48 |
| 48 |
| 48 |
| 49 |
| 49 |
| 66 |
|    |

# Indice

| 18 | Impiego previsto                | 50 |
|----|---------------------------------|----|
| 18 | Istruzioni per il montaggio     | 50 |
| 20 | Vista dell'apparecchio          | 52 |
| 20 | Collegamenti elettrici          | 52 |
| 21 | Istruzioni per l'impiego        | 53 |
| 22 | Diagramma di sequenza           | 54 |
| 23 | Ciclo principale: 0🗵            | 55 |
| 24 | Ciclo informazione: 1 III →     | 56 |
| 24 | Ciclo istantaneo: 2🗵            | 56 |
| 25 | Ciclo tempo: 3🗵>                | 57 |
| 26 | Ciclo giorno di riferimento: 4🗵 | 58 |
| 27 | Ciclo logger: 5                 | 59 |
| 28 | Ciclo input: 6🗵                 | 60 |
| 29 | Ciclo unità: 7🗵>                | 61 |
| 30 | Ciclo M-Bus: 8                  | 62 |
| 31 | Ciclo configurazione: 9🗵>       | 63 |
| 31 | Ciclo sistema: 10 🗵             | 64 |
| 32 | Immissione cifre: 11 🗵          | 64 |
| 32 | Immissione data: 12🗵            | 64 |
| 32 | Messa in servizio               | 64 |
| 33 | Salvataggio dei dati            | 65 |
| 33 | Dati tecnici                    | 65 |
| 66 | Dichiarazione CE di conformità  | 66 |

# **Vorgesehener Gebrauch**

AMBILL® 36 wird als Ferntotalisator in trockenen Innenräumen eingesetzt. Der Einsatz in Ex-Schutzbereich oder im Kontakt mit Wasser oder anderen Flüssigkeiten ist nicht zulässig.

### Warnung!

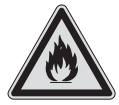

- Das Gerät enthält eine Lithiumbatterie.
- Batterie nicht öffnen!
- Batterie nicht mit Wasser in Berührung bringen!
- Batterie nicht kurzschliessen!
- Batterie nicht über 80 °C erhitzen!
- Leere Batterien und ausgemusterte Geräte sind Sondermüll und an geeigneten Sammelstellen zu entsorgen.

# Montageanleitung

Die Installation darf nur von autorisiertem Fachpersonal nach den gültigen Vorschriften vorgenommen werden.

### 1 Lieferumfang, Werkzeug, Montagematerial

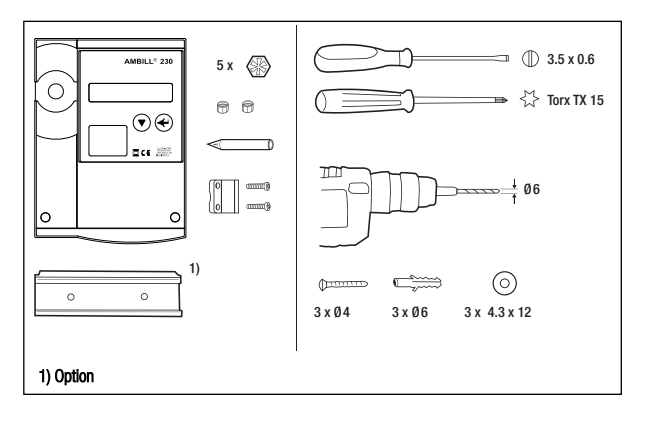

### 2 Gehäuse öffnen

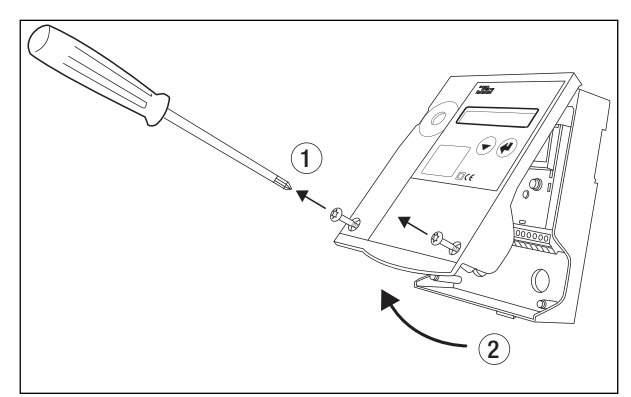

### **3a Montage auf DIN-Schiene**

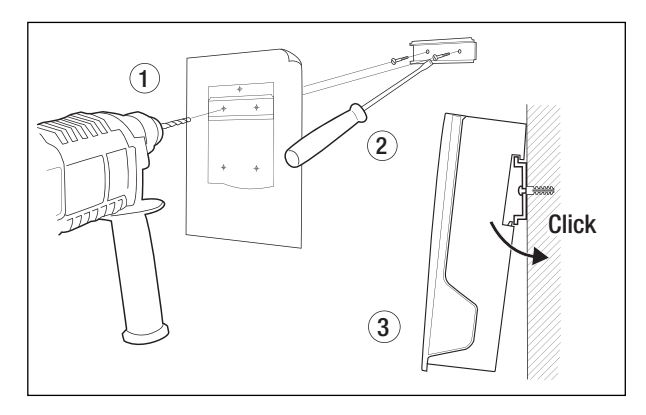

### 3b Montage auf ebener Wand

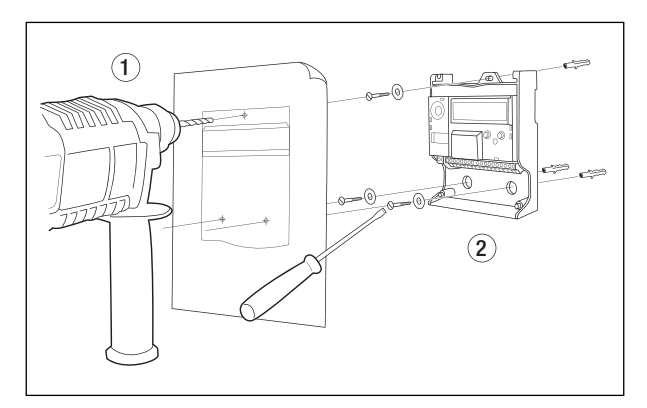

4 Anschlussschema siehe Innenseite Deckel

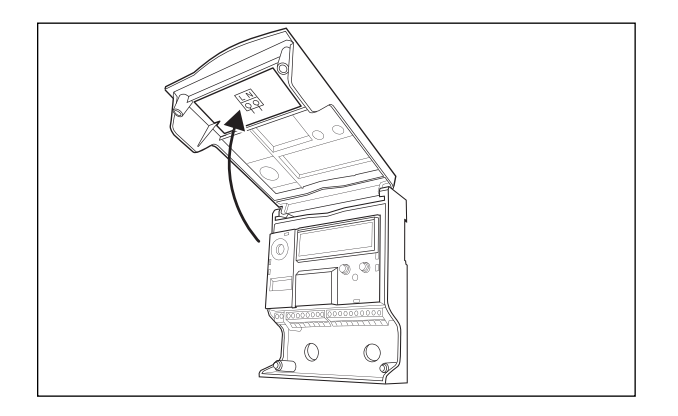

### 6 Gehäuse schliessen

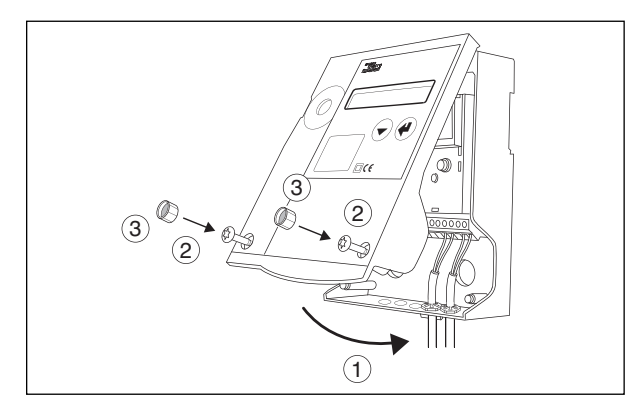

5 Signalleitungen und ggf. Kleinspannungsversorgung anschliessen

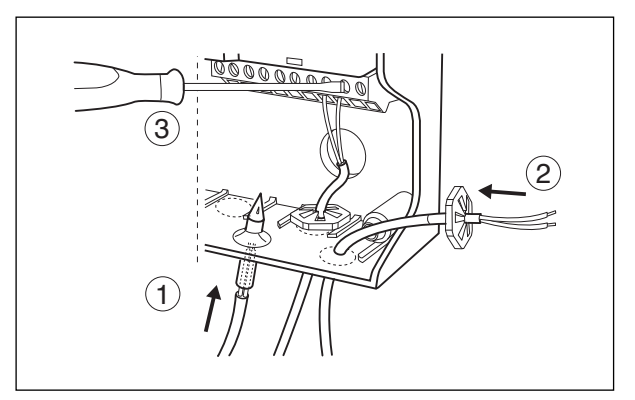

# Geräteansicht

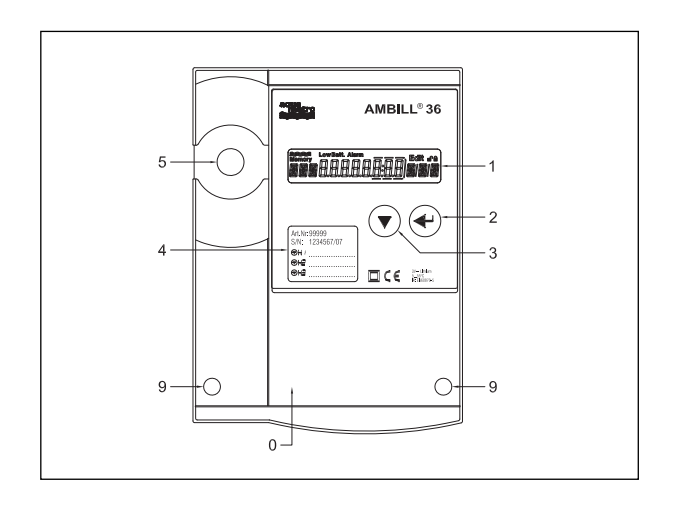

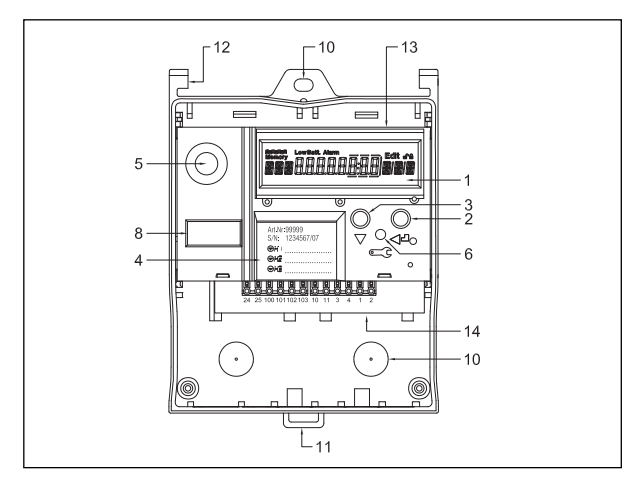

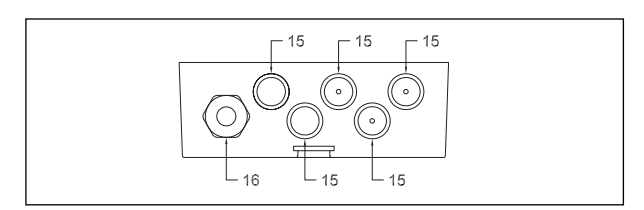

### Deckel

0

1 2

3

4

5

6

8

9

- Flüssigkristall-Anzeige (LCD)
- Enter-Taste
- Auswahl-Taste
- Sichtfenster
- Optische M-Bus Schnittstelle Service-Taste
- Schild Rechenwerkmodul Schrauben für Deckel
- 10
- Montageöffnungen Schnapphalter für Hutschiene 11
- Deckelscharnier 12
- Steckbares Rechenwerk-Modul 13
- 14 Klemmenmodul

- 15 Kabeldurchführung (M12) abgedichtet mit Kunststoffmembran
- 16 Stopfbüchse M16 (optional)

# **Elektrische Anschlüsse**

### Klemmenanordnung

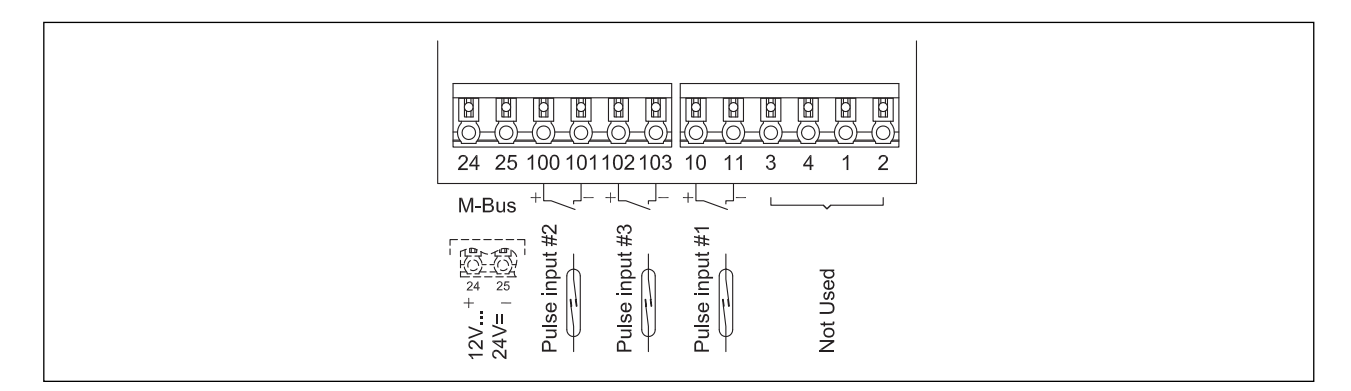

# Bedienungsanleitung

### Lesehinweise

Aufbau: Darstellung Gerät und Display Ablaufdiagramme zur Übersicht Beschreibung der Bedienprozesse mit Verweis auf den entsprechenden Teilablauf im Ablaufdiagramm Verweis mit Nr. und Stichwort, Stichwort Beispiel: 6⊠ INPUTS / Nr1/ ImP

### Anzeige

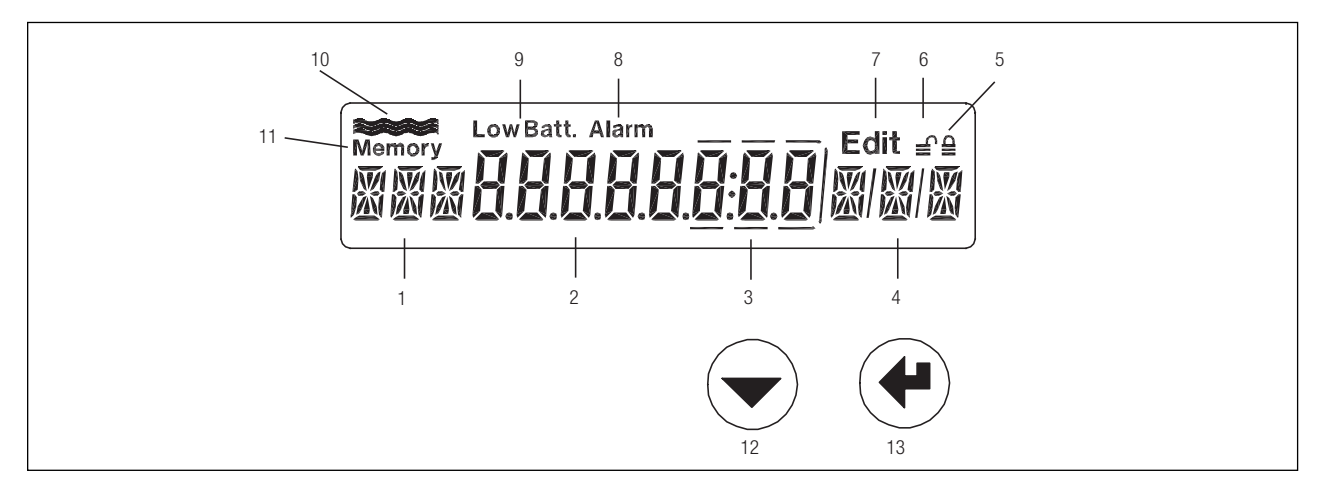

- 1 Bezeichnung, 3 Zeichen
- 2 Zahlenanzeige mit 8 grossen Ziffern
- 3 Nachkommastellen werden durch einen Rahmen gekennzeichnet
- 4 Einheit, 3 Zeichen
- 5 Gerät im Bediener Mode
- 6 Gerät im Service Mode
- 7 Editier-Mode: Angezeigter Wert kann verändert werden
- 8 Alarm
- 9 Ohne Funktion
- 10 Durchflussanzeige, blinkt, wenn Durchfluss erkannt wird
- 11 Symbol für Speicherwerte (Stichtag oder Logger)
- 12 Auswahl-Taste
- 13 Enter-Taste

### **Bedienungs-Modi**

Mit den Bedientasten und der Anzeige können alle relevanten Einstellungen ohne Zusatzgeräte vorgenommen werden. Die einstellbaren Werte sind 3 Sicherheitsniveaus zugeordnet (Lock levels).

Je nach Bedien-Modus können daher unterschiedlich Daten verändert werden:

Bediener-Mode: Bei geschlossenem Gehäuse können über die Tasten die frei zugänglichen Daten zur Anzeige gebracht werden.

**Service-Mode:** Kann bei geöffnetem Deckel mit der Service-Taste aktiviert werden. Erlaubt die Einstellung aller für die Inbetriebsetzung notwendigen Parameter sowie die Anzeige aller Einstellungen.

**Programmier-Mode:** Vollständige Parametrierung. Kann nur unter Zerstörung der Werksplombe aktiviert werden. Wird in dieser Anleitung nicht beschrieben.

# **Ablauf-Diagramm**

### Legende

| $\bigcirc$      |                                                |
|-----------------|------------------------------------------------|
|                 | Auswahl-Taste betätigen                        |
|                 | Enter-Taste betätigen                          |
|                 | Auswahl und Enter Taste gleichzeitig betätigen |
|                 | Service-Taste betätigen                        |
| Prog            | Programmier-Taste betätigen (unter Eichplombe) |
| H1 1234.67 m3 * | Anzeige, *: Kann andere Einheit haben          |
| INFO            | Anzeige unter gewissen Bedingungen             |
| €               | Gerät im Benutzer-Mode                         |
| €               | Gerät im Service-Mode                          |
| Edit            | Gerät im Edit-Mode                             |
| Memory          | Anzeige von Logger-Daten und Stichtagwerten    |

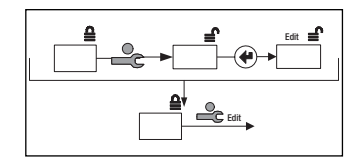

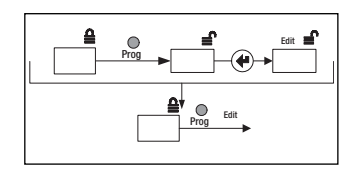

Abgekürzte Darstellung Edit im Service-Mode:

- Service-Taste betätigen
- Enter-Taste betätigen
- Eingabe je nach Datentyp

Abgekürzte Darstellung: Edit im Programmier-Mode:

- Service-Taste betätigen
- Enter-Taste betätigen
- Eingabe je nach Datentyp

# Hauptschleife: 0

Die Hauptschleife zeigt die wichtigsten Zählerstände und ermöglicht die Verzweigung in die Unterschleifen. Ausserdem können hoch auflösende Zählerstände angezeigt werden, indem die beiden Tasten gleichzeitig betätigt werden.

### Legende

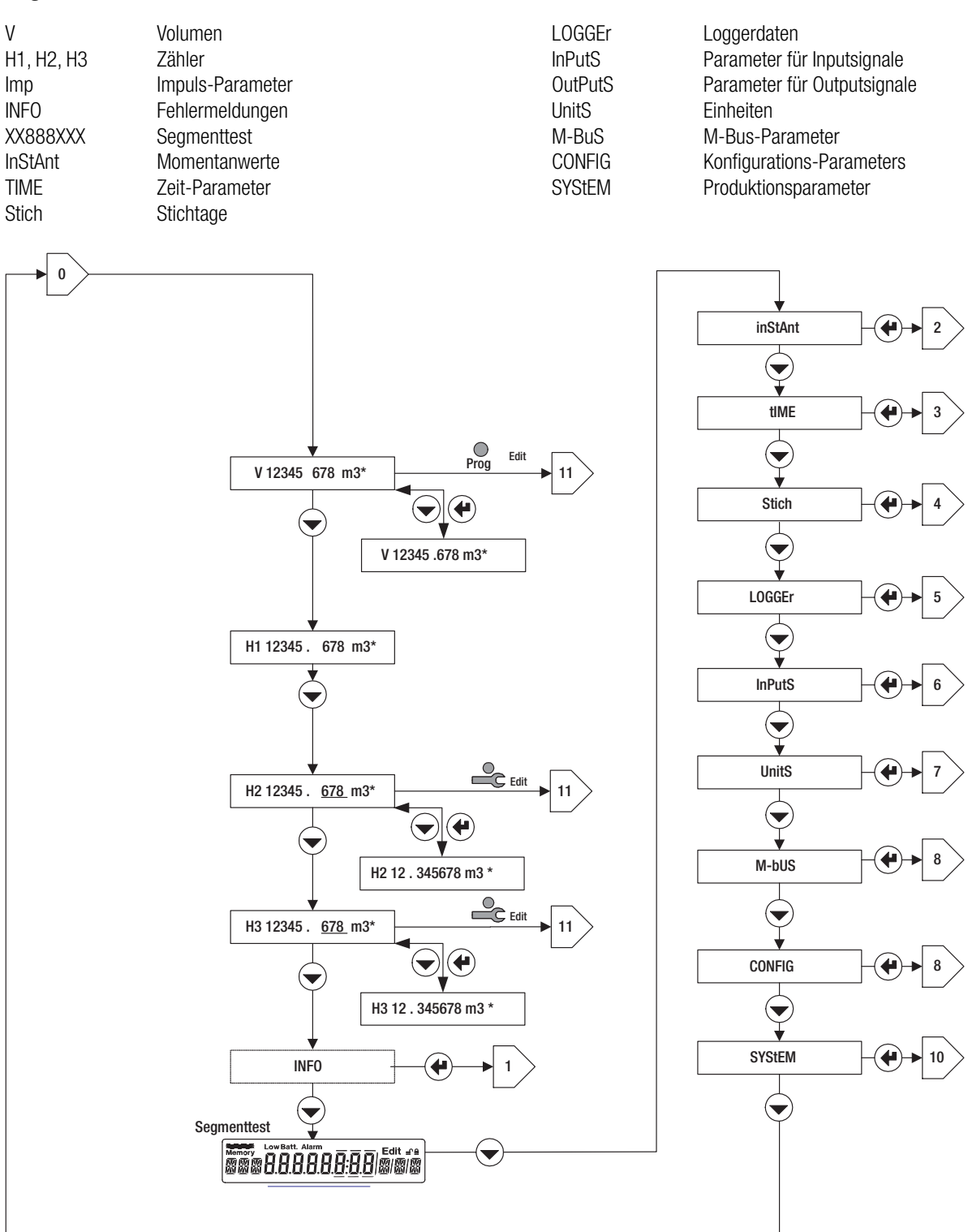

# Info-Schleife: 1

In der Info-Schleife werden Fehler (Error) oder Alarme angezeigt. Diese werden nur dann angezeigt, wenn die Auslösebedingung erfüllt wurde.

### Legende

Fehler im Rechenwerk

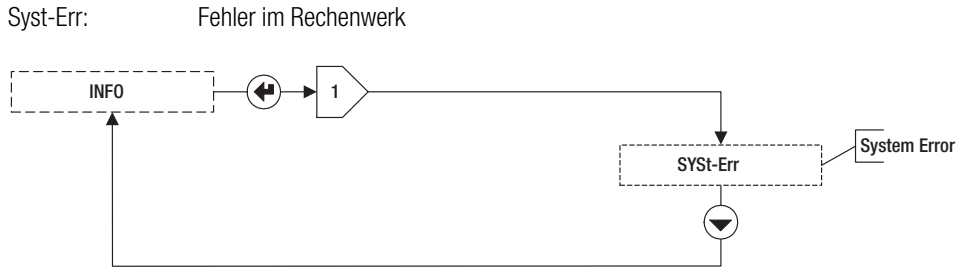

# Instant-Schleife: 2

Momentanwerte.

### Legende

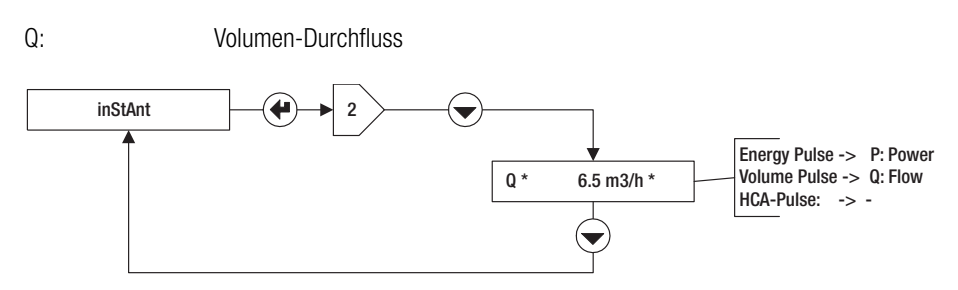

# Time-Schleife: 3⊠

### Legende

| DAT: | Datum           | SEA: | Sommer- oder Winterzeit |
|------|-----------------|------|-------------------------|
| TIM: | Zeit            | St1: | Stichtag 1              |
| Hr:  | Betriebsstunden | St2: | Stichtag 2              |
| Err: | Fehlerstunden   |      |                         |

Im AMBILL® 36 können 2 Stichtage programmiert werden, in dem bei der Anzeige St1 bzw. St2 der Service-Mode aktiviert, und die Enter Taste betätigt wird.

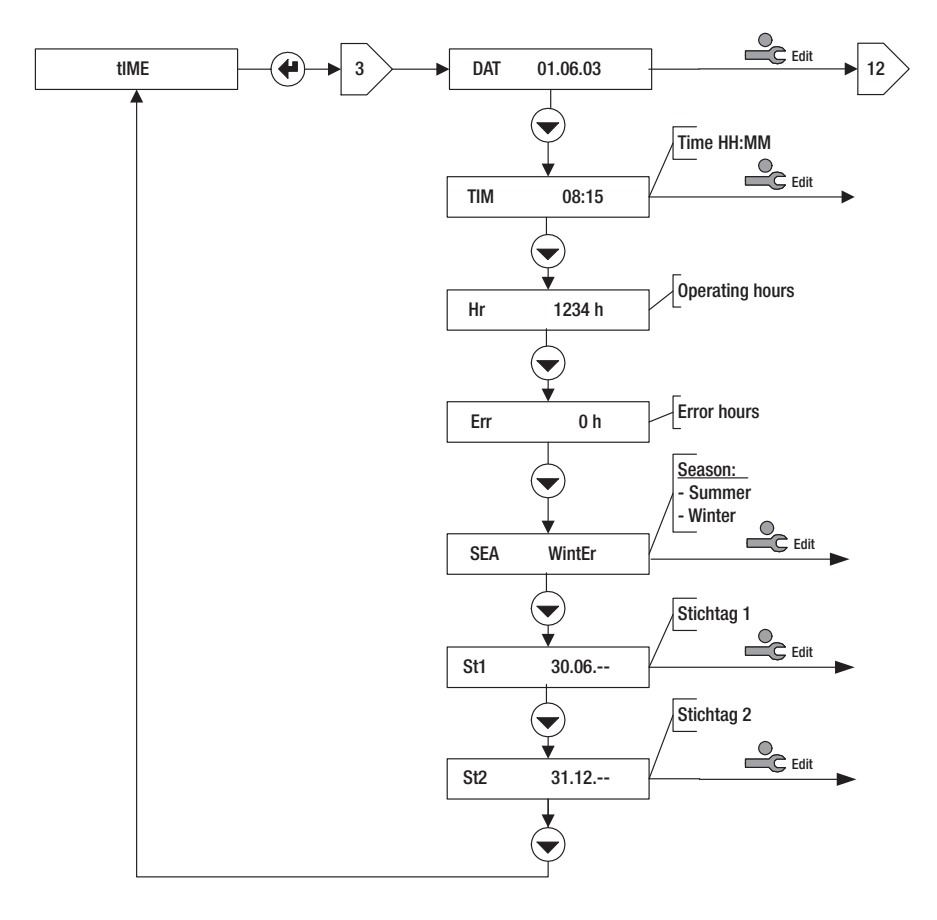

# Stichtag-Schleife: 4

### Legende

| Auswahl des | Stichtags (Nr. 1 oder 2)       |      |                            |
|-------------|--------------------------------|------|----------------------------|
| DAT:        | Datum des Stichtags            | H2:  | Zähler 2 am Stichtag       |
| V:          | Volumenzählerstand am Stichtag | H3:  | Zähler 3 am Stichtag       |
| H1:         | Zähler 1 am Stichtag           | Err: | Fehlerstunden bis Stichtag |

Hinweis: Die Stichtage können in der Time-Schleife 3⊠ eingestellt werden.

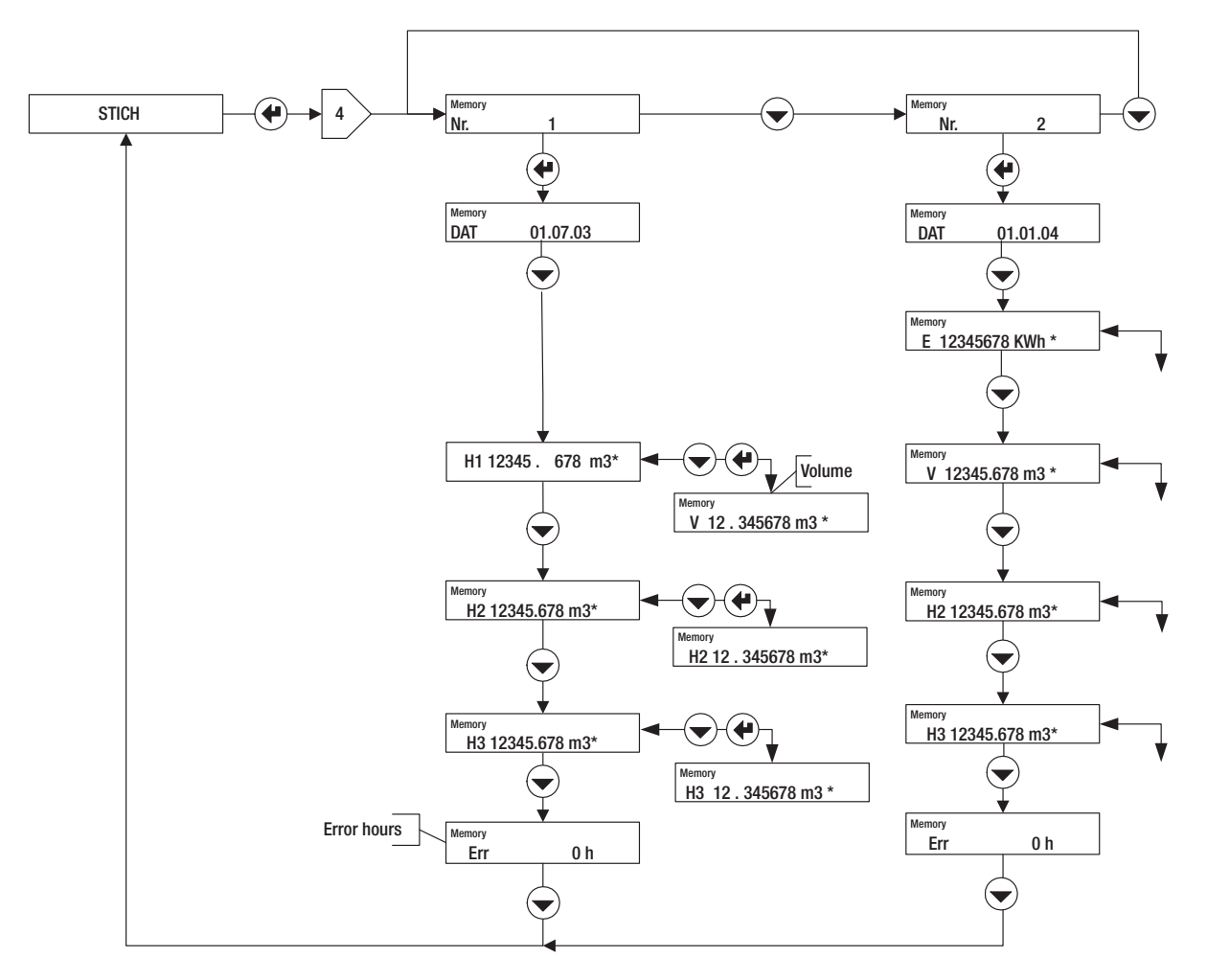

# Logger-Schleife: 5

In dieser Bedienschleife können die Werte des Datenloggers abgelesen und bei der Anzeige PER im Service-Mode das Speicherintervall eingestellt werden.

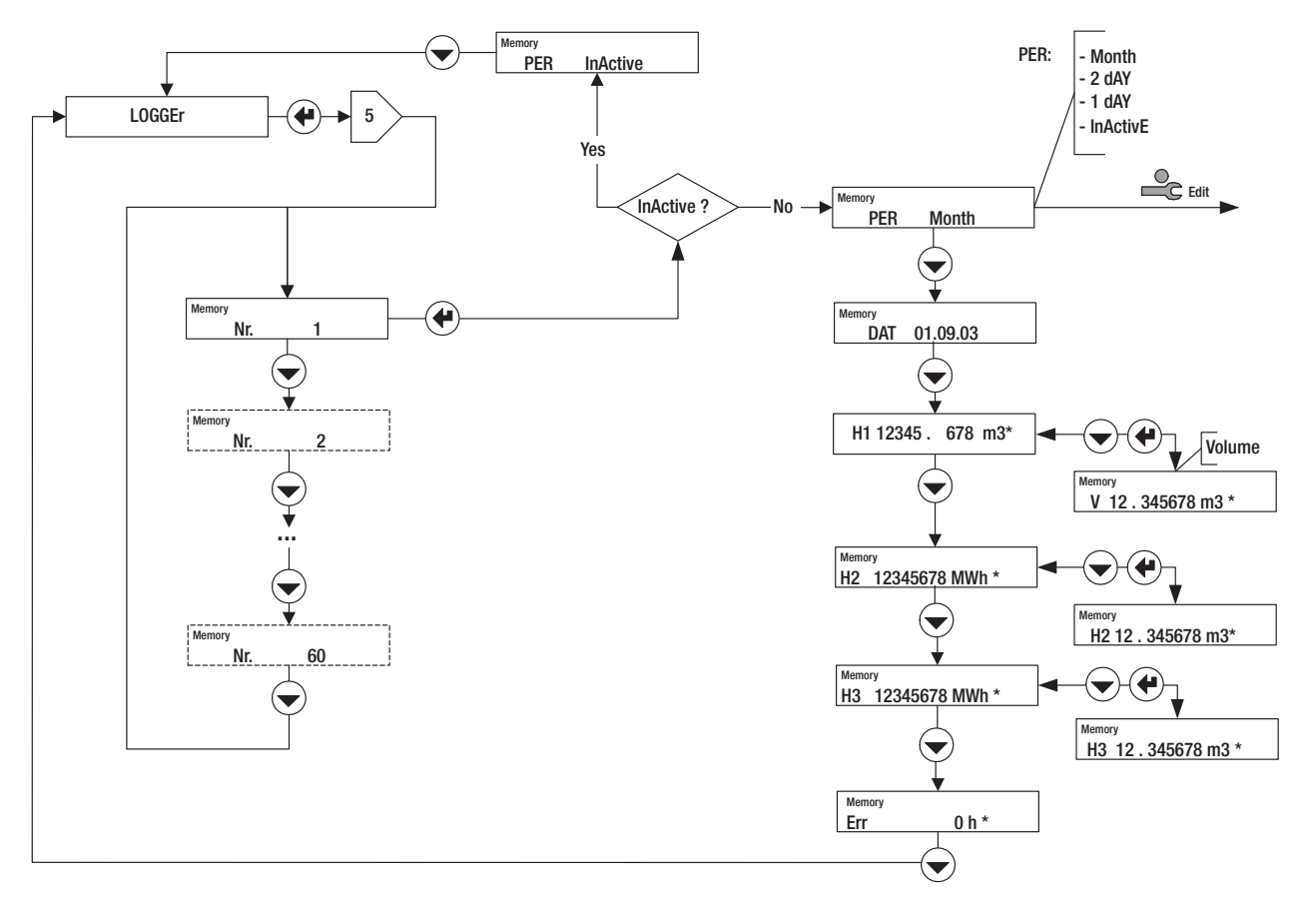

# Inputs-Schleife: 6

### Legende

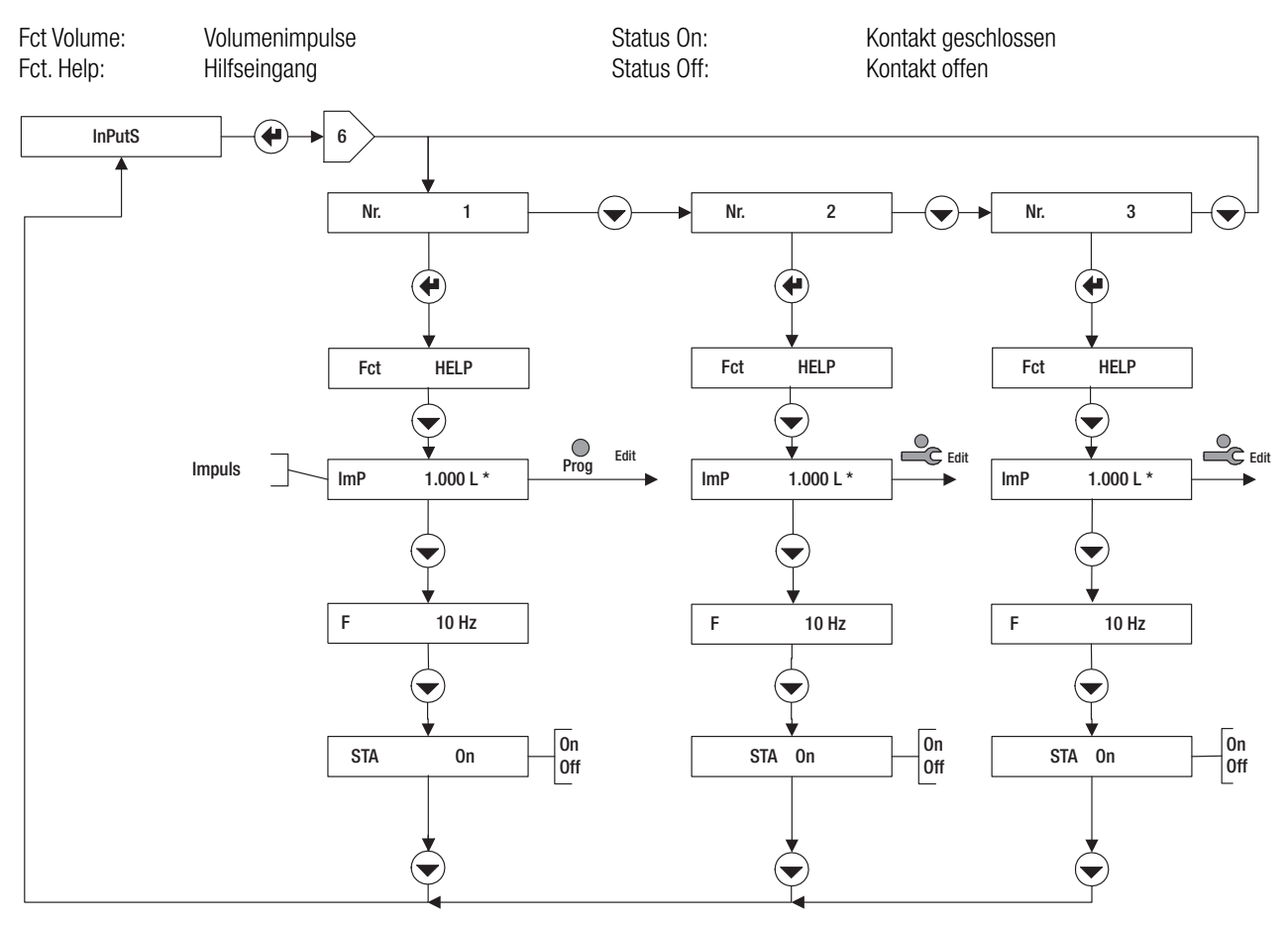

# Units-Schleife: 7

In der Einheiten-Schleife werden folgende Grössen angezeigt bzw. eingestellt:

1. Die Einheiten und Anzahl Kommastellen der Anzeige für Volumen, Zähler, Leistung und Durchfluss. Die verfügbaren Werte sind in der Grafik dargestellt. Beispiel:

E 0.01 kW: Anzeige der Energie in kW mit 2 Kommastellen.

Bei der Option Masse kann zusätzliche die Einheit für die Masseanzeige gewählt werden.

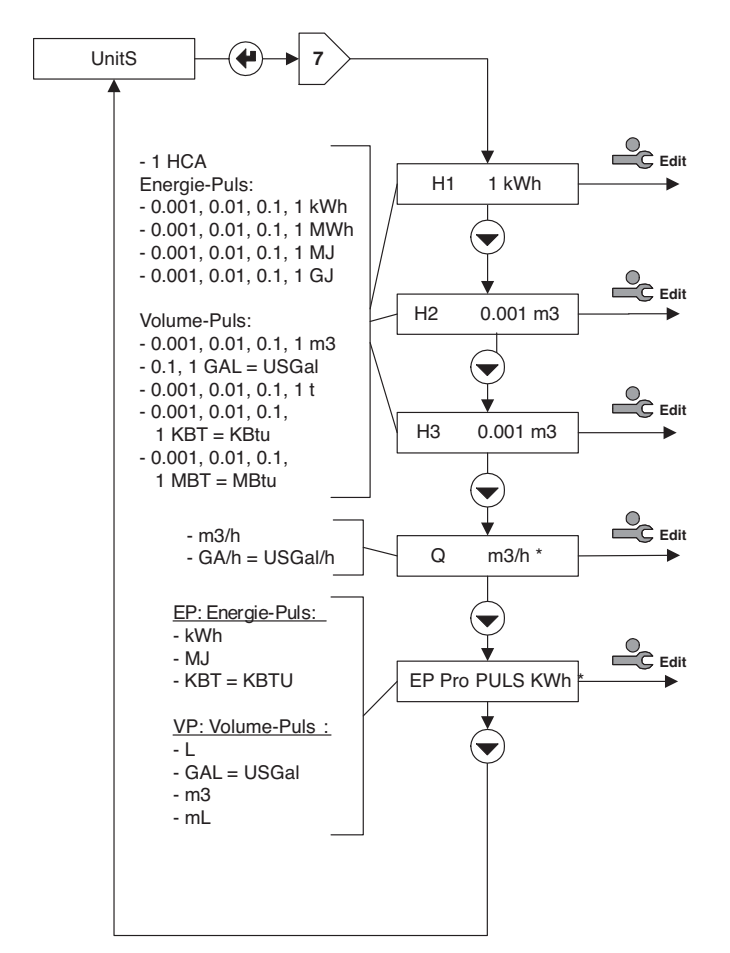

2. Eine Voreinstellung für Volumenimpuls.

VP pro PULS: Voreinstellung für die "Art" des Volumenimpulses.

### WICHTIG:

Diese Voreinstellungen gelten gemeinsam für alle Impulseingänge. Sie schränken die Auswahlmögichkeit für die Einstellung der Impulswertigkeit ein (siehe Inputs-Schleife).

# M-Bus-Schleife: 8

In der M-Bus Schleife können folgende Werte angezeigt bzw. eingestellt werden:

- ADR: Primäre M-Bus Adresse
- Nr. 1 bAUD: Baudrate M-Bus Nr. 1
- Nr 2 bAUD: Baudrate M-Bus Nr. 2
- Ac1, Ac2: Zählt die Anzahl Aufrufe mit der entsprechenden Baudrate

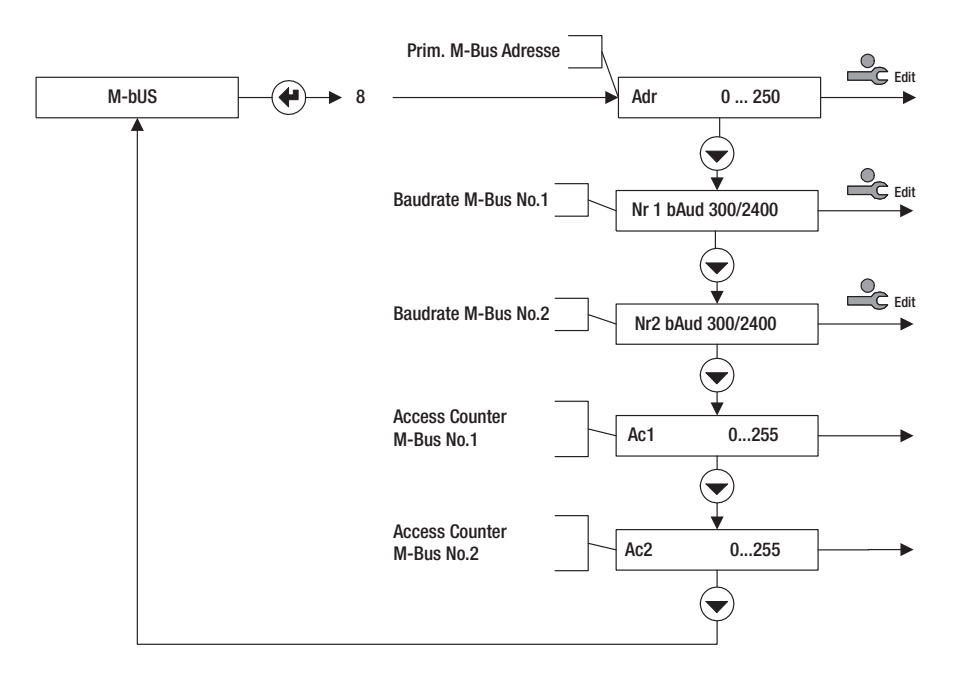

# **Config-Schleife: 9**⊠

In der Konfigurationsschleife können folgende Werte angezeigt bzw. eingestellt werden:

- Rem: Remanenz = Anzeigedauer der Momentanwerte (Durchfluss, Leistung) nach Eingang des letzten Impulses (in s). Wenn die Zeit zwischen zwei Pulsen diese Zeit überschreitet, wird für die Momentanwerte 0 angezeigt.
- Ftr: Filter-Nummer 0 ... 20; Filter für Momentanwertberechnung. Je höher die Nummer, desto grösser die Verzögerungszeit Tv für die Mittelwertbildung.

Grössere Tv sind dann einzustellen, wenn die Eingangsimpulse zeitlich unregelmässig verteilt sind, da sonst die Durchflussanzeige zu stark schwankt.

Näherungsformel:

Tv ≈ (Filter-Nr.+1) 5s

Loc: Aktivierter Bedien-Modus (sog. Lock-Level) RES:

Zurücksetzen (Reset) von Alarmen und Zählern gem. der Berechtigung in der Grafik.

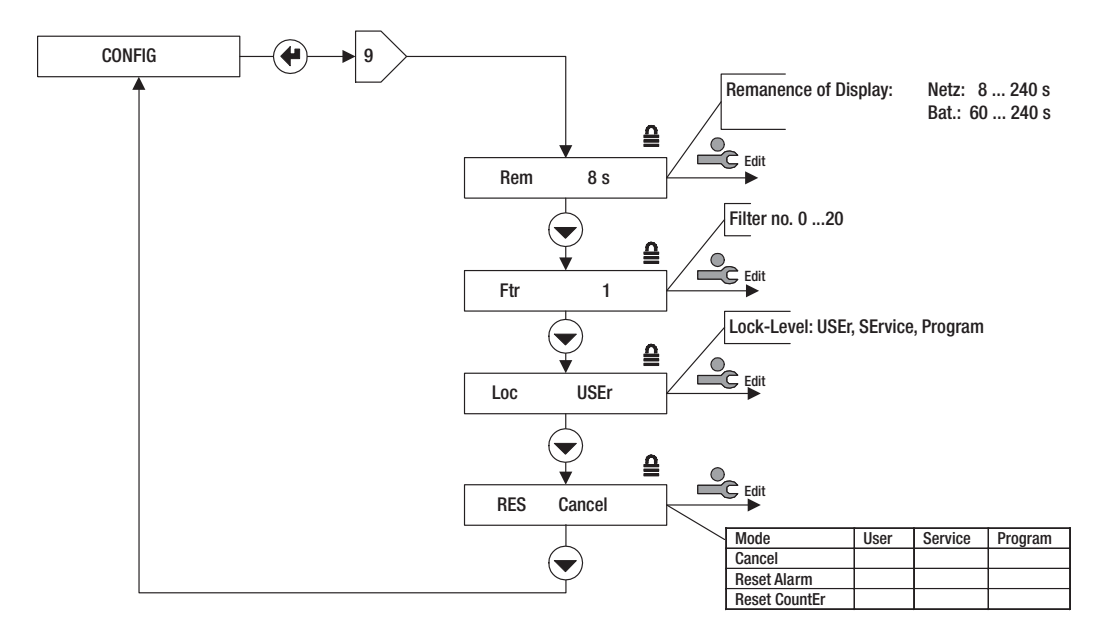

# System-Schleife: 10⊠

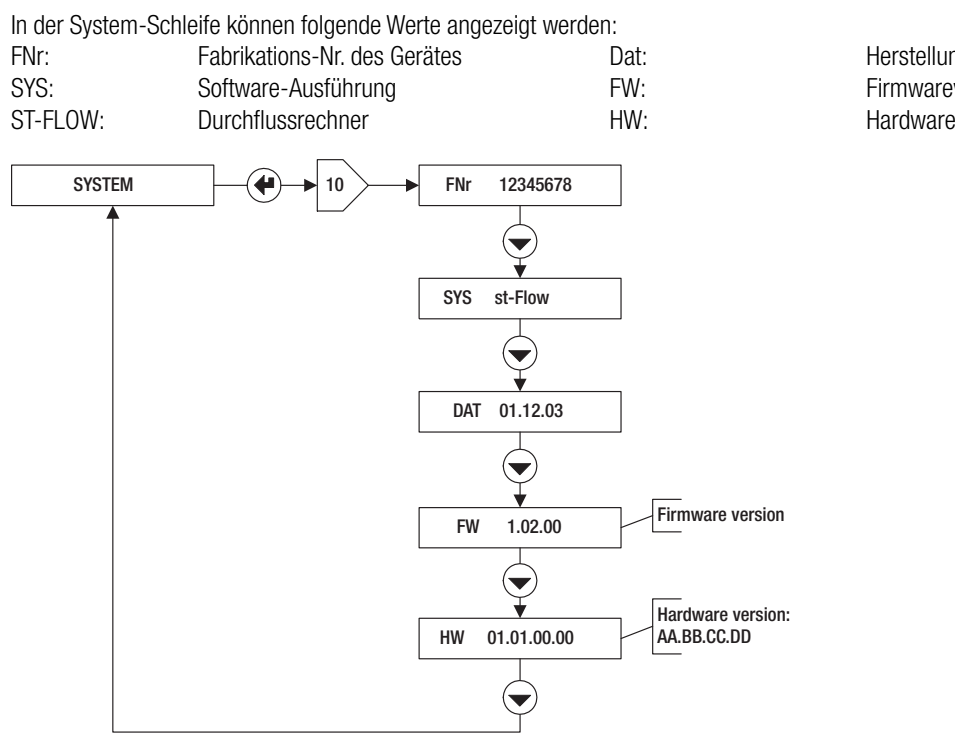

Herstellungsdatum Firmwareversion Hardwareversion

# Zahleneingabe: 11

Wenn innerhalb einer Bedienschleife eine (mehrstellige) Zahl eingegeben werden kann, ist der Bedienablauf wie in der Grafik dargestellt.

- 1. Service Mode mit Service-Taste aktivieren
- 2. Mit Enter Taste die Ziffer wählen
- 3. Mit Auswahl-Taste den Wert der Ziffer einstellen

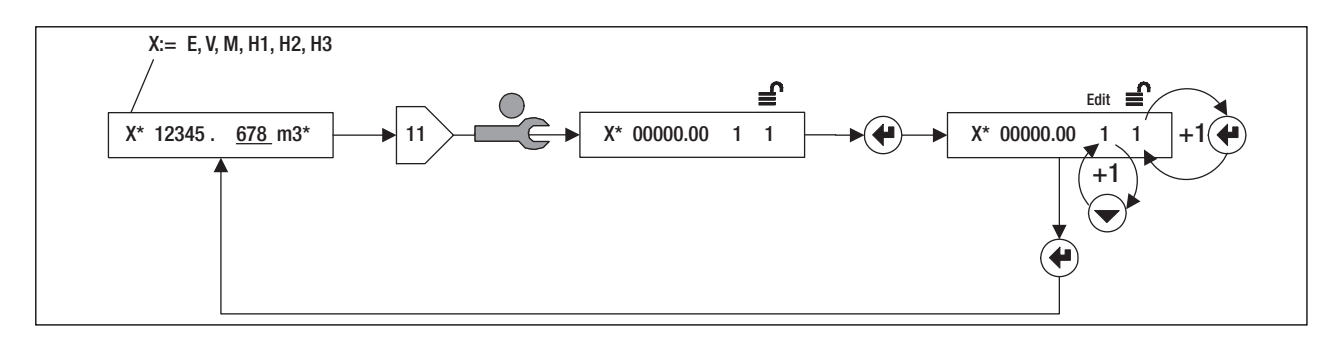

# Datums-Eingabe: 12

Wenn innerhalb einer Bedienschleife ein Datum eingegeben werden kann, ist der Bedienablauf wie in der Grafik dargestellt.

- 1. Service Mode mit Service-Taste aktivieren
- 2. Mit Enter-Taste Jahr, Monat, Tag wählen (Anzeige Y, m, d)
- 3. Mit Auswahltaste Zahl einstellen

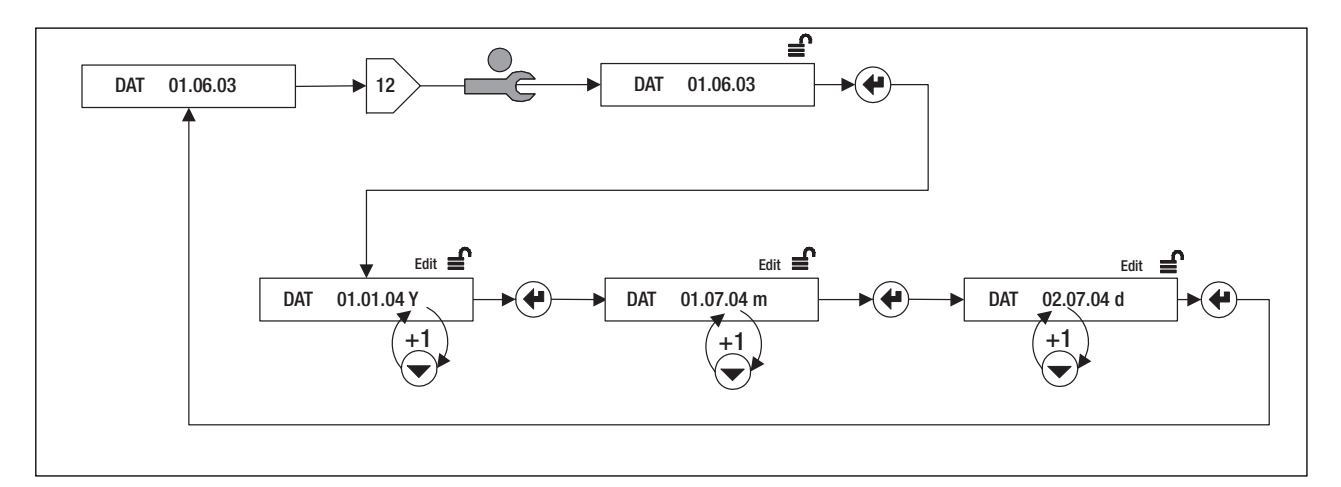

# Inbetriebssetzung

### Einleitung

- 1. Prüfen Sie Impulswert des Durchflussgebers
- 2. Prüfen Sie die elektrischen Anschlüsse
- 3. Nehmen Sie folgende Einstellungen bzw. Kontrollen am Gerät vor

### Geräteeinstellung

Um folgende Einstellungen vornehmen zu können, muss sich das Gerät im Programmier-Mode befinden (Anzeige: Gerät im User-Mode ):

 6 INPUTS / Nr1 / ImP Impulswertigkeit des Input Nr. 1 muss mit Angaben auf dem Durchflusssensor übereinstimmen: z. B. 10 Liter/Impuls ⇔ ImP 10.000 L Folgende Einstellungen können im Service-Mode erfolgen:

- 3 > TIME / Dat, TIM Datum und Zeit pr
  üfen/einstellen
- 3I → TIME / St1, St2 Stichtage einstellen
- Bei M-Bus Geräten:
   8 > M-Bus / Adr / Nr1bAud, Nr2bAud Primäradresse und Baudraten wählen
- Bei Verwendung der Eingänge: 6 № INPUTS / Nr2, Nr3 / ImP Impulswertigkeit der Hilfseingänge H2 und H3 wählen

### Funktionskontrolle

2 ▷ INSTANT / Q Prüfen Sie im Betrieb der Anlage, dass für den Durchfluss Q plausible Werte angezeigt werden. Schliessen Sie das Gehäuse und sichern Sie die Schrauben mit den Stopfen.

# Datensicherung

Die Daten werden einmal täglich (23:59) im EEPROM gesichert.

# **Technische Daten**

| 89/336/EWG, 92/31/EWG, 93/68/EWG                  | CE Richtlinien                     |
|---------------------------------------------------|------------------------------------|
| EN 55081-1, EN 50082-2, EN 61010                  | Normen                             |
|                                                   | Gehäuse, Betriebsbedingungen       |
| $BxHxT = 120 \times 163 \times 49 \text{ mm}$     | Abmessungen                        |
| <u>+ 5 +55 °C</u>                                 | Umgebungstemperatur                |
| <u>0 °C 60 °C</u>                                 | Lagertemperatur                    |
| IEC 870-5, M-Bus                                  | Optische Schnittstelle             |
|                                                   | Messung                            |
| 0.001 ml 9999.999 m <sup>3</sup>                  | Impulswert für Volumen             |
| 0.001 kWh 9999.999 GJ / 0.001 KBtu 9999.999 MBtu  | Impulswert für Energie             |
|                                                   | Anzeige                            |
| kWh, MWh, MJ, GJ, kBtu, MBtu                      | Energie-Einheiten                  |
| kW, MW, MJ/h, GJ/h, kBtu/h, MBtu/h                | Leistungs-Einheiten                |
| m <sup>3</sup> , USgal                            | Volumen-Einheiten                  |
| m³/h, USgal/h                                     | Volumendurchfluss-Einheiten        |
| <u>t</u>                                          | Masse-Einheiten                    |
| t/h                                               | Massedurchfluss-Einheiten          |
|                                                   | Datenlogger                        |
| 60                                                | Anzahl Datenspeicher               |
| <u>1 M, 2 d, 1 d</u>                              | Abtastintervalle                   |
|                                                   | Datensicherung                     |
| EEPROM $> 10 a$                                   | EEPROM, einmal täglich             |
|                                                   | Batterie (austauschbar) CR 174705E |
|                                                   | Spannungsversorgung                |
| 20 s                                              | Rechenzyklus                       |
| Für passive Impulsgeber (open collector, Kontakt) | Impulseingänge                     |
| Symmetrischer / unsymmetrischer Puls 6 / 10 Hz    | Max. Impulsfrequenz                |
| 8 ms / 80 ms                                      | Min. Puls- / Pausendauer           |

# Intended use

AMBILL® 36 is an remote totaliser to be used for dry interior areas. It must not be used in Ex areas or be in contact with water or other liquids.

### Warning!

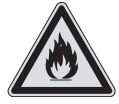

- The device contains a lithium battery.
- Do not open battery!
- Do not bring battery into contact with water!
- Do not short-circuit battery!
- Do not heat battery above 80 °C!
- Empty batteries and discarded devices are special waste and must be disposed of in suitable collecting points.

# Installation instruction

The installation may only be carried out by authorised experts in accordance with valid regulations.

### 1 Scope of supply, tools and mounting material

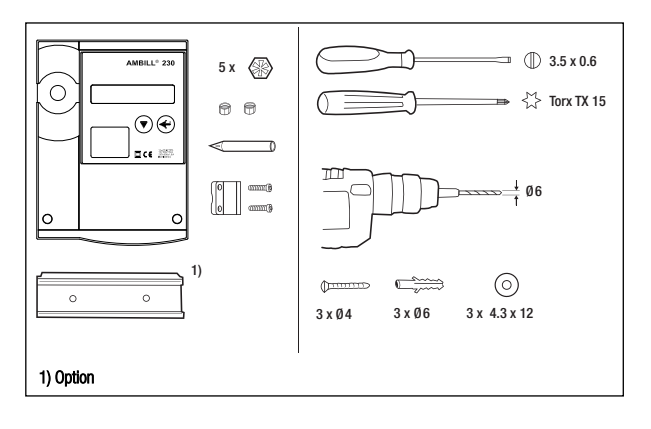

## 2 Open casing

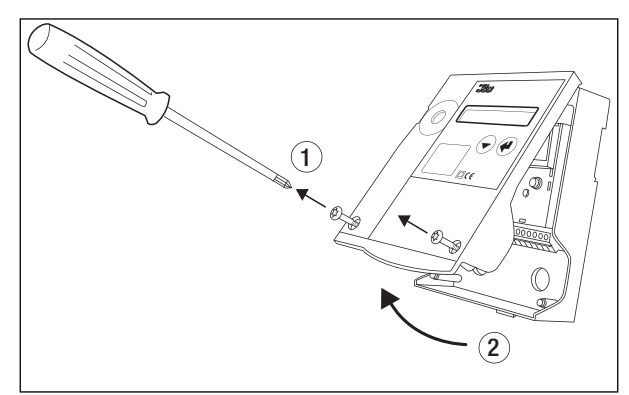

### **3a Mounting on DIN rail**

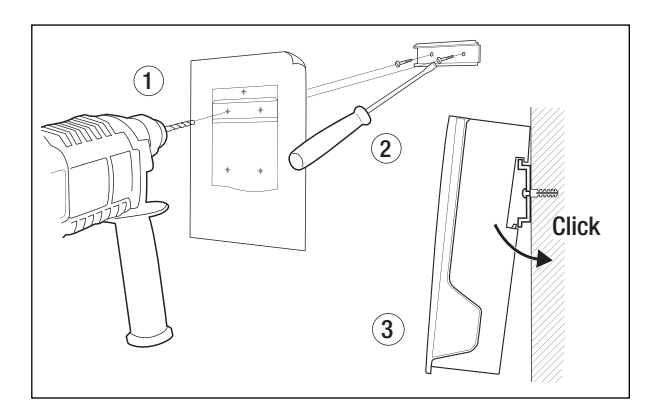

### **3b Mounting on flat wall**

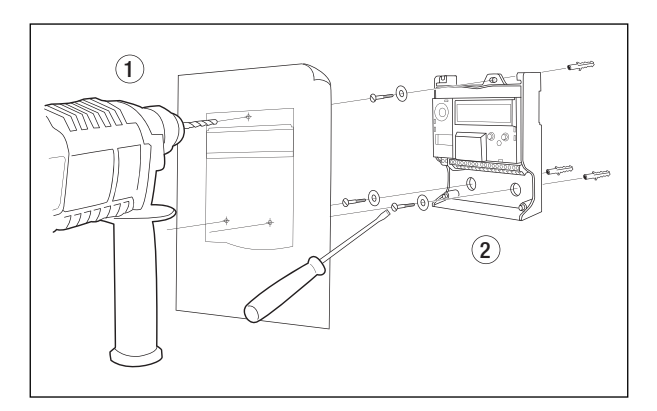

# 4 Wiring diagram, see inside cover

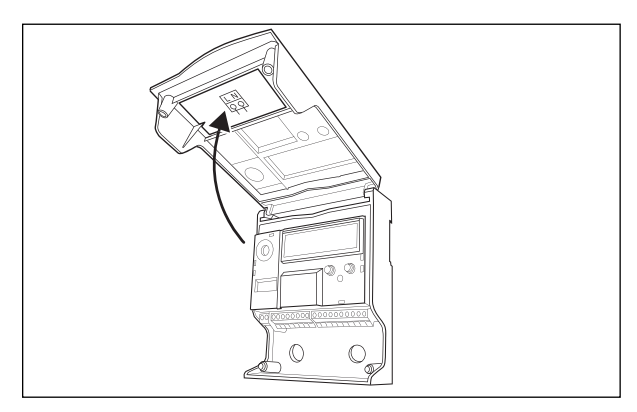

# 5 Connect signal cables

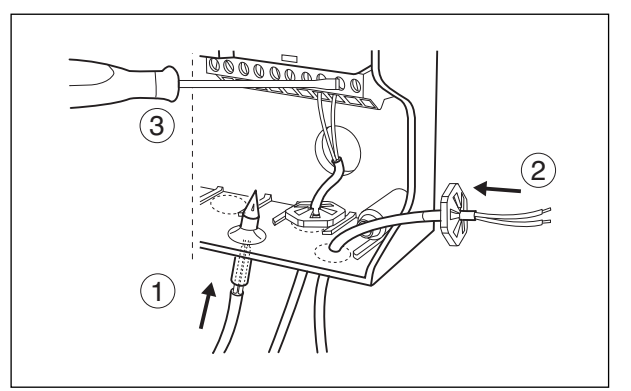

# 6 Close casing

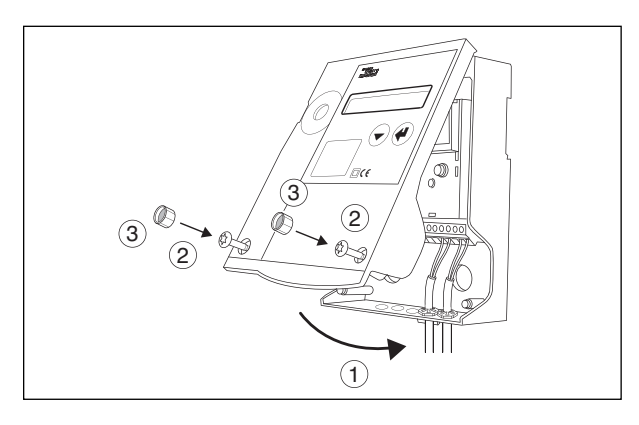

# View of unit

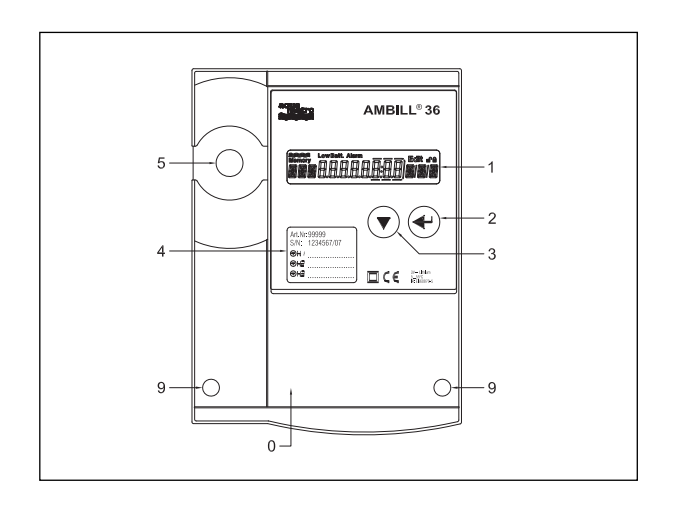

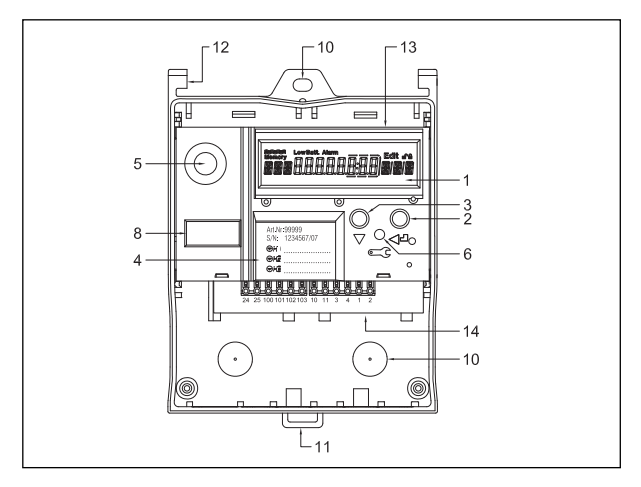

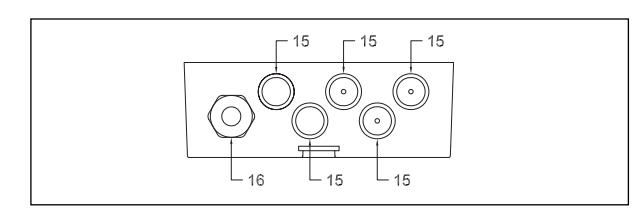

Cover Liquid Crystal Display (LCD) Enter key Select key Sight glass Optical M-Bus interface Service key Nameplate of totaliser module Cover screws

0

1 2

3

4

5 6

8

9

11

- 10 Mounting holes
  - Clip-on holder for rail mounting
- 12 Cover hinge
- 13 Plug-in totaliser module
- 14 Connector module

- 15 Cable duct (M12) with plastic seal
- 16 Cable port M16 (optional)

# **Electrical connections**

### **Terminal assignments**

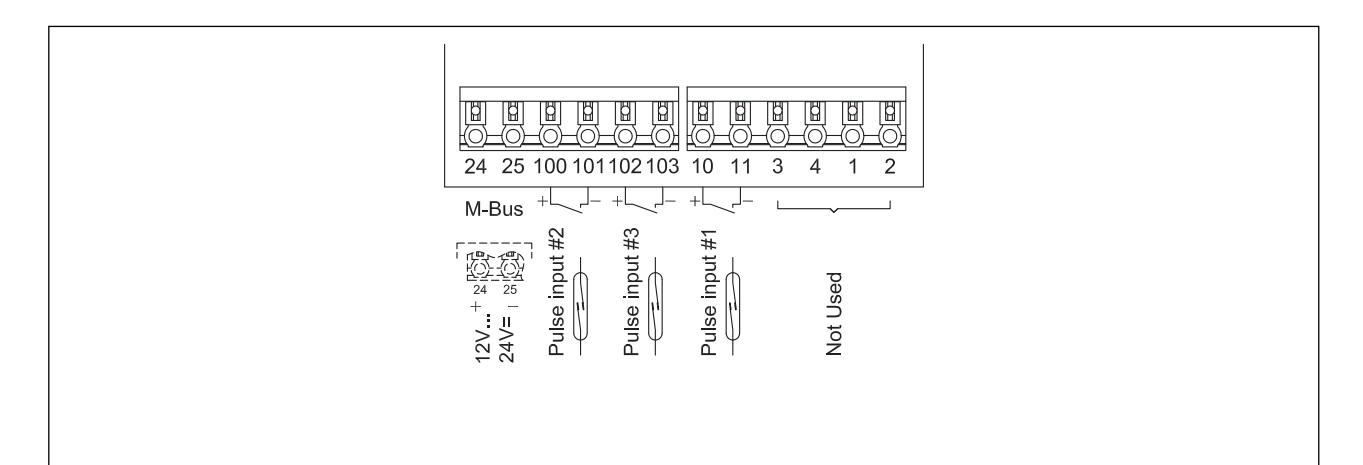

# **Operating instructions**

### **Reading instructions**

Arrangement: View of device and display Flow diagram as summary Describing the operating procedure with reference to the appropriate subsection in the flow diagram Reference with No. and key word, key word Example: 6IX>INPUTS / Nr1/ ImP

### Display

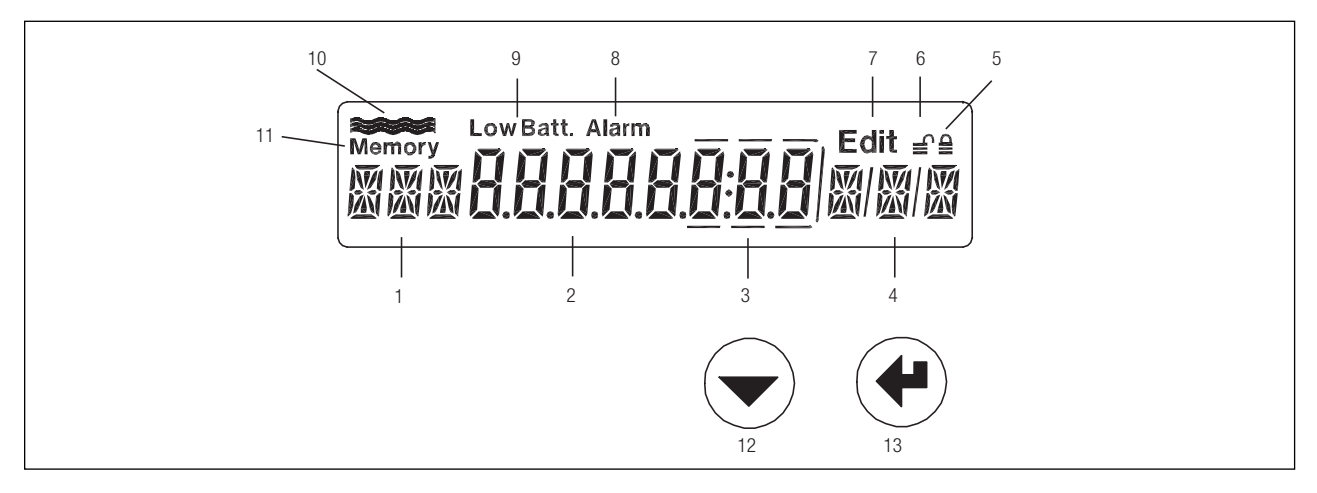

- 1 Tag, 3 characters
- 2 Numerical display with 8 large characters
- 3 Decimal point numbers are highlighted within a frame
- 4 Unit
- 5 Unit in User Mode
- 6 Unit in Service Mode
- 7 Edit Mode: displayed values can be altered
- 8 Alarm
- 9 No function
- 10 Flow display, flashes when flow is registered
- 11 Symbol for values in memory (billing date or logger)
- 12 Select key
- 13 Enter key

### **Operating modes**

The operating keys and display enable all relevant settings to be carried out without using peripheral units. The settings are arranged in three security levels (lock levels).

Various data can therefore be altered depending on the operating mode:

User Mode: When the housing is closed, freely accessible data can be shown in the display using the keys.

**Service Mode:** This can be activated by pressing the service key when the cover is open. It also enables all necessary but non-verifiable start-up parameters to be set and displayed.

**Programming Mode:** This enables the complete range of settings to be made. This can be activated only if the leaded seal has been destroyed. It is not described in these instructions.

# **Flow chart**

### Caption

|                 | Press Select key                             |
|-----------------|----------------------------------------------|
|                 | Press Enter key                              |
|                 | Press Select and Enter keys simultaneously   |
|                 | Press Service key                            |
| Prog            | Press Programming key (under seal)           |
| H1 1234.67 m3 * | Display, *: This can have other units        |
| INFO            | Display under certain conditions             |
| €               | Unit in User Mode                            |
| €               | Unit in Service Mode                         |
| Edit            | Unit in Edit Mode                            |
| Memory          | Display of logger data and billing readings. |

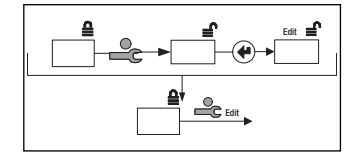

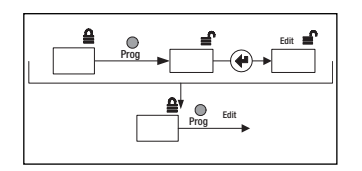

Abbreviated edit in Service Mode:

- Press Service key
- Press Enter key
- Entry according to type of data

Abbreviated edit in Programming Mode:

- Press Service key
- Press Enter key
- Entry according to type of data

# Main loop: 0🗵

The main loop shows the most important readings and provides access to subloops. High accurate readings can also be displayed when both keys are pressed simultaneously.

### Caption

| V<br>H1, H2, H3<br>Imp<br>INFO<br>XX888XXX<br>InStAnt<br>TIME<br>Stich | Volume<br>Counter<br>Pulse parameters<br>Error messages<br>Display test<br>Instantaneous values<br>Time parameters<br>Billing date | LOGGEr<br>InPutS<br>OutPutS<br>UnitS<br>M-BuS<br>CONFIG<br>SYStEM | Logger data<br>Input signal parameters<br>Output signal parameters<br>Units<br>M-Bus parameters<br>configuration parameters<br>Manufacturing parameters |  |
|------------------------------------------------------------------------|----------------------------------------------------------------------------------------------------|-------------------------------------------------------------------|----------------------------------------------------------------------------------------------------|--|
|------------------------------------------------------------------------|----------------------------------------------------------------------------------------------------|-------------------------------------------------------------------|----------------------------------------------------------------------------------------------------|--|

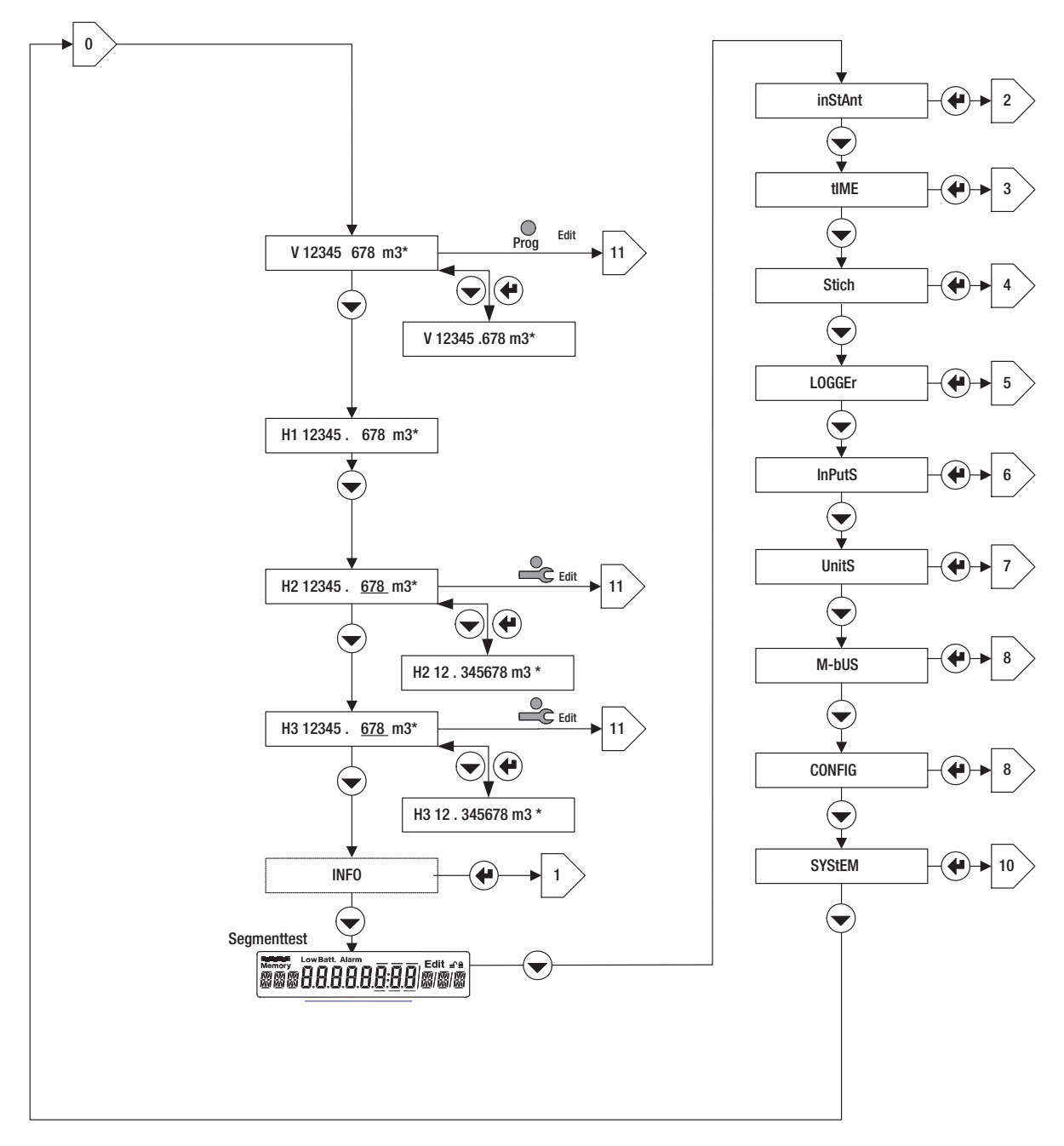

# Information loop: $1\boxtimes$

Errors or alarms are shown in the Information loop. These are only shown if the trigger status is reached.

### Caption

Syst-Err: Error in totaliser

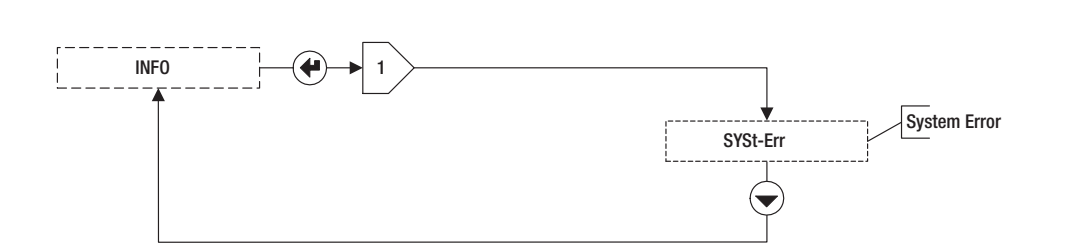

# Actual loop: 2

Current values.

### Caption

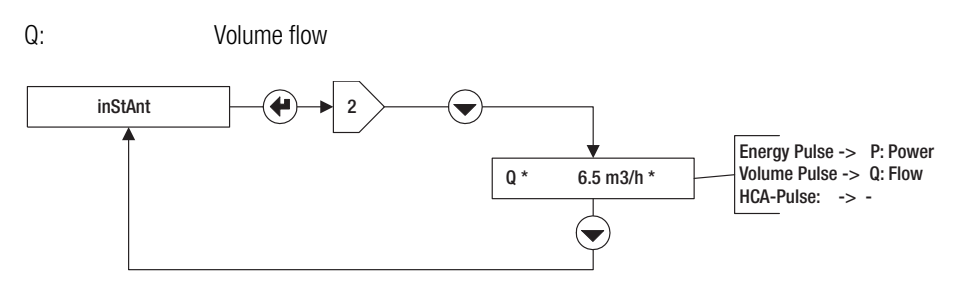

# Time loop: 3⊠

### Caption

| DAT: | Date            | SEA: | Summer or Winter time |
|------|-----------------|------|-----------------------|
| TIM: | Time            | St1: | Billing date 1        |
| Hr:  | Operating hours | St2: | Billing date 2        |
| Err: | Hours of error  |      |                       |

Two billing dates can be programmed into the AMBILL® 36 whereby the Service Mode is activated when either St1 or St2 is shown in the display and the Enter key is pressed.

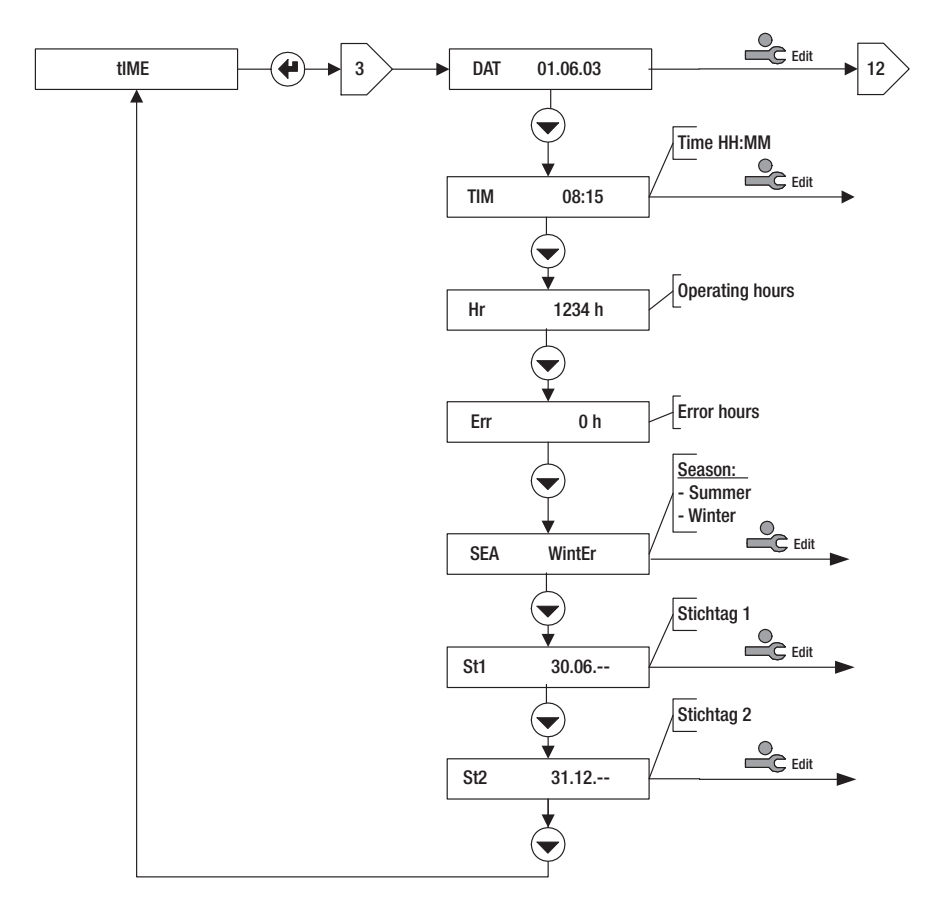

# Billing date loop: 4⊠>

### Caption

| Selecting the billing | date (No. 1 or 2)                    |      |
|-----------------------|--------------------------------------|------|
| DAT:                  | Date of billing                      | H2:  |
| V:                    | Volume flow reading on billing date  | H3:  |
| H1:                   | Reading of counter 1 on billing date | Err: |

Reading of counter 2 on billing date Reading of counter 3 on billing date Hours of error till billing date

Note: Billing dates can be set in the time loop  $3\boxtimes$ .

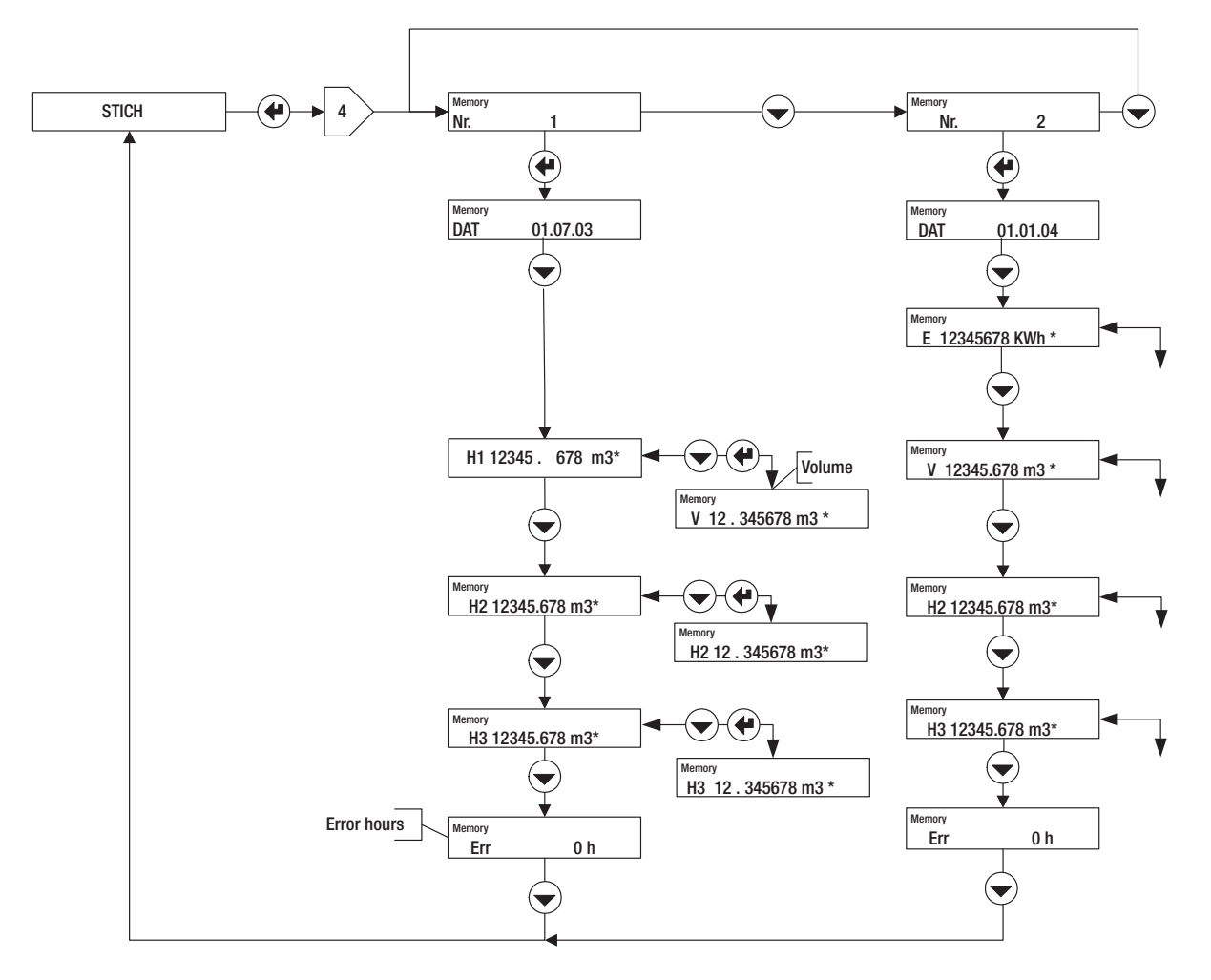

# Logger loop: 5

This operating loop enables values in the data logger to be read and the memory interval to be set with PER displayed in the Service Mode.

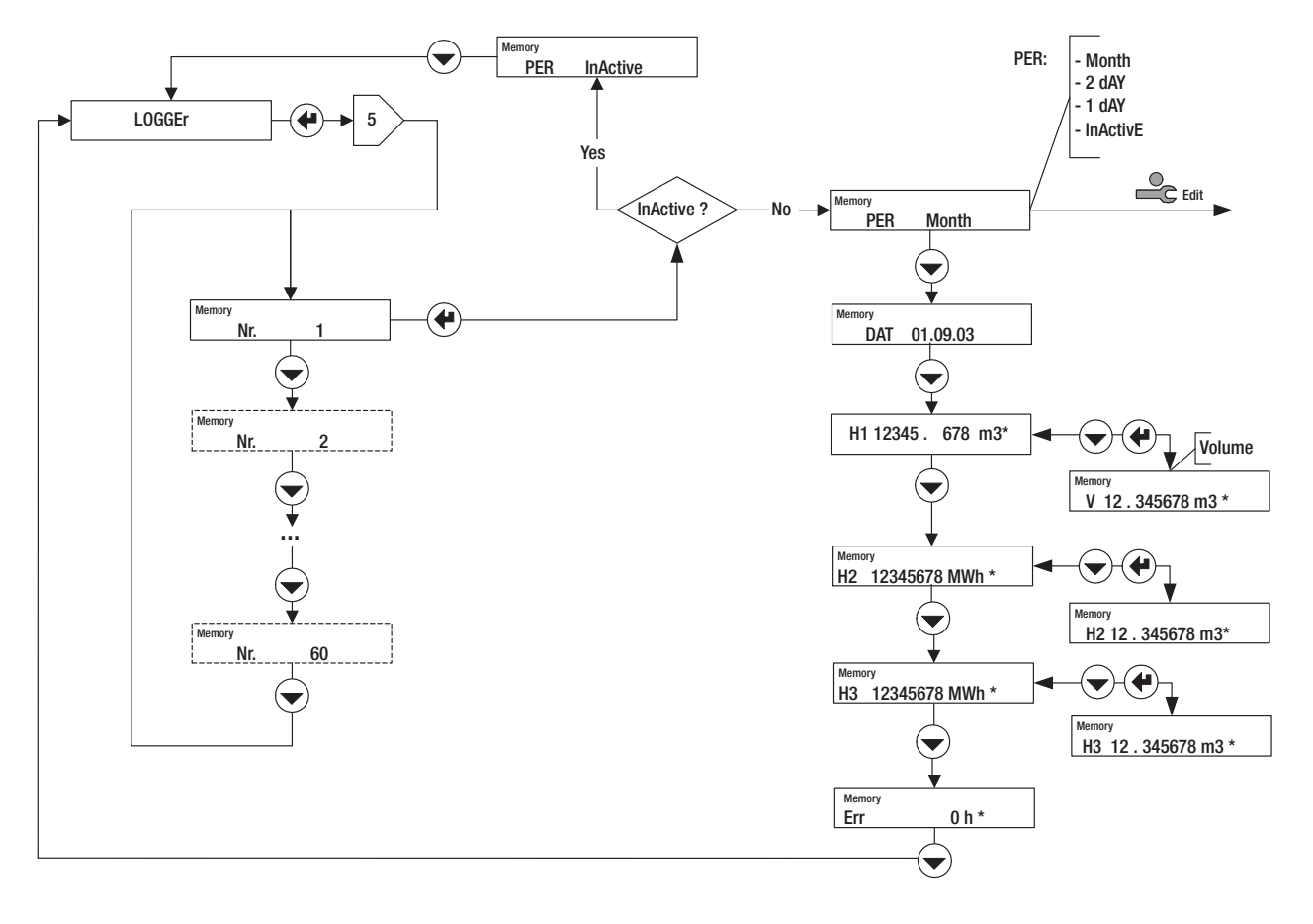

# Input loop: 6🗵

### Caption

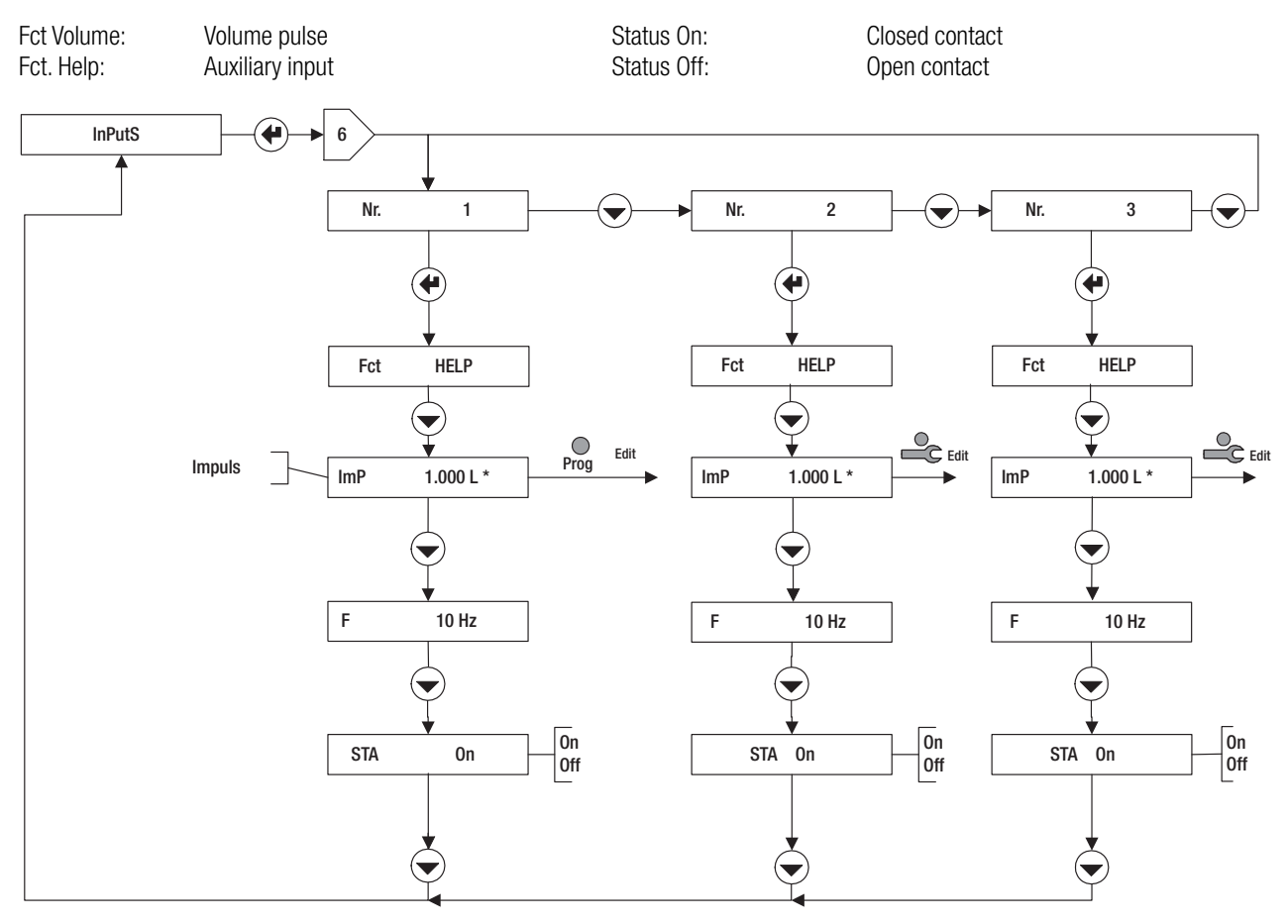

# Units loop: 7

The following variables are shown or set in the units loop:

- 1. The units and number of decimal places on the display for energy, volume, auxiliary counters power, flow and temperature. The values available are shown in the diagram. For example:
  - E 0.01 kW: Display of energy in kW to two decimal places.
  - The units for mass can also be selected for the mass option.

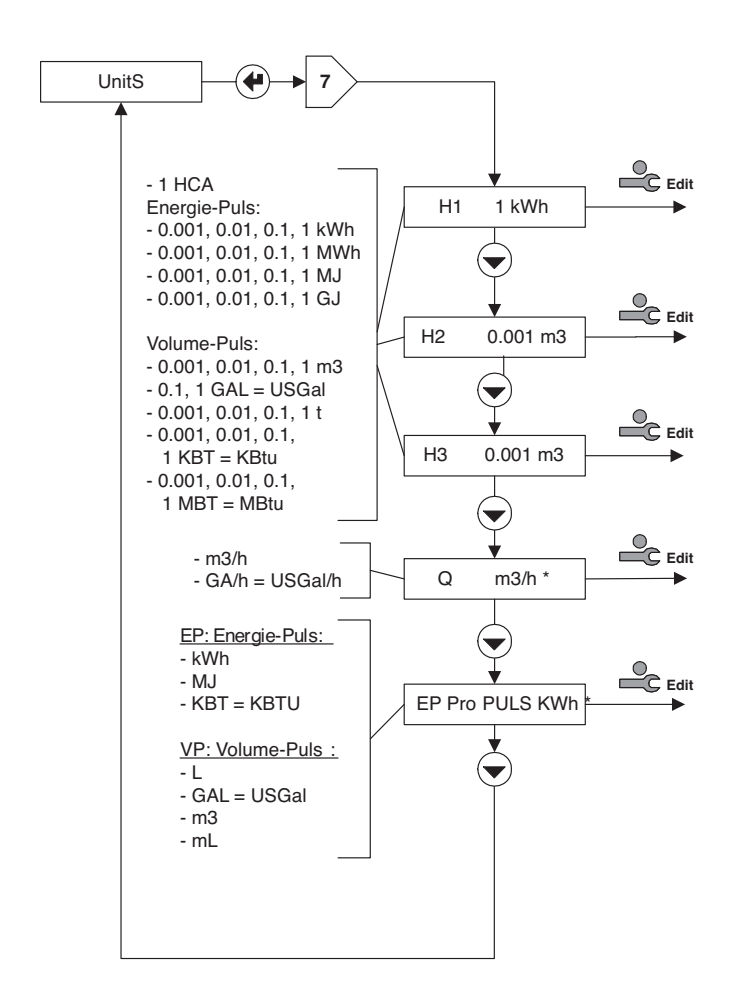

2. Presettings for energy and volume pulses. VP per PULS: Presetting for the "type" of volume pulse.

### **IMPORTANT:**

These presettings apply to all pulse inputs. They limit the option for setting the pulse weighting (see Input loop).

# M-Bus loop: 8⊠

The following variables are shown or set in the M-Bus loop:

- ADR:Primary M-Bus addressNo. 1 bAUD:Baudrate for M-Bus Nr. 1
- No 2 bAUD: Baudrate for M-Bus Nr. 2
- Ac1, Ac2: Counts the number of calls with the appropriate baudrate

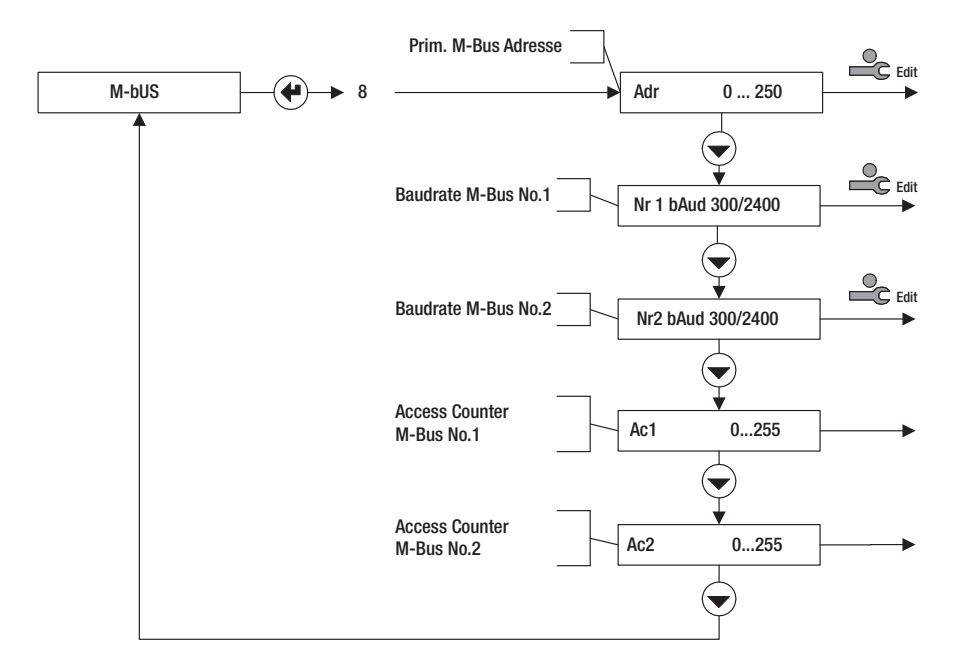

# **Configuration loop: 9**

The following variables are shown or set in the configuration loop for standard instruments:

- Rem: Remanence = time of display of instantaneous values (flow, power) after reception of the last impulse (in s). If the time between two pulses is exceeded then the present values are shown as 0.
- Ftr: Filter number 0 ... 20; Filter for calculating the present value. The higher the number, the longer the delay time Tv for calculating the mean value

Larger Tvs are to be set if the input pulses are coming at irregular intervals as otherwise the flow display will fluctuate too strongly.

Approximation formula:

- Tv ≈ (Filter No.+1) 5s
- Loc: Activated operating mode (or lock level).

RES: Reset of alarms and counters according to authorisation in the diagram.

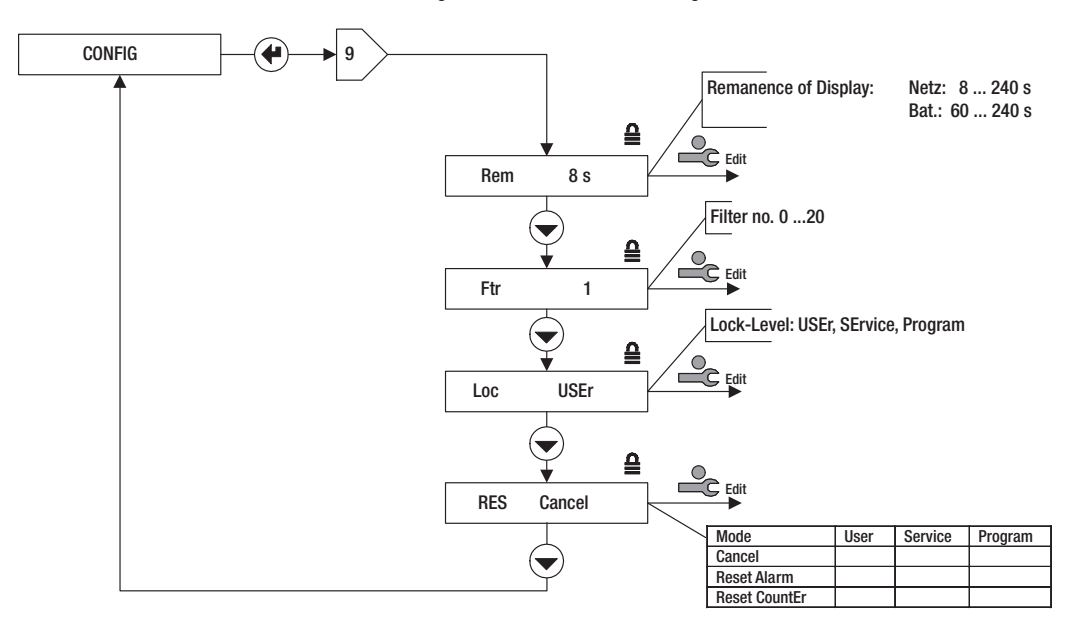

# System loop: 10⊠

| The following value | es can be displayed in the | system loop:       |                                  |                     |
|---------------------|----------------------------|--------------------|----------------------------------|---------------------|
| FNr:                | Fabrication No. of the ins | strument           | Dat:                             | Date of manufacture |
| SYS:                | Software version           |                    | FW:                              | Firmware version    |
| ST-FLOW:            | Flowmeter                  |                    | HW:                              | Hardware version    |
| OVETEM              |                            | EN- 10045670       |                                  |                     |
| STOTEM              |                            | FINI 12343076      |                                  |                     |
| T                   |                            | Ţ                  |                                  |                     |
|                     |                            | SYS st-Flow        |                                  |                     |
|                     |                            | <b>E</b>           |                                  |                     |
|                     |                            | DAT 01.12.03       |                                  |                     |
|                     | L                          | <b>O</b>           |                                  |                     |
|                     |                            | FW 1.02.00         | Firmware version                 |                     |
|                     |                            | $\bigtriangledown$ |                                  |                     |
|                     | [                          | HW 01.01.00.00     | Hardware version:<br>AA.BB.CC.DD |                     |
|                     |                            |                    |                                  |                     |
|                     |                            |                    |                                  |                     |
|                     |                            |                    |                                  |                     |

# Number entry: 11⊠

If a (multiple digit) number is to be entered into an operating loop, the procedure is carried out as shown in the diagram.

- 1. Activate the Service Mode by pressing the Service key
- 2. Select the number with the Enter key
- 3. Set the number with the Select key

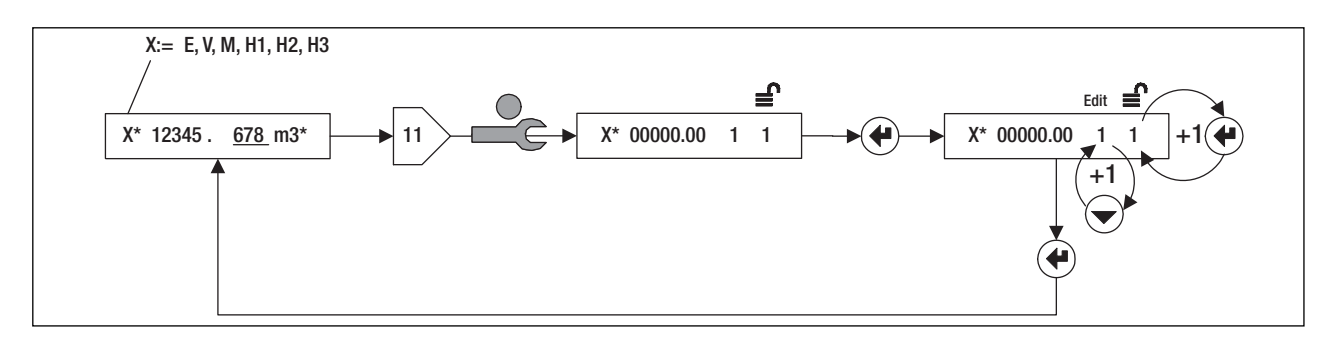

# Date entry: 12

If a date is to be entered into an operating loop, the procedure is carried out as shown in the diagram.

- 1. Activate the Service Mode by pressing the Service key
- 2. Select the year, month and day (display Y, m, d) with the Enter key
- 3. Set the number with the Select key

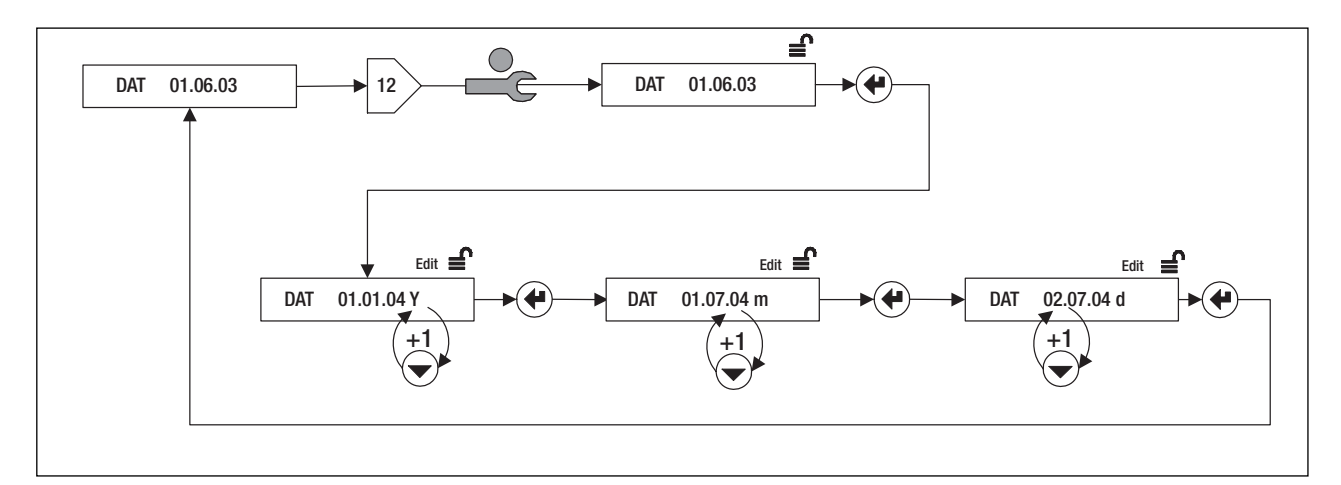

# Commissioning

### Introduction

- 1. Check the type of sensor and pulse value of the flow transmitter
- 2. Check electrical connections
- 3. Carry out the following settings or controls on the instrument

### Programming

The instrument must be in the Programming Mode (display: Unit in User Mode) in order to carry out the following settings:

 6⊠ INPUTS / No1 / ImP Pulse value of Input 1 must agree with the specifications of the flow sensor: e.g. 10 liter/pulse ⇔ ImP 10.000 L The following settings can be carried out in the Service Mode:

- 3li≫ TIME / Dat, TIM Checking/setting date and time
   2li≫ TIME / St1\_St2
- 3 > TIME / St1, St2 Setting the billing date
- For M-Bus instruments:
   9⊠ M-Bus / Adr / No1bAud, No2bAud Setting the primary address and baudrates
- When using auxiliary inputs: 6⊠ INPUTS / No2, No3 / ImP Selecting the pulse weighting of the auxiliary inputs H2 and H3

### **Function control**

### 2 INSTANT / Q

Check the device when running to ensure that plausible values are shown for flow Q. Close the housing and secure the screws with the plugs as indicated in Point 8 of the installation manual.

# Data back-up

The data saved daily at 23:59 in EEPROM.

# **Technical data**

| 89/336/EWG, 92/31/EWG, 93/68/EWG                 | Standards                        |
|--------------------------------------------------|----------------------------------|
| EN 55081-1, EN 50082-2, EN 61010                 | Norms                            |
|                                                  | Housing, operating conditions    |
| BxHxT = 120 x 163 x 49 mm                        | Dimensions                       |
| <u>+ 5 +55 °C</u>                                | Ambient temperature              |
| <u>0°C 60 °C</u>                                 | Storage temperature              |
| IEC 870-5, M-Bus                                 | Optical interface                |
|                                                  | Measurement                      |
| 0.001 ml 9999.999 m <sup>3</sup>                 | Pulse value for volume           |
| 0.001 kWh 9999.999 GJ / 0.001 KBtu 9999.999 MBtu | Pulse value for energy           |
|                                                  | Display                          |
| kWh, MWh, MJ, GJ, kBtu, MBtu                     | Units, energy                    |
| kW, MW, MJ/h, GJ/h, kBtu/h, MBtu/h               | Units, power                     |
| m3, USgal                                        | Units, volume                    |
| m <sup>3</sup> /h, USgal/h                       | Units, volume flow               |
| <u>t</u>                                         | Units, mass                      |
| t/h                                              | Units, mass flow                 |
|                                                  | Data logger                      |
| 60                                               | No. of memory files              |
| <u>1 M, 2 d, 1 d</u>                             | Sampling interval                |
|                                                  | Data backup                      |
| EEPROM > 10 a                                    | EEPROM, daily                    |
|                                                  | battery (replaceable) CR 174705E |
|                                                  | Mains supply                     |
| 20 s                                             | Counting cycle                   |
| For passive pulser (open collector, contact)     | pulse inputs                     |
| Symmetrical / non-symmetrical pulse 6 / 10 Hz    | Max. pulse frequency             |
| 8 ms / 80 ms                                     | Min. on/off ratio                |

# Usage prévu

L'AMBILL® 36 est un afficheur à distance pour locaux intérieurs secs. Toute utilisation dans un domaine antidéflagrant ou en contact avec de l'eau ou d'autres fluides n'est pas autorisée.

### Attention!

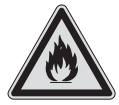

L'appareil possède une pile au lithium.

- N'ouvrez pas la pile!
- Evitez tout contact avec de l'eau!
- Ne court-circuitez pas la pile!
- N'exposez pas la pile à des températures supérieures à 80 °C!
- Les piles déchargées et les appareils usagés sont des déchets spéciaux devant être éliminés dans des points de collecte appropriés.

# Instructions de montage

L'installation ne peut être exécutée que par le personnel qualifié.

### 1 Matériel livré, outils et matériel de montage

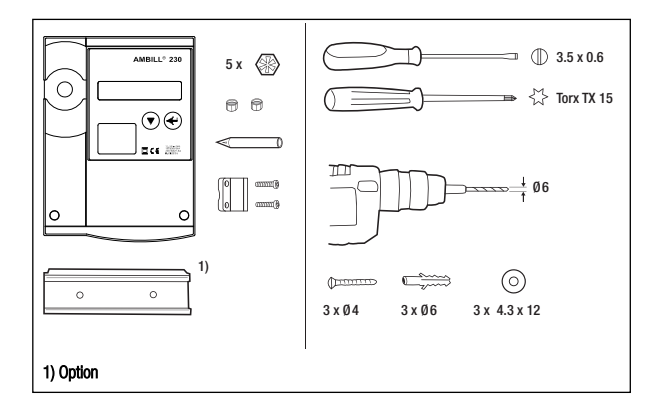

### **3a Montage sur rail porteur DIN**

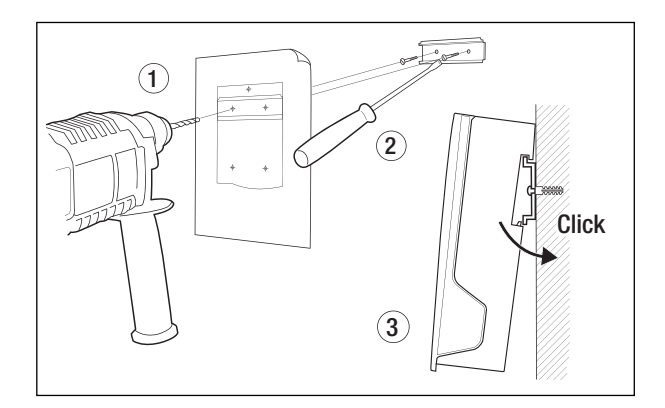

### 2 Ouvrir le boîtier

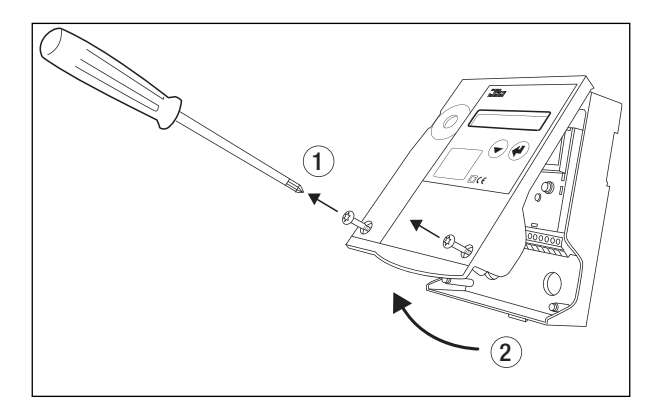

### 3b Montage mural sur paroi plat

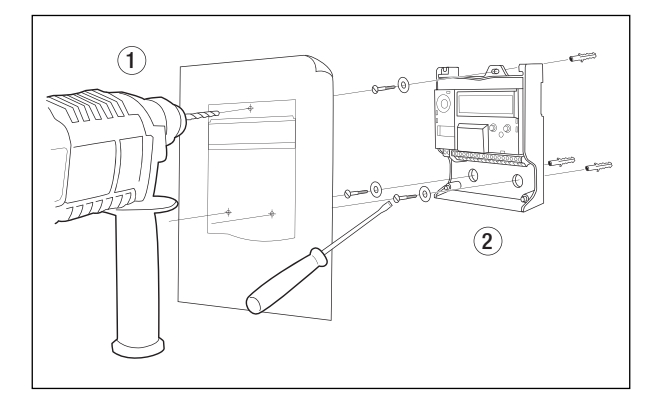

4 Diagramme de connection voir à l'intérieur du couvercle

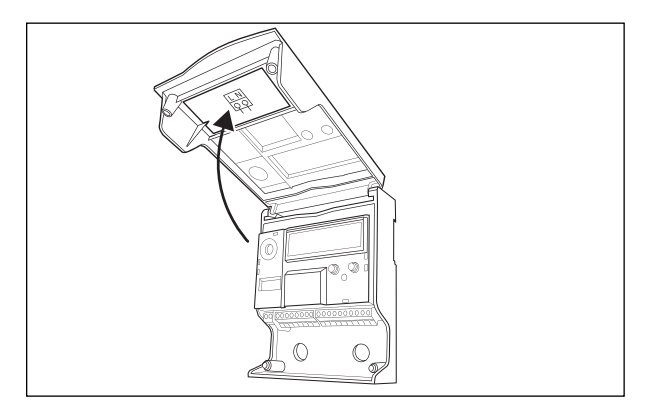

5 Connecter les câbles signaux

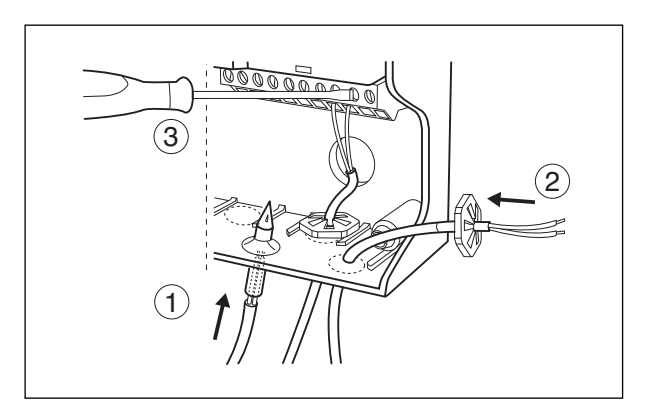

### 6 Fermer boîtier

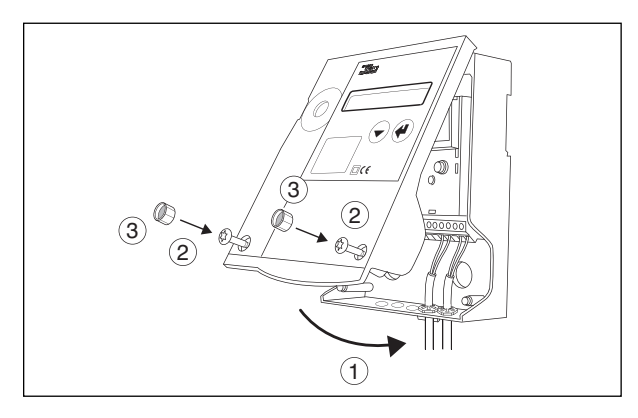

# Vue de l'appareil

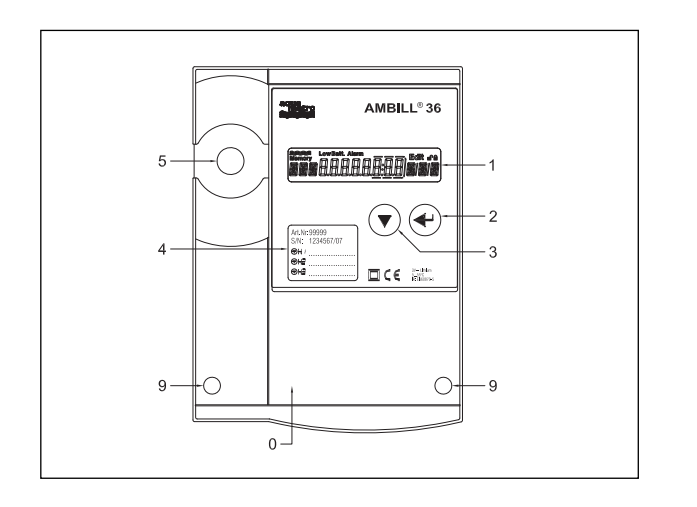

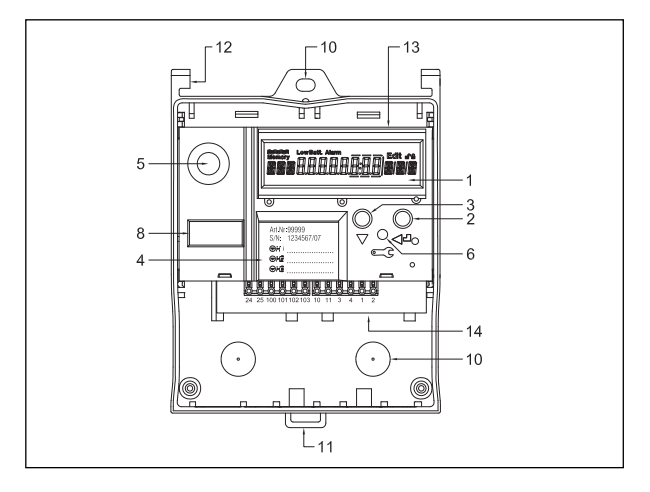

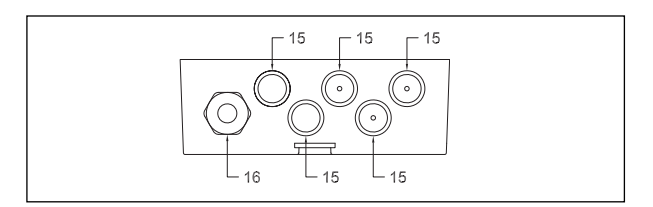

Couvercle

0

1 2

3

4

5

6

8

9

- Affichage à cristaux liquides (ACL)
- Touche Entrée
- Touche de sélection
- Fenêtre d'inspection Interface M-Bus optique
- Touche Service
- Plaquette du module du calculateur
- Vis pour le couvercle
- 10 Ouvertures de montage
- 11 Support mural pour rails de montage
- 12 Charnière du couvercle
- 13 Module du calculateur enfichable
- 14 Module de bornes

- 15 Passe-câble (M12) fermé par une membrane en elastomer
- 16 Presse-étoupe M16 (version secteur)

# **Connexions électriques**

### **Disposition des bornes**

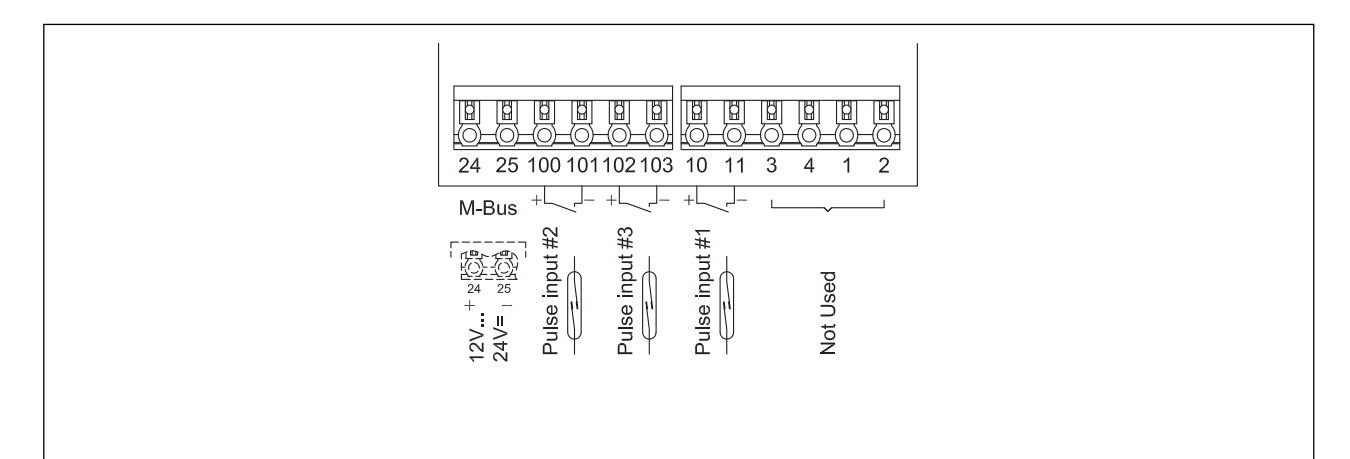

# Mode d'emploi

### Instructions de lecture

Présentation : Illustration de l'appareil et de l'affichage Diagrammes de séquence Description des processus de commande avec mention des séquences partielles dans le diagramme de séquence Référence avec n° et mot clé Exemple : 6⊠NPUTS / Nr1/ ImP

### Affichage

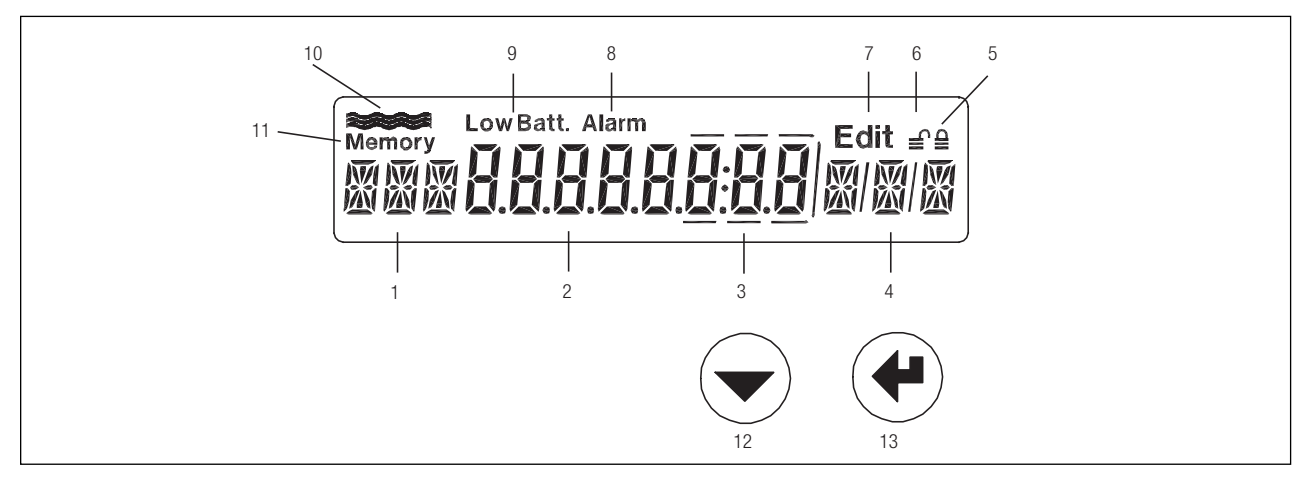

- 1 Désignation, 3 caractères
- 2 Affichage des chiffres avec 8 grands chiffres
- 3 Les décimales sont signalées par un cadre
- 4 Unité
- 5 Appareil en mode User
- 6 Appareil en mode Service
- 7 Mode Edit : la valeur affiche peut être modifiée
- 8 Alarme
- 9 Sans fonction
- 10 Indication du débit, clignote lorsqu'un débit est identifié
- 11 Symbole des valeurs mémorisées (jour de relevé ou fichier de données)
- 12 Touche de sélection
- 13 Touche Entrée

### Modes d'utilisation

Les touches de commande et l'affichage permettent d'effectuer tous les réglages sans dispositifs complémentaires. Les valeurs réglables sont classifiées suivant 3 niveaux de sécurité (Lock levels).

Suivant le mode d'utilisation, différentes valeurs peuvent donc être modifiées :

Mode User : Lorsque le boîtier est fermé, les données librement accessibles peuvent être affichées à l'aide des touches.

**Mode Service :** Peut être activé avec la touche Service lorsque le couvercle est ouvert. Permet le réglage de tous les paramètres non étalonnables nécessaires à la mise en service, ainsi que l'affichage de tous les réglages.

**Mode Programme :** Paramétrage complet, y compris les valeurs étalonnables. Ce mode ne peut être activé qu'en détruisant le plomb d'étalonnage. N'est pas décrit dans ces instructions.

# Diagramme de séquence

### Légende

| $\frown$        |                                                                   |
|-----------------|-------------------------------------------------------------------|
|                 | Activer la touche de sélection                                    |
|                 | Activer la touche Entrée                                          |
|                 | Activer simultanément la touche de sélection et Entrée            |
|                 | Activer la touche Service                                         |
| Prog            | Activer la touche Programme (sous le plomb d'étalonnage)          |
| H1 1234.67 m3 * | Affichage, *: Peut avoir une autre unité                          |
| INFO            | Affichage dans certaines conditions                               |
| ≙               | Appareil en mode User                                             |
| €               | Appareil en mode Service                                          |
| Edit            | Appareil en mode Edit                                             |
| Memory          | Affichage de données mémorisées et des valeurs de jour de relevé. |

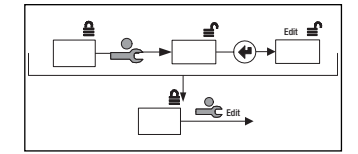

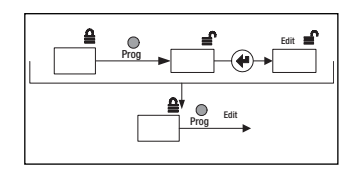

Représentation schématique de Edit en mode Service:

- Activer la touche Service
- Activer la touche Entrée
- Saisie selon le type de données

Représentation schématique de Edit en mode Programme:

- Activer la touche Service
- Activer la touche Entrée
- Saisie selon le type de données

# Boucle principale : 0 🗵

La boucle principale présente les principaux index et permet une classification en sous-boucles. Il est également possible d'afficher des index à haute résolution en actionnant simultanément les deux touches.

### Légende

| V          |  |
|------------|--|
| H1, H2, H3 |  |
| Imp        |  |
| INFO       |  |
| XX888XXX   |  |
| InStAnt    |  |
| TIME       |  |
| Stich      |  |

Volume Compteurs Paramètre d'impulsion Messages d'erreur Test de l'affichage Valeur instantanée Paramètres de temps Jours de relevé LOGGEr InPutS OutPutS UnitS M-BuS CONFIG

SYStEM

Données Paramètres des signaux d'entrée Paramètres des signaux de sortie Unités Paramètres M-Bus Paramètres de configuration Paramètres de production

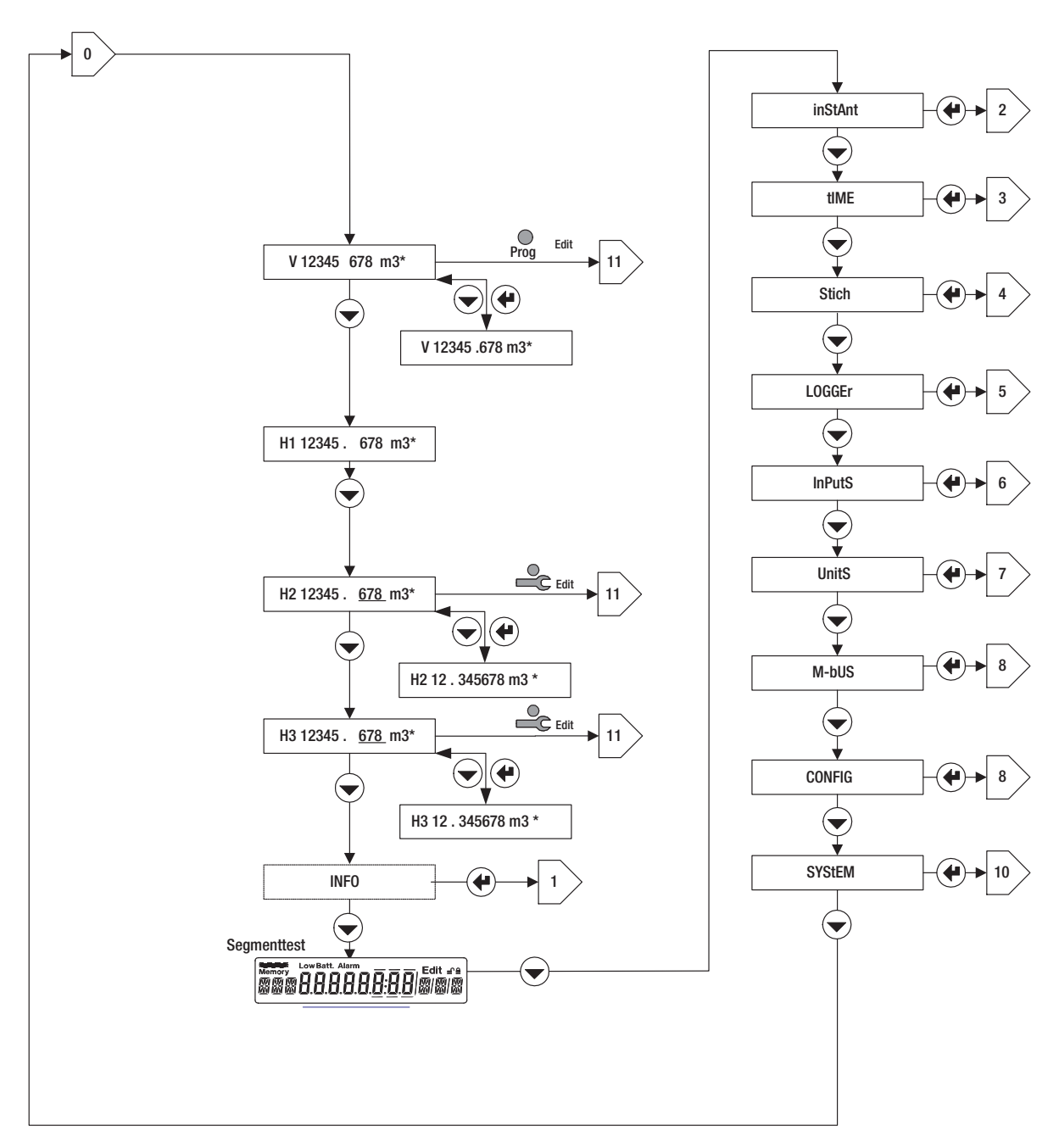

# Boucle d'info: 1⊠

La boucle d'info permet d'afficher des erreurs ou des alarmes. Elles ne s'affichent que si les conditions de déclenchement ne sont pas réunies.

### Légende

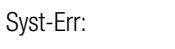

Erreur dans le calculateur

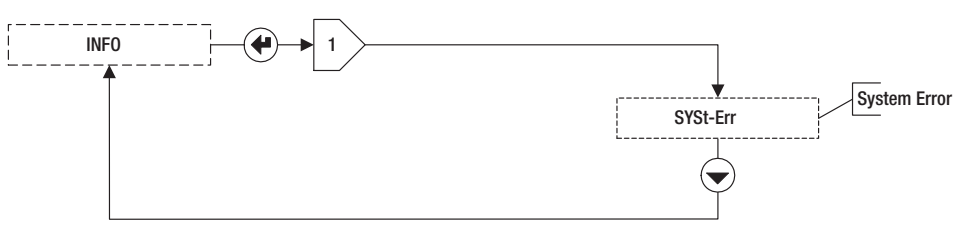

# Boucle d'instantanée 2

Valeurs instantanées.

### Legende

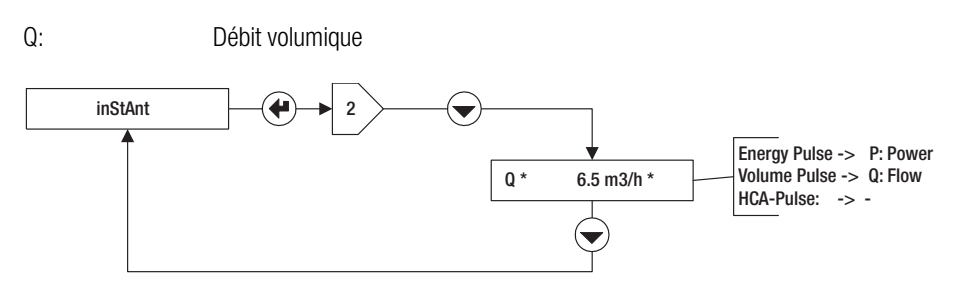

# Boucle d'heure: 3

### Légende

| DAT: | Date                     | SEA: | Heure d'été ou d'hiver |
|------|--------------------------|------|------------------------|
| TIM: | Heure                    | St1: | Jour de relevé 1       |
| Hr:  | Heures de fonctionnement | St2: | Jour de relevé 2       |
| Err: | Heures d'erreur          |      |                        |

Sur le AMBILL® 36, 2 jours de relevé peuvent être programmés en affichant St1 et St2 du mode Service, et en actionnant la touche Entrée.

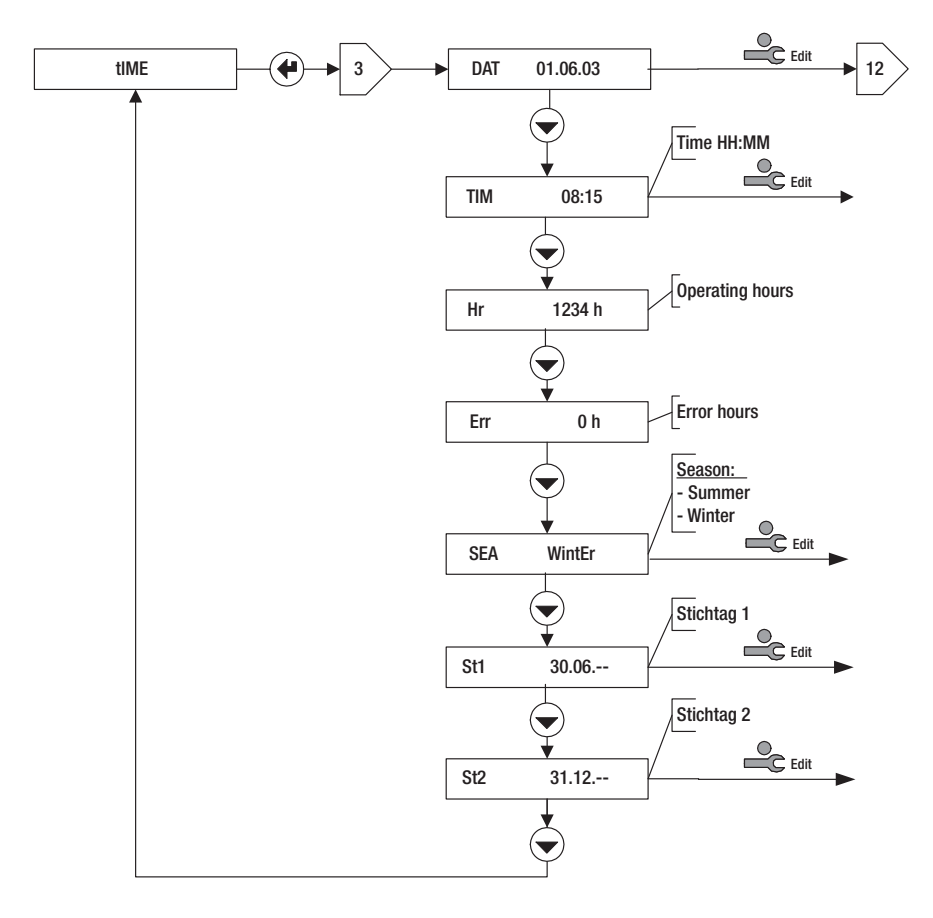

# Boucle de jour de relevé: 4⊠>

### Légende

| Sélection du | jour de relevé (n° 1 ou 2)         |      |                                         |
|--------------|------------------------------------|------|-----------------------------------------|
| DAT:         | Date du jour de relevé             | H2:  | Index compteur 2 le jour du relevé      |
| V:           | Index volumique le jour du relevé  | H3:  | Index compteur 3 le jour du relevé      |
| H1:          | Index compteur 1 le jour du relevé | Err: | Heures d'erreur jusqu'au jour du relevé |

Remarque : Les jours de relevé peuvent être réglés dans la boucle Time 3 >.

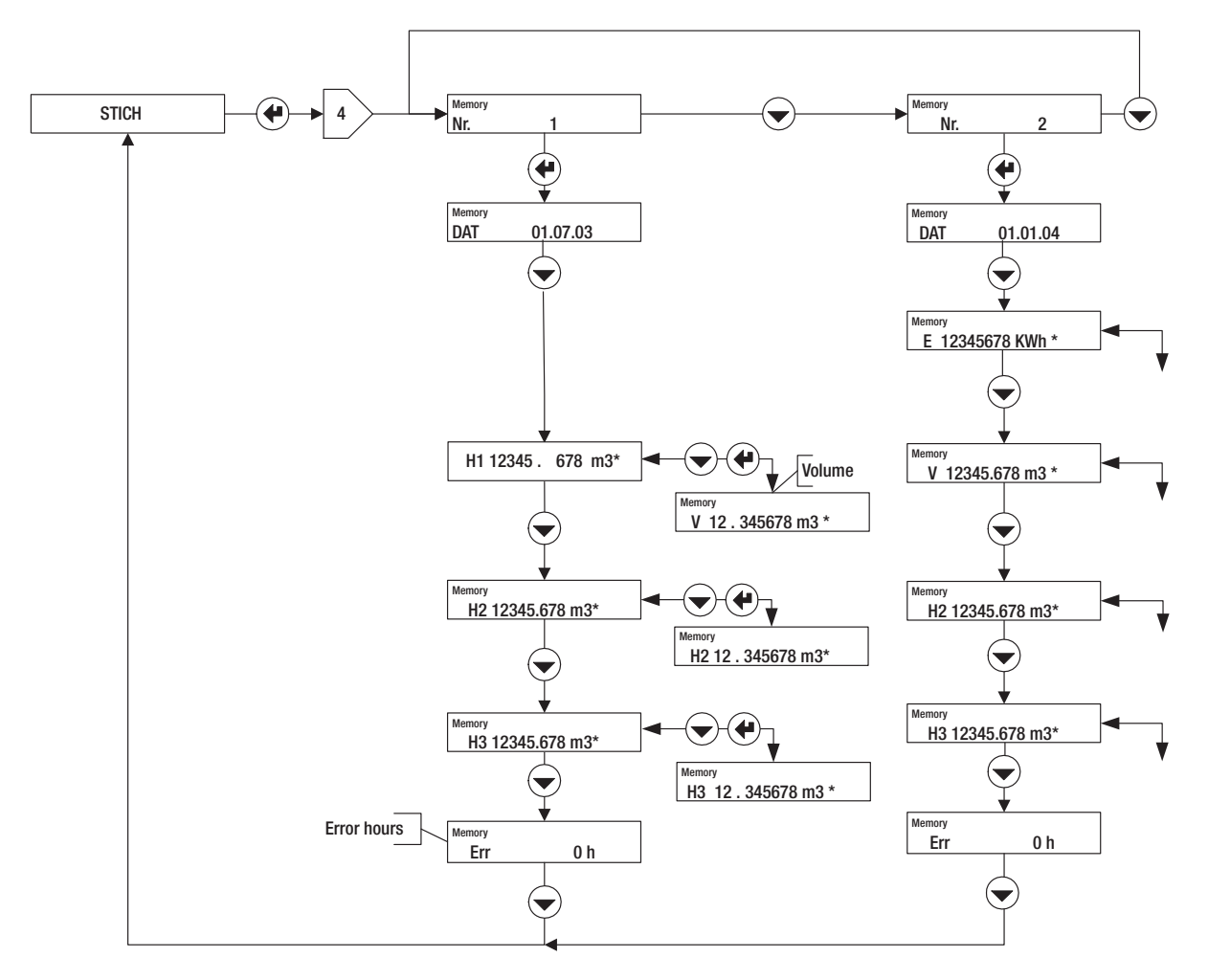

# Boucle de données : 5

Cette boucle de commande permet de lire les valeurs de la boucle de données et de régler l'intervalle de sauvegarde dans l'affichage PER en mode Service.

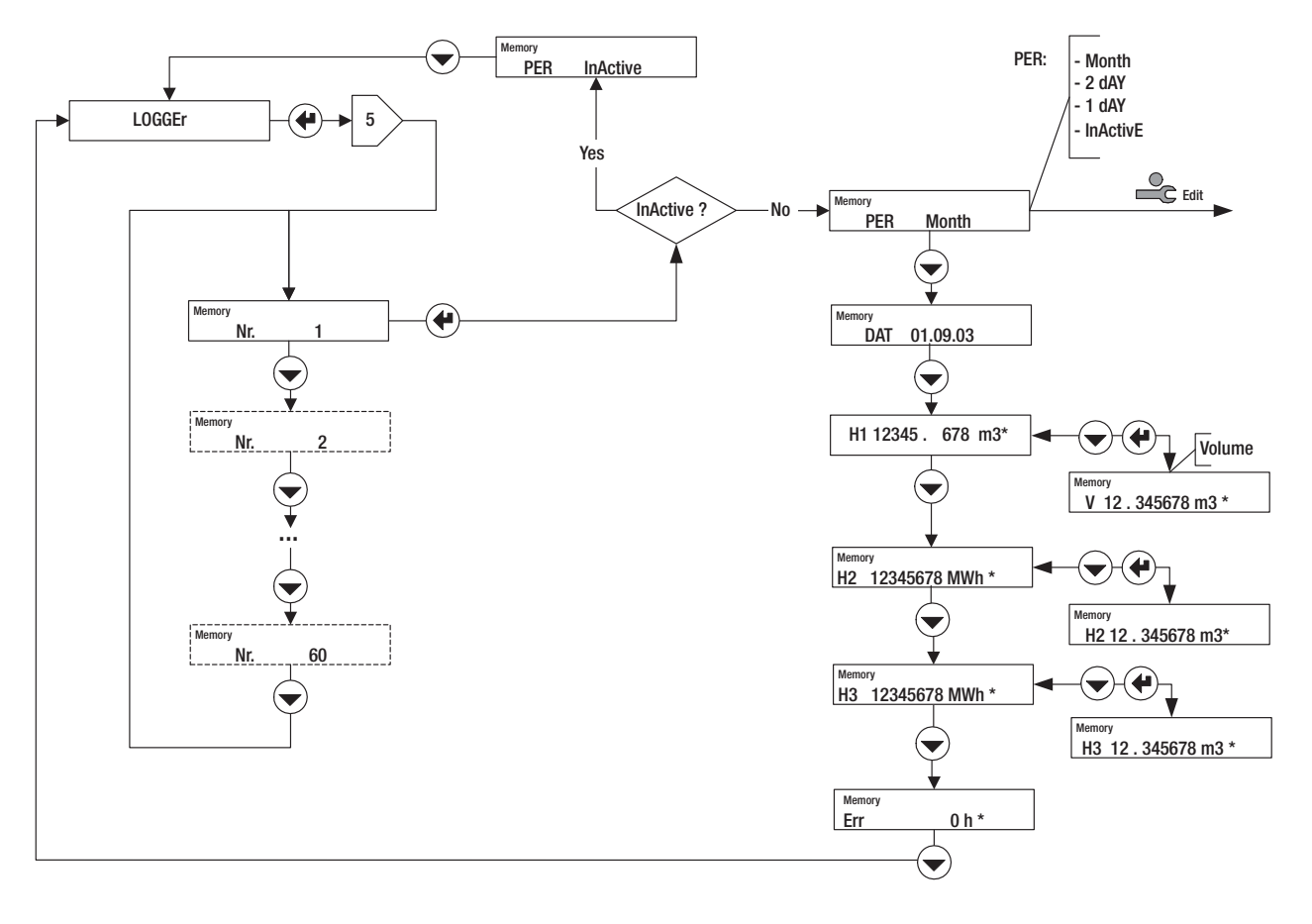

# Boucle d'entrée: 6

### Légende

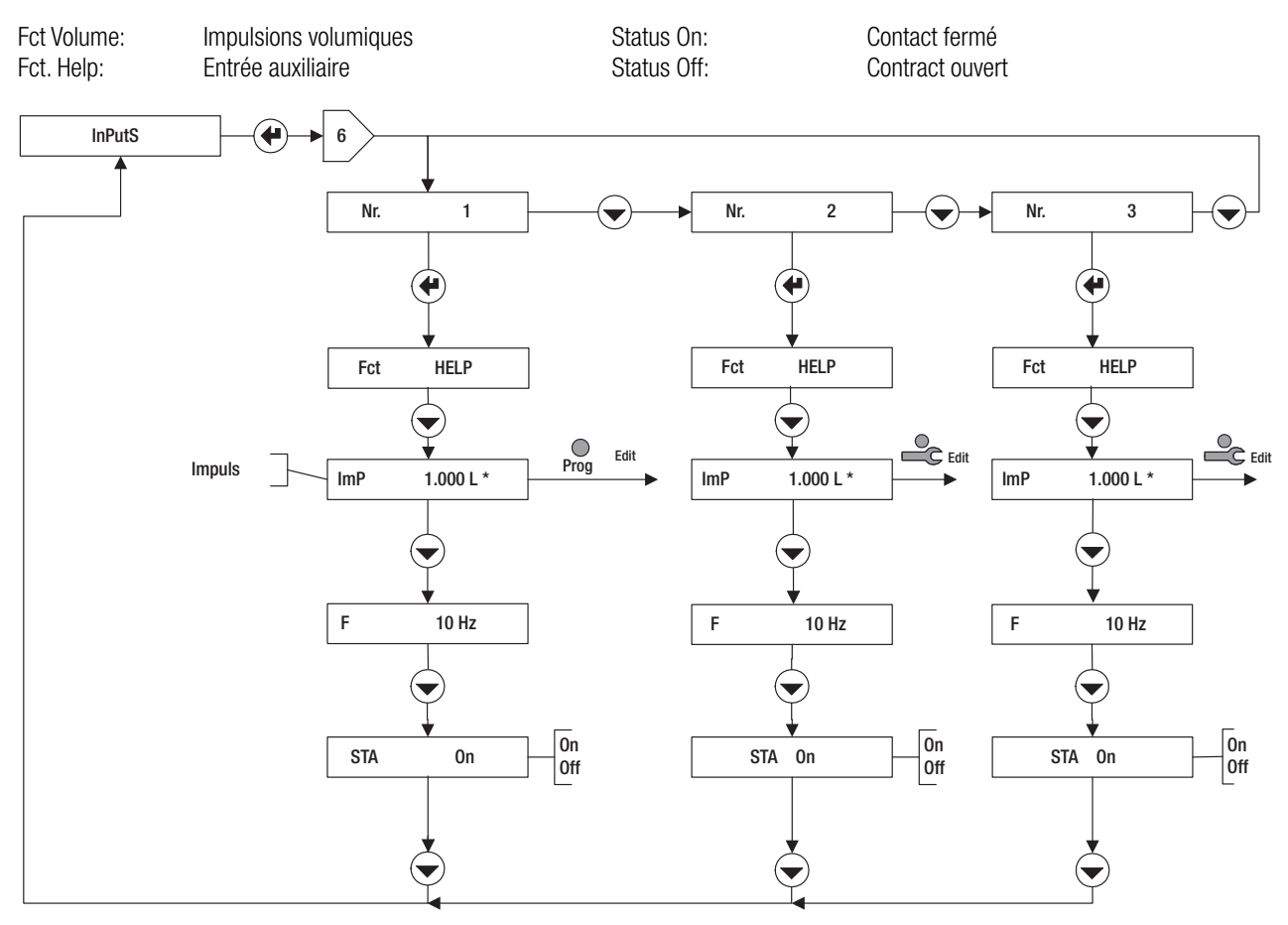

# Boucles d'unités: 7🗵

Les grandeurs suivantes peuvent être affichées et réglées dans les boucles d'unités :

 Les unités et le nombre de décimales de l'affichage pour l'énergie, le volume, les compteurs auxiliaires, la puissance, le débit et la température. Les valeurs disponibles sont représentées dans le graphique. Exemple : E 0.01 kW: Affichage de l'énergie en kW avec 2 décimales.

L'option Dimensions permet en outre de sélectionner l'unité pour l'affichage des dimensions.

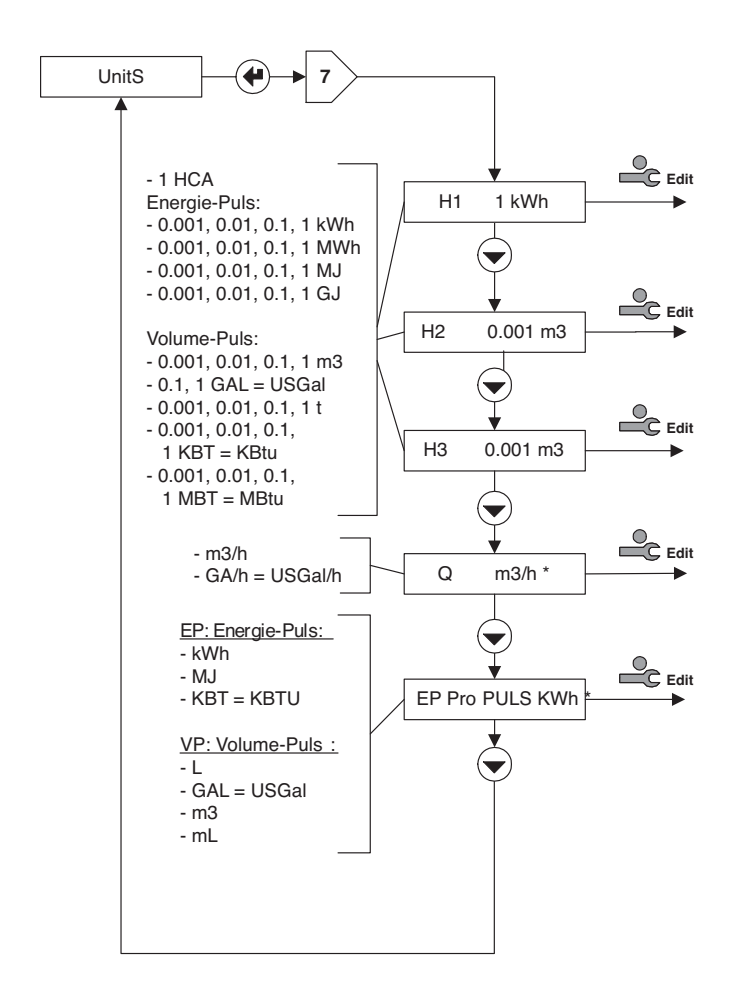

2. Un préréglage pour les impulsions d'énergie et volumiques. VP pro PULS: Préréglage pour le "type" d'impulsions volumiques.

### **IMPORTANT :**

Ces préréglages sont conjointement applicables à toutes les entrées d'impulsions. Ils limitent les possibilités de choix pour le réglage de la valeur d'impulsion (voir la boucle d'entrée).

# Boucle M-Bus: 8

La boucle M-Bus permet d'afficher et de régler les valeurs suivantes :

- ADR: Adresse M-Bus primaire
- Nr. 1 bAUD: Débit en bauds M-Bus No. 1
- Nr 2 bAUD: Débit en bauds M-Bus No. 2
- Ac1, Ac2: Compte le nombre d'appels avec le débit en bauds correspondant

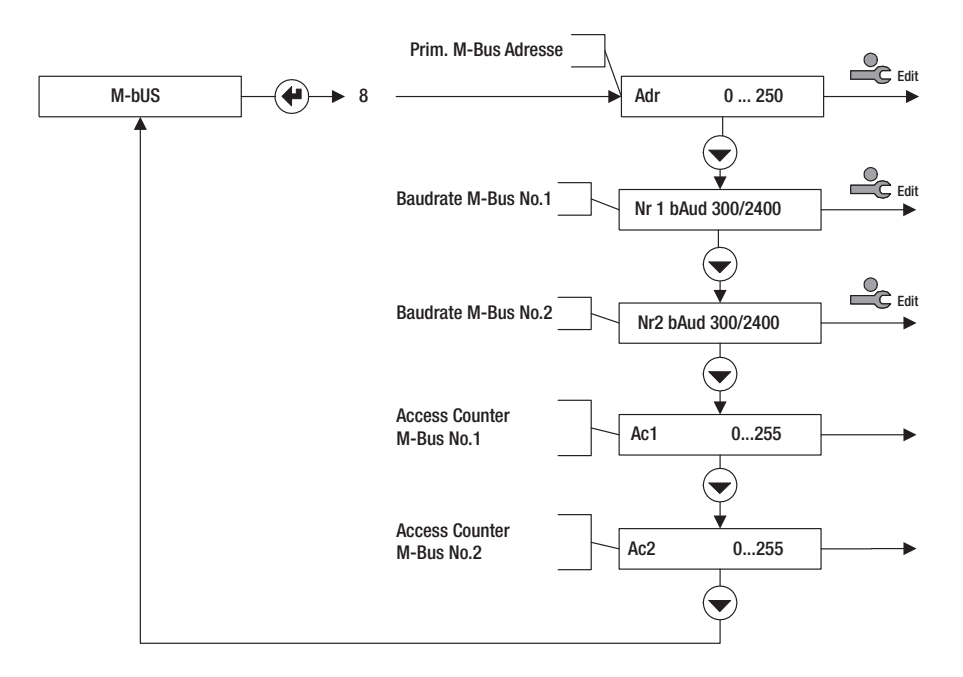

# Boucle de configuration: 9

Sur un appareil standard, les valeurs suivantes peuvent être affichées et réglées dans la boucle de configuration :

Rem: Remanence = Durée d'affichage des valeurs instantanées (débit, puissance) après l'arrivée de la dernière impulsion (en s). Si la durée entre deux impulsions dépasse cette durée, la valeur instantanée 0 s'affiche.

Ftr: Numéro de filtre 0 ... 20; Filtre pour le calcul de la valeur instantanée. Plus le chiffre est élevé, plus la durée de temporisation Tv est importante pour le calcul de la valeur moyenne.

Des valeurs Tv plus élevées doivent être choisies lorsque les impulsions d'entrée sont réparties irrégulièrement sur l'axe temporel, sinon l'affichage du débit fluctue trop fort.

Formule d'approximation :

Tv  $\approx$  (filtre n° +1) 5s

Loc: Mode de commande activé (Lock-Level)

RES: Réinitialisation (Reset) des alarmes et des compteurs suivant les droits d'accès dans le graphique.

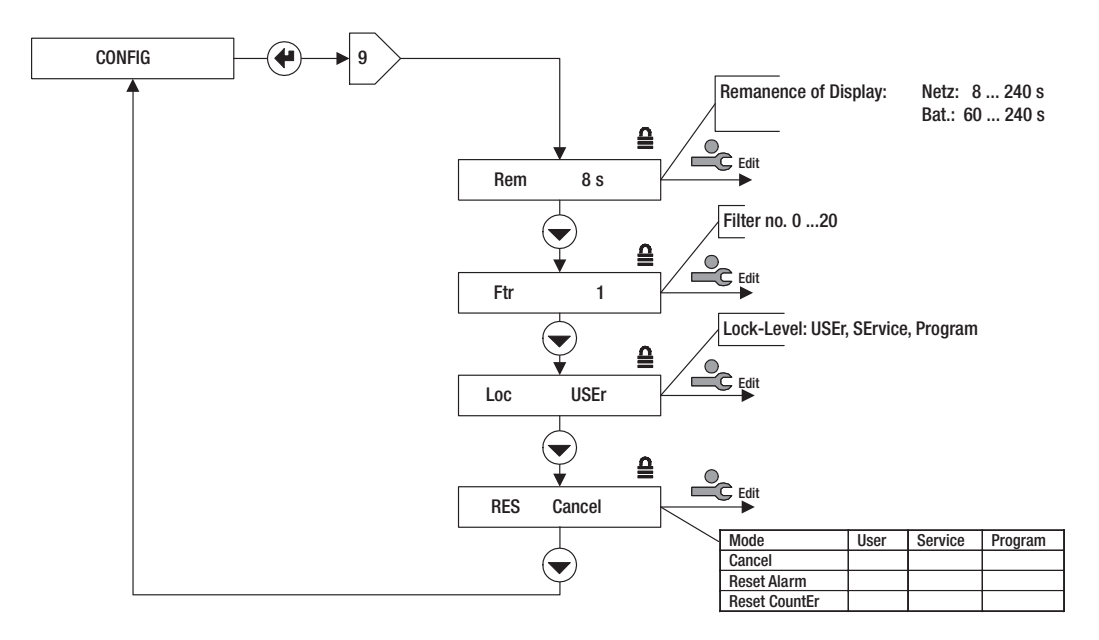

# Boucle système: 10⊠>

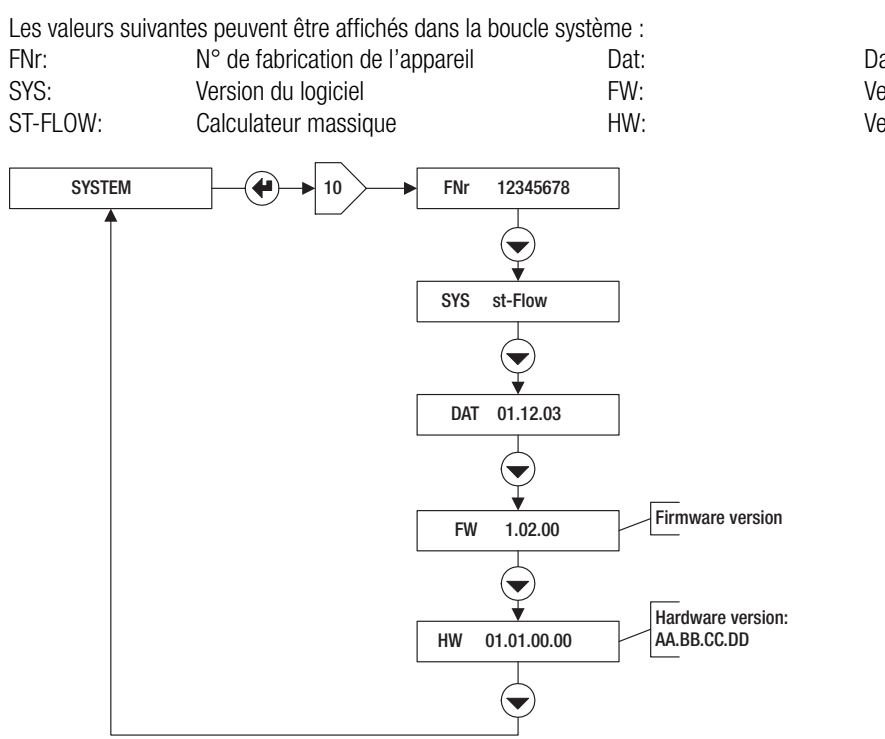

Date de fabrication Version du micrologiciel Version du matériel

# Saisie de chiffres: 11⊠

Si un nombre (à plusieurs chiffres) peut être introduit dans une boucle de commande, la séquence de commande est telle que représentée dans le graphique.

- 1. Activer le mode Service avec la touche Service
- 2. Sélectionner les chiffres avec la touche Entrée
- 3. Régler la valeur des chiffres avec la touche de sélection

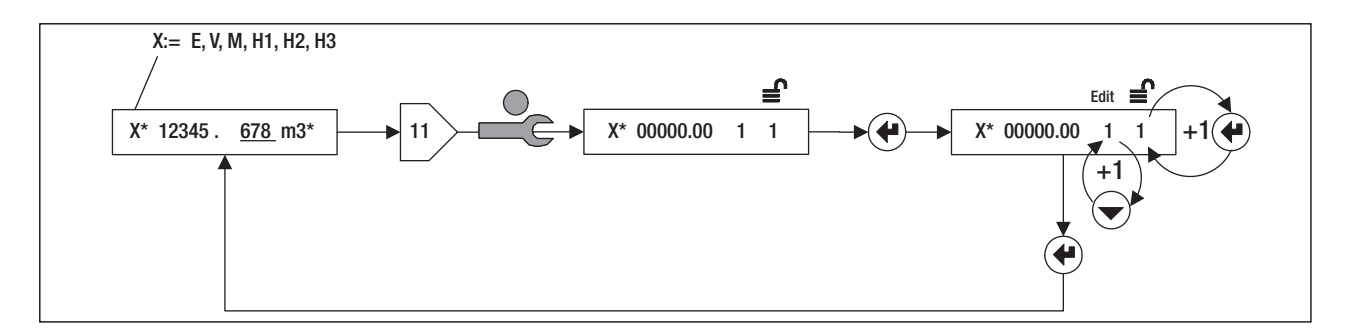

# Saisie de la date: 12⊠>

Si une date peut être introduite dans une boucle de commande, la séquence de commande est telle que représentée dans le graphique.

- 1. Activer le mode Service avec la touche Service
- 2. Sélectionner l'année, le mois et le jour (Affichage A, M, J) avec la touche Entrée
- 3. Régler le chiffre avec la touche de sélection

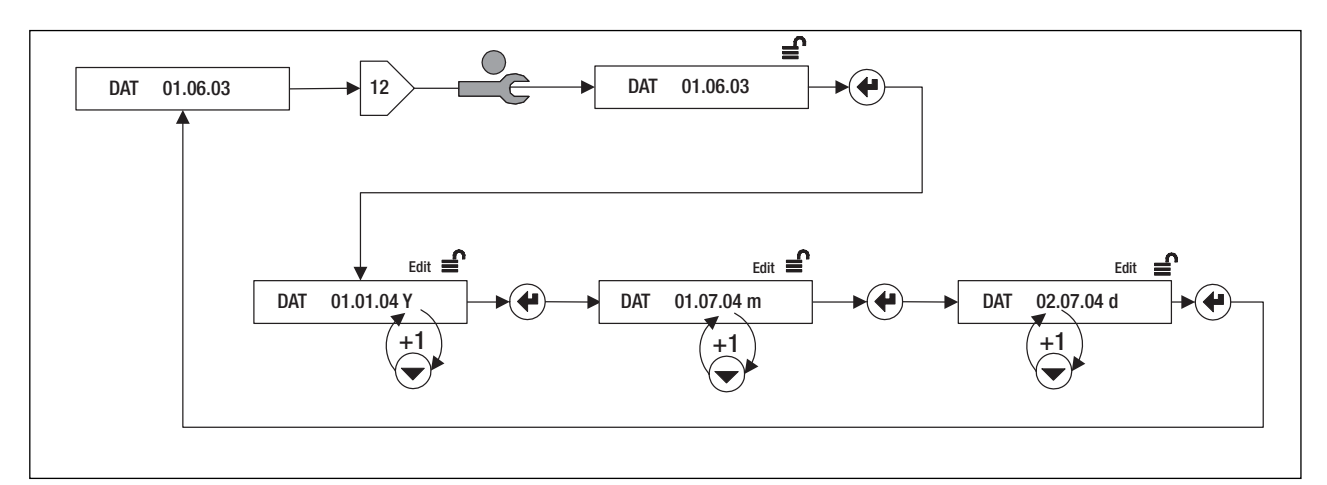

# Mise en service

### Introduction

- 1. Vérifiez la valeur d'impulsion de l'émetteur de débit
- 2. Vérifiez les raccordements électriques
- 3. Effectuez les réglages et les contrôles suivants sur l'appareil

### Réglages de l'appareil

Pour pouvoir effectuer les réglages suivants, l'appareil doit se trouver en mode Programme (Affichage : Appareil en mode User):

• 6⊠>INPUTS / Nr1 / ImP

La valeur d'impulsion de l'entrée n° 1 doit correspondre aux données du capteur de débit: par ex., 10 litres/impulsion ⇔ ImP 10.000 L L

Les réglages suivants peuvent être effectués en mode Service:

- 3 > TIME / Dat, TIM Vérifier/régler la date et l'heure
   2 > TIME / St1 St2
- 3 > TIME / St1, St2 Régler les jours de relevé
- Sur les appareils M-Bus : 8⊠> M-Bus / Adr / Nr1bAud, Nr2bAud Sélectionner l'adresse primaire et les débits en bauds
- En cas d'utilisation des entrées auxiliaires: 6 INPUTS / Nr2, Nr3 / ImP Sélectionner la valeur d'impulsion des entrées auxiliaires H2 et H3

### Contrôle de fonctionnement

2 INSTANT / Q Vérifiez pendant le fonctionnement de l'installation si des valeurs plausibles s'affichent pour le débit Q. Refermez le boîtier et serrez les vis avec les presse-étoupe

# Sauvegarde des données

Les données sont enregistrées 1 x par jour (23:59) dans le EEPROM.

# **Caractéristiques techniques**

| 89/336/EWG, 92/31/EWG, 93/68/EWG                               | Directives CE                        |
|----------------------------------------------------------------|--------------------------------------|
| EN 55081-1, EN 50082-2, EN 61010                               | Normes                               |
|                                                                | Boîtier, conditions d'utilisation    |
| BxHxT = 120 x 163 x 49 mm                                      | Dimensions                           |
| <u>+ 5 +55 °C</u>                                              | Température de service               |
| 0 °C 60 °C                                                     | Température de stockage              |
| IEC 870-5, M-Bus                                               | Interface optique                    |
|                                                                | Mesure                               |
| 0.001 ml 9999.999 m <sup>3</sup>                               | Valeurs d'impulsions volumiques      |
| 0.001 kWh 9999.999 GJ / 0.001 KBtu 9999.999 MBtu               | Valeurs d'impulsions d'énergie       |
|                                                                | Affichage                            |
| kWh, MWh, MJ, GJ, kBtu, MBtu                                   | Unités d'affichage d'énergie         |
| kW, MW, MJ/h, GJ/h, kBtu/h, MBtu/h                             | Unités d'affichage de puissance      |
| m <sup>3</sup> , USgal                                         | Unités d'affichage de volume         |
| m <sup>3</sup> /h, USgal/h                                     | Unités de débit volumique            |
| <u>t</u>                                                       | Unités massique                      |
| t/h                                                            | Unités de débit massique             |
|                                                                | Données                              |
| 60                                                             | Nombre de mémoire de données         |
| 1 M, 2 d, 1 d                                                  | EEPROM, par jour                     |
|                                                                | Pile (interchangeable) CR 174705E    |
| EEPROM > 10 a                                                  | En cas de panne de courant en années |
|                                                                | Version secteur                      |
|                                                                | Tension d'alimentation               |
| 20 s                                                           | Cycle de calcul                      |
| Pour émetteur d'impulsions passif (collecteur ouvert, contact) | Entrées d'impulsions                 |
| Impulsion symétrique / asymétrique 6 / 10 Hz                   | Fréquence d'impulsion max.           |
| 8 ms / 80 ms                                                   | Durée d'impulsion / pauses min.      |

# Impiego previsto

AMBILL® 36 è impiegato come totalizzatore a distanza in ambienti interni asciutti. L'impiego in zone con pericolo d'esposione e/o a contatto con liquidi non è ammesso.

### Avvertenze

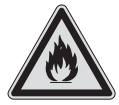

L'apparecchio contiene una batteria al litio.

- Non aprire la batteria!
- Evitare contatti della batteria con liquidi!
- Non cortocircuitare la batteria!
- Non sottoporre la batteria a temperature superiori a 80 °C!
- Deporre le batterie scariche e gli apparecchi fuori uso negli appositi posti di raccolta.

# Istruzioni per il montaggio

L'installazione va eseguita solo da parte di personale specializzato autorizzato, dietro osservanza delle prescrizioni in vigore.

### 1 Fornitura, attrezzi, materiale di montaggio

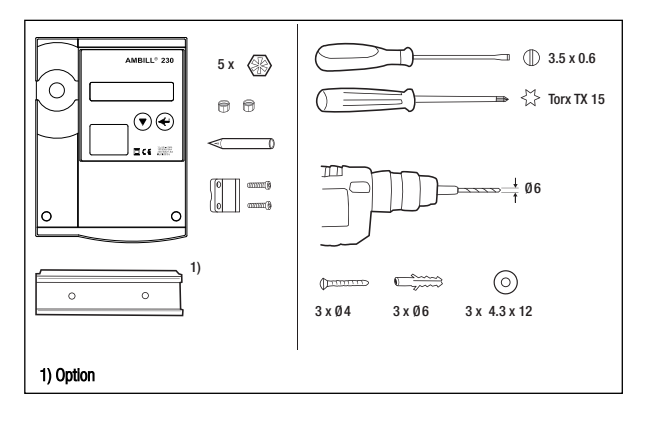

### 2 Aprire la custodia

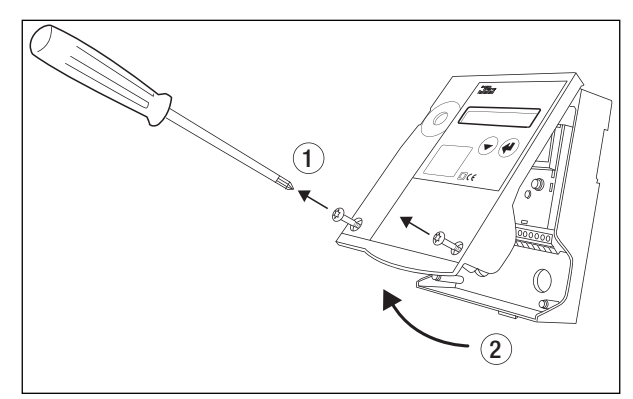

### 3a Montaggio su guida DIN

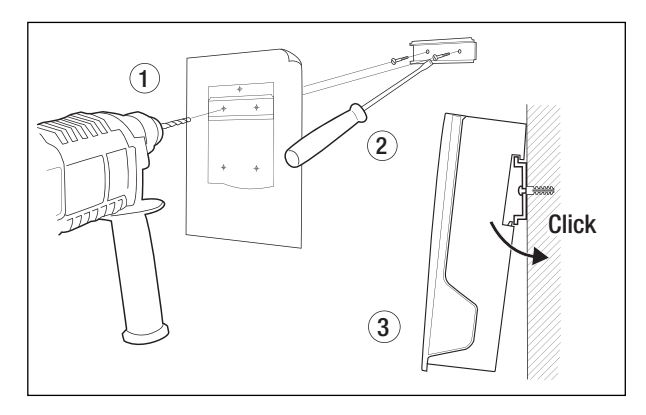

### 3b Montaggio su parete piana

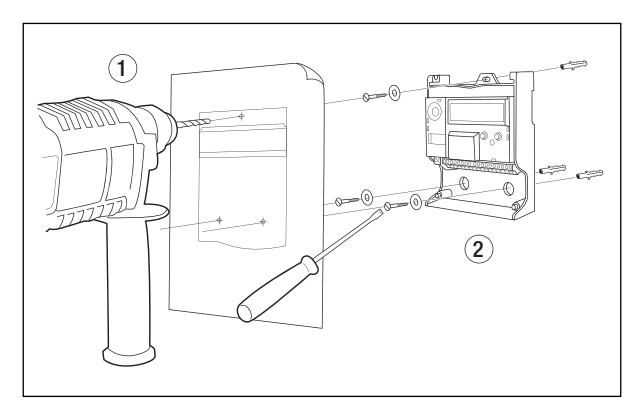

4 Schema di collegamento: vedere sul lato interno del coperchio

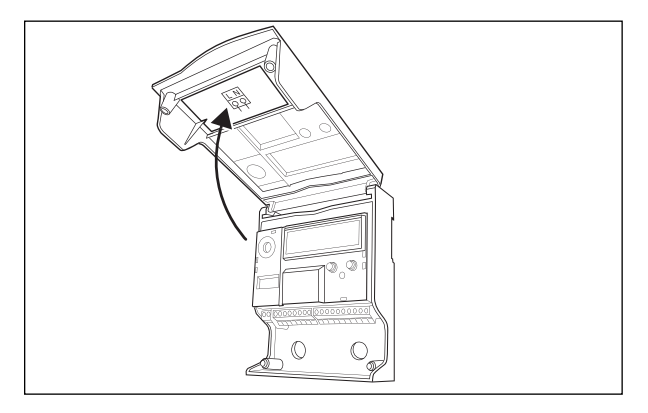

5 Collegare i conduttori di segnale ed ev. l'alimentazione a bassa tensione

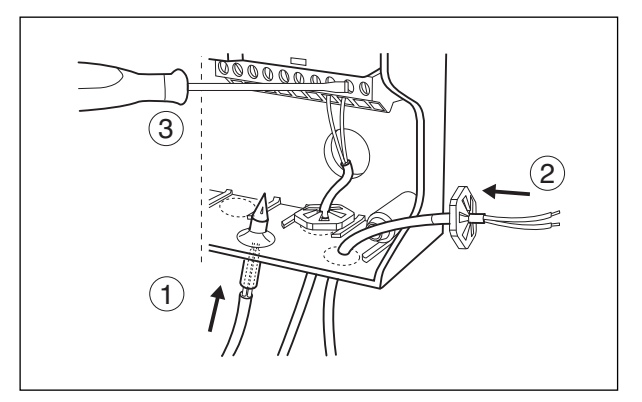

### 6 Chiudere la custodia

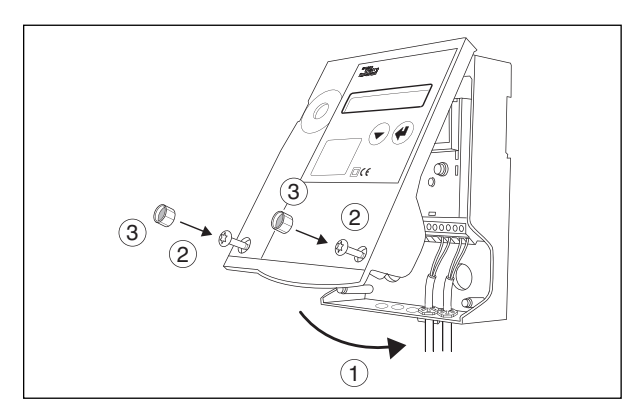

# Vista dell'apparecchio

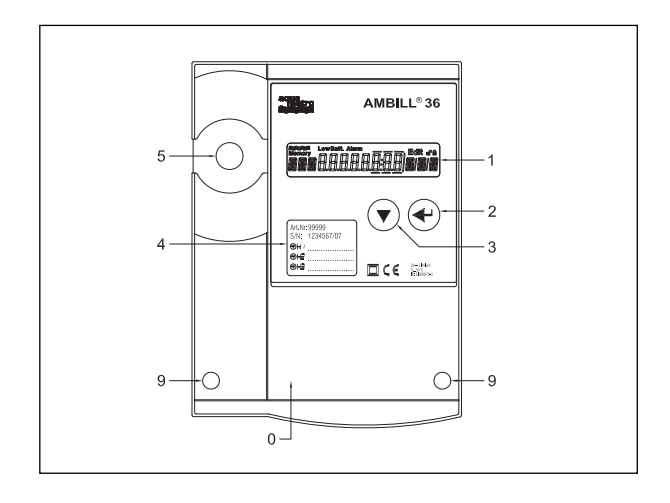

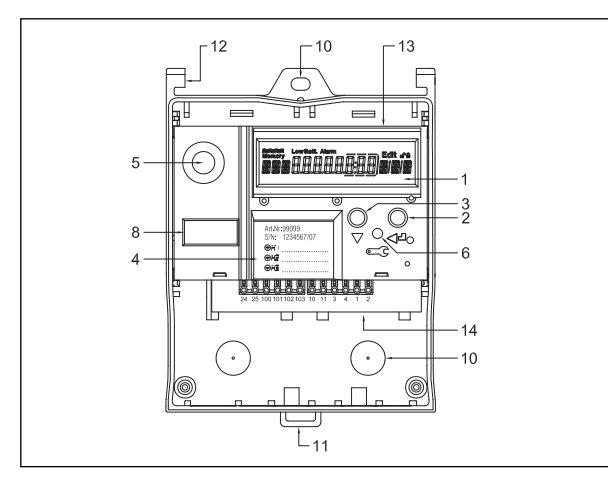

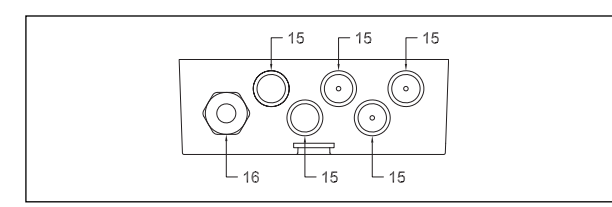

- 0 Coperchio
- 1 Display a cristalli liquidi (LCD)
- 2 Tasto di conferma (enter)
- 3 Tasto di selezione
- 4 Finestra d'identificazione
- 5 Interfaccia ottica M-bus
- 6 Tasto di servizio
- 8 Targhetta modulo unità logica
- 9 Viti per coperchio
- 10 Fori per il montaggio
- 11 Supporto a scatto per montaggio su rotaia
- 12 Cerniera del coperchio
- 13 Modulo a innesto unità logica
- 14 Modulo morsetti

15 Passacavo (M12), a tenuta per mezzo di membrana in materiale sintetico 16 Premistoppa M16 (opzionale)

# Collegamenti elettrici

### Disposizione dei morsetti

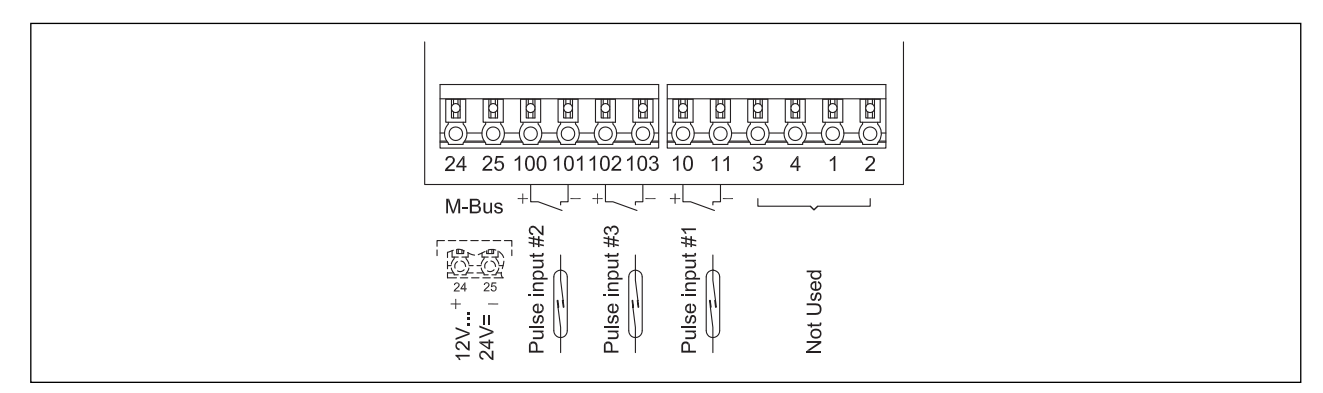

# Istruzioni per l'impiego

### Avvertenze per la lettura

Composizione: Presentazione apparecchio e display Diagrammi di sequenza Descrizione dei processi di comando con riferimento alla corrispondente sequenza parziale nel diagramma di sequenza Riferimento con numero e parola chiave Esempio: 6⊠NPUTS / Nr1/ ImP

### Display

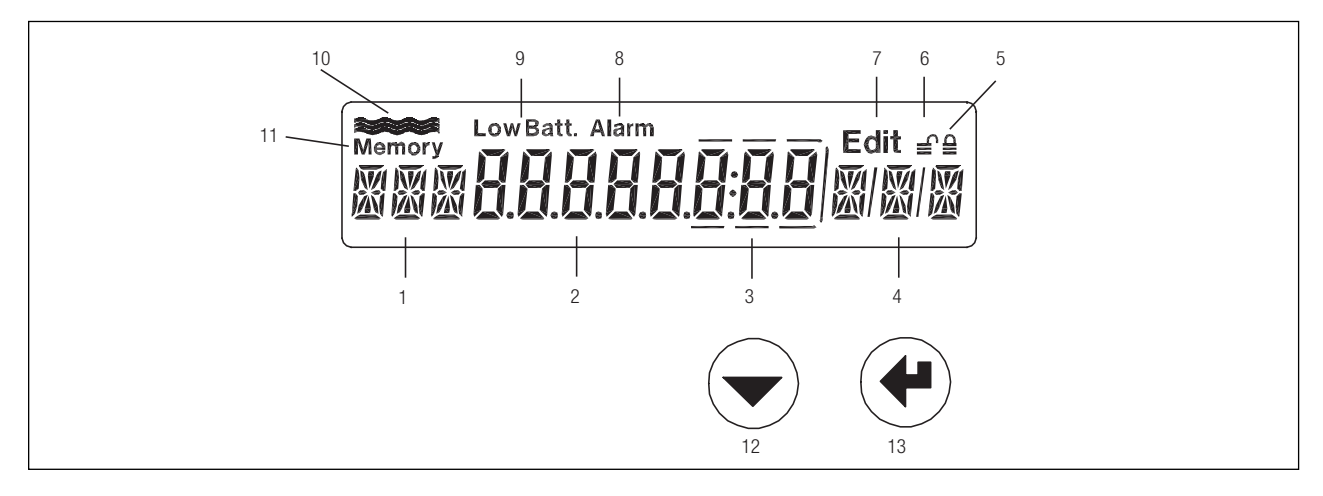

- 1 Designazione, 3 caratteri
- 2 Indicazione con 8 grandi cifre
- 3 I decimali sono incorniciati
- 4 Unità, 3 caratteri
- 5 Apparecchio in livello utente
- 6 Apparecchio in livello servizio
- 7 Apparecchio livello edit: è possibile modificare il valore visualizzato
- 8 Allarme
- 9 Senza funzioni
- 10 Indicatore di portata: lampeggia quando c'è flusso
- 11 Simbolo per valori memorizzati (giorno di riferimento o logger)
- 12 Tasto di selezione
- 13 Tasto di conferma (enter)

### Modo di impiego

Con i tasti di comando e tramite display si possono parametrare tutti i valori di rilievo senza necessità di accessori supplementari. I valori sono ordinati su 3 livelli di sicurezza (lock levels).

A secondo del "livello" di impiego, potranno pertanto essere modificati e/o visualizzati dati diversi:

Livello utente: con custodia chiusa, sul display appaiono su comando i valori di prima importanza.

**Livello servizio:** può essere attivato, con coperchio aperto e, tramite i tasti di servizio. Permette la messa a punto di tutti i parametri necessari per la messa in servizio e la visualizzazione di tutte le impostazioni.

Livello programmazione: Parametrizzazione completa. Può essere attivata solo previa effrazione del piombino di fabbrica. Non è descritto nelle presenti istruzioni.

# Diagramma di sequenza

### Leggenda

|                 | Azionare il tasto di selezione                                  |
|-----------------|-----------------------------------------------------------------|
|                 | Azionare il tasto di conferma enter                             |
|                 | Azionare contemporaneamente il tasto selezione e il tasto enter |
|                 | Azionare il tasto di servizio                                   |
| Prog            | Azionare il tasto di programmatore (piombato)                   |
| H1 1234.67 m3 * | Visualizzazione, *: può avere altre unità                       |
| INFO            | Visualizzazione in determinate condizioni                       |
| ≙               | Apparecchio nel modus utente                                    |
| €               | Apparecchio nel modus servizio                                  |
| Edit            | Annarecchio nel modus edit                                      |
|                 |                                                                 |
| Memory          | Visualizzazione dati Logger e valori giorno di riferimento      |

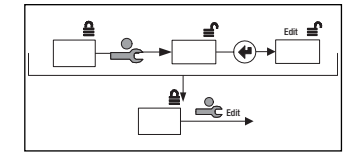

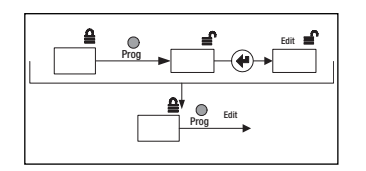

Rappresentazione abbreviata passare al modus servizio:

- Azionare il tasto di servizio
- Azionare il tasto di invio
- Immissione secondo il tipo di dati

Rappresentazione abbreviata passare al modus programma:

- Azionare il tasto di servizio
- Azionare il tasto di invio
- Immissione secondo il tipo di dati

# Ciclo principale: $0 \boxtimes$

Il ciclo principale mostra le più importanti indicazioni dei contatori e permette il salto nei cicli inferiori. Inoltre si possono visualizzare indicazioni dei contatori ad alta risoluzione tramite l'azionamento contemporaneo di entrambi i tasti.

### Leggenda

| V          | V |
|------------|---|
| H1, H2, H3 | С |
| Imp        | Р |
| INFO       | S |
| XX888XXX   | T |
| InStAnt    | V |
| TIME       | Р |
| Stich      | G |

Volume Contatori Parametri impulsi Segnalazioni d'errore Test segmenti Valori momentanei Parametri di tempo Giorni di riferimento LOGGEr InPutS OutPutS UnitS M-BuS CONFIG

SYStEM

Dati logger Parametri per segnali di input Parametri per segnali di output Unità Parametri M-Bus Parametri configurazione Parametri produzione

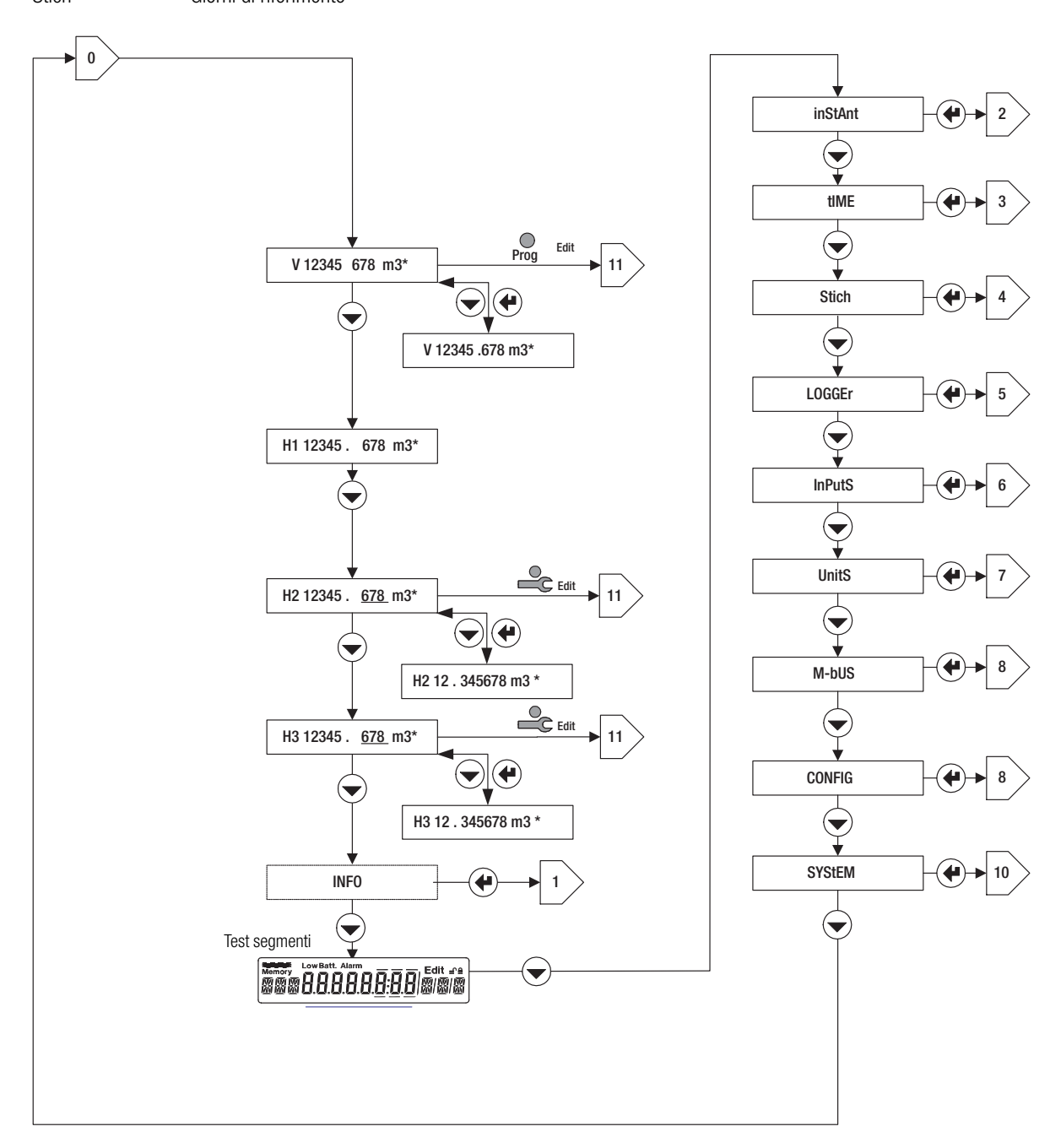

# Ciclo informazione: 1⊠

Il ciclo informazione visualizza anomalie (error) o allarmi. La visualizzazione avviene solo quando è adempiuta la condizione di attivazione.

### Leggenda

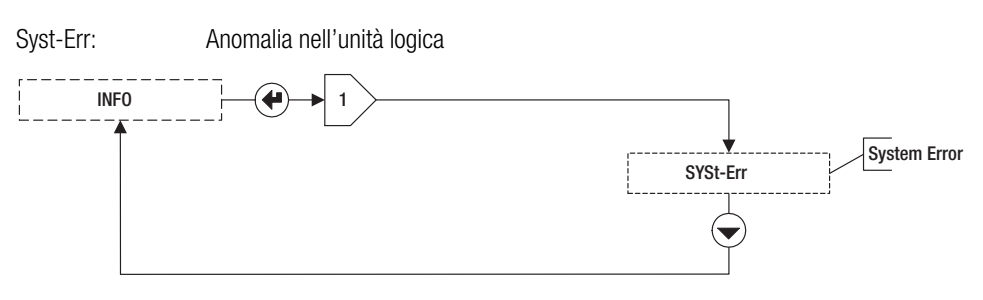

# Ciclo istantaneo: 2

Valori momentanei.

### Leggenda

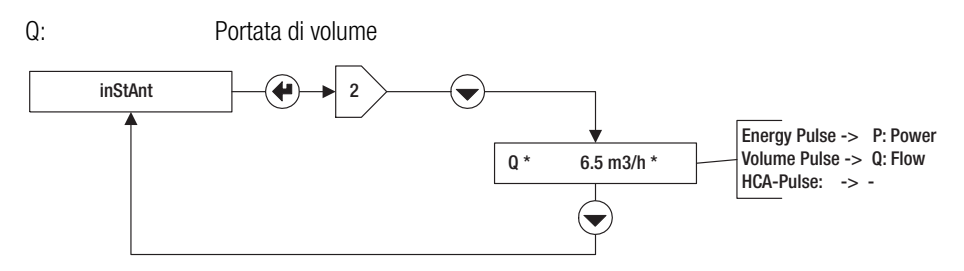

# Ciclo tempo: 3⊠

### Leggenda

| DAT: | Data                        | SEA: | Ora legale o ora solare |
|------|-----------------------------|------|-------------------------|
| TIM: | Ora                         | St1: | Giorno di riferimento 1 |
| Hr:  | Ore di funzionamento        | St2: | Giorno di riferimento 2 |
| Err: | Ore di anomalie di servizio |      |                         |

Nell'AMBILL® 36 si possono programmare 2 giorni di riferimento. A tale scopo attivare il modus servizio nel display St1 o St2 e azionare il tasto di invio..

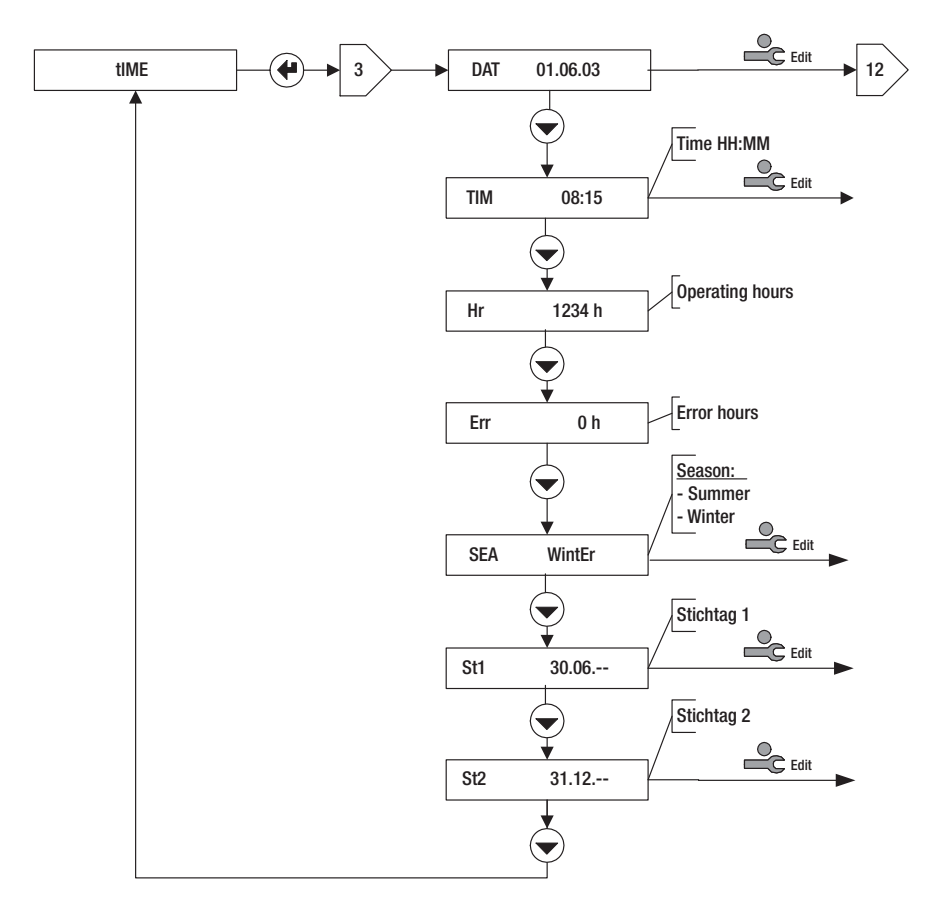

# Ciclo giorno di riferimento: 4⊠

### Leggenda

| Selezione del giorno di riferimento (n. 1 o 2) |                                      |      |  |
|------------------------------------------------|--------------------------------------|------|--|
| DAT:                                           | Data del giorno di riferimento       | H2:  |  |
| V:                                             | Indicazione del contatore di volume  | H3:  |  |
|                                                | al giorno di riferimento             | Err: |  |
| H1:                                            | Contatore 1 al giorno di riferimento |      |  |

Avvertenza: I giorni di riferimento possono essere impostati nel ciclo tempo 3 🗵 .

Contatore 2 al giorno di riferimento Contatore 3 al giorno di riferimento Ore di anomalie di servizio fino al giorno di riferimento

Memory Nr. Memory STICH 4 4 T Nr 1 2  $(\mathbf{+})$ Memor DAT Memory DAT 01.07.03 01.01.04  $\bigcirc$  $\bigcirc$ Memory E 12345678 KWh \* -H1 12345 . 678 m3\* Memory V 12345.678 m3 4 Volume Memory V 12.345678 m3 \* T H2 12345.678 m3\* Aemory H2 12345.678 m3\* (4)  $\mathbf{T}$ lemory H2 12 . 345678 m3\* Memory H3 12345.678 m3\* 1emory H3 12345.678 m3\* (4)  $(\frown)$  $( \mathbf{ } )$ Memory H3 12.345678 m3 \* emory Err Error hours Memory Err 0 h 0 h  $\mathbf{\overline{}}$ 

# Ciclo logger: 5⊠

In questo ciclo si possono leggere i valori del logger e, nell'indicazione "PER" in modus Servizio, si può variare l'intervallo di memoria.

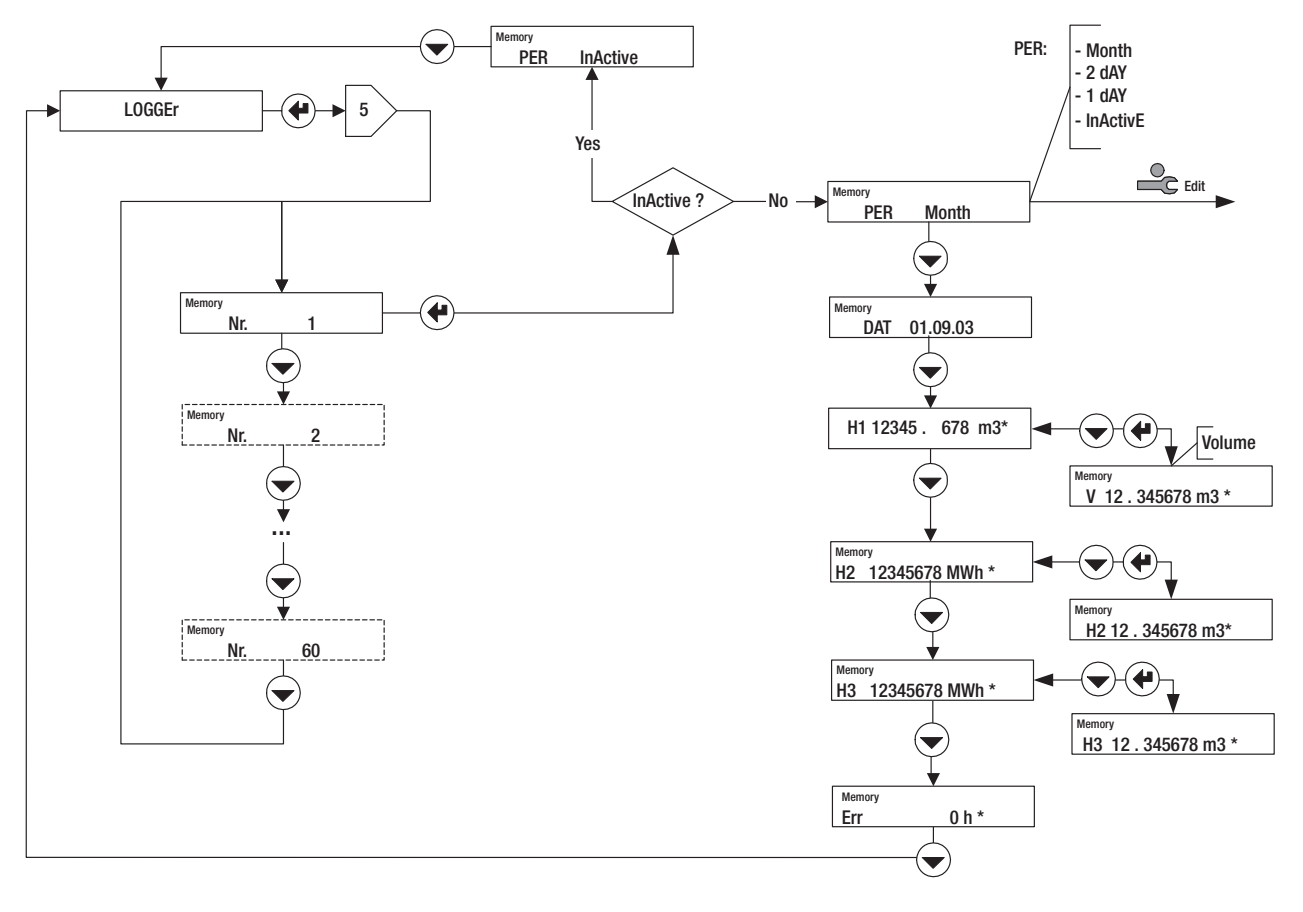

# Ciclo input: 6⊠>

### Leggenda

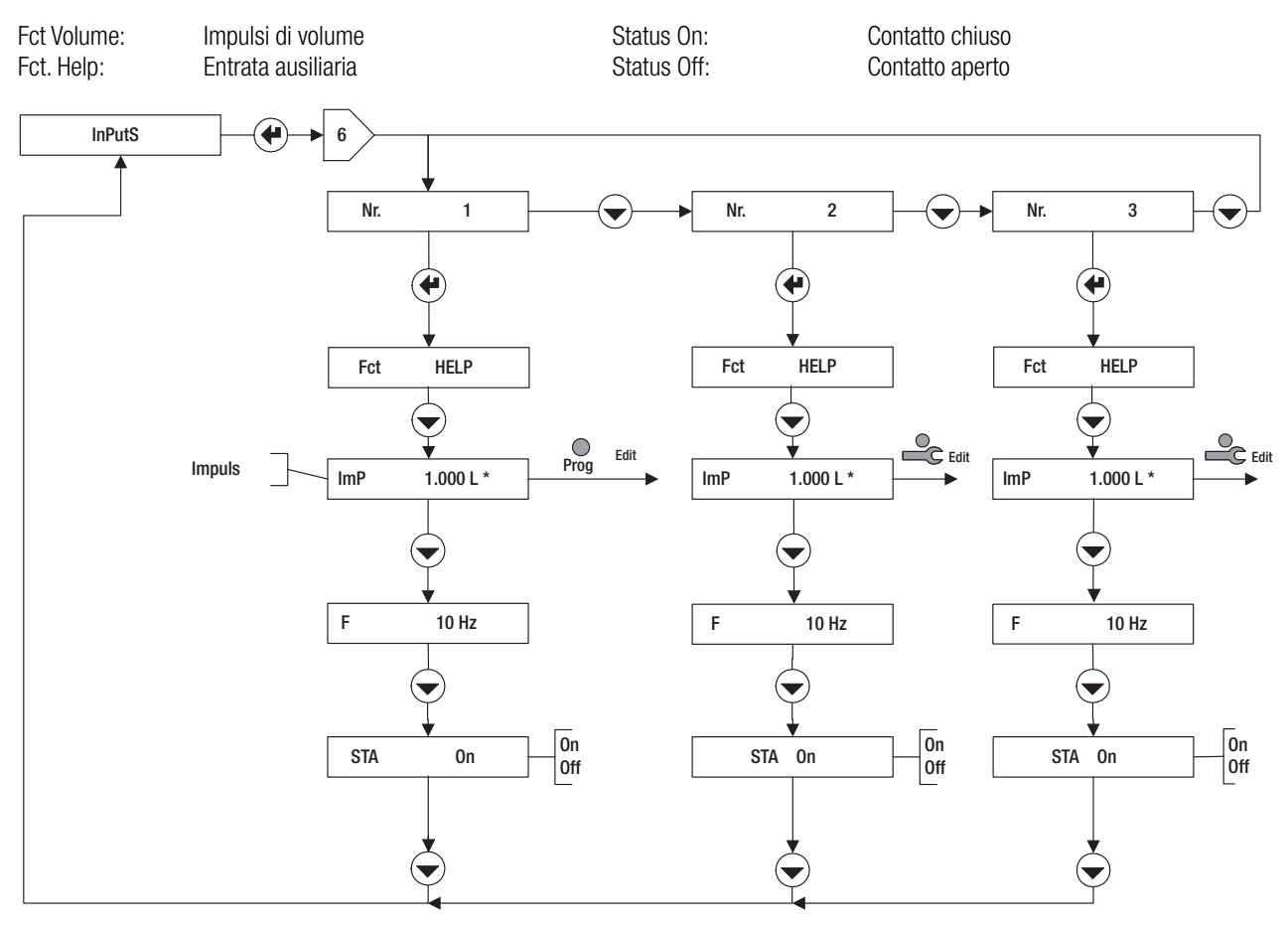

# Ciclo unità: 7🗵

Il ciclo unità permette la visualizzazione e l'impostazione delle seguenti grandezze:

1. Le unità e il numero di cifre decimali dell'indicazione di volume, contatori, potenza e portata. I valori disponibili sono riportati nel grafico. Esempio:

E 0.01 kW: indicazione dell'energia in kW con 2 cifre decimali.

Nel caso di massa è possibile scegliere in più l'unità per l'indicazione di massa.

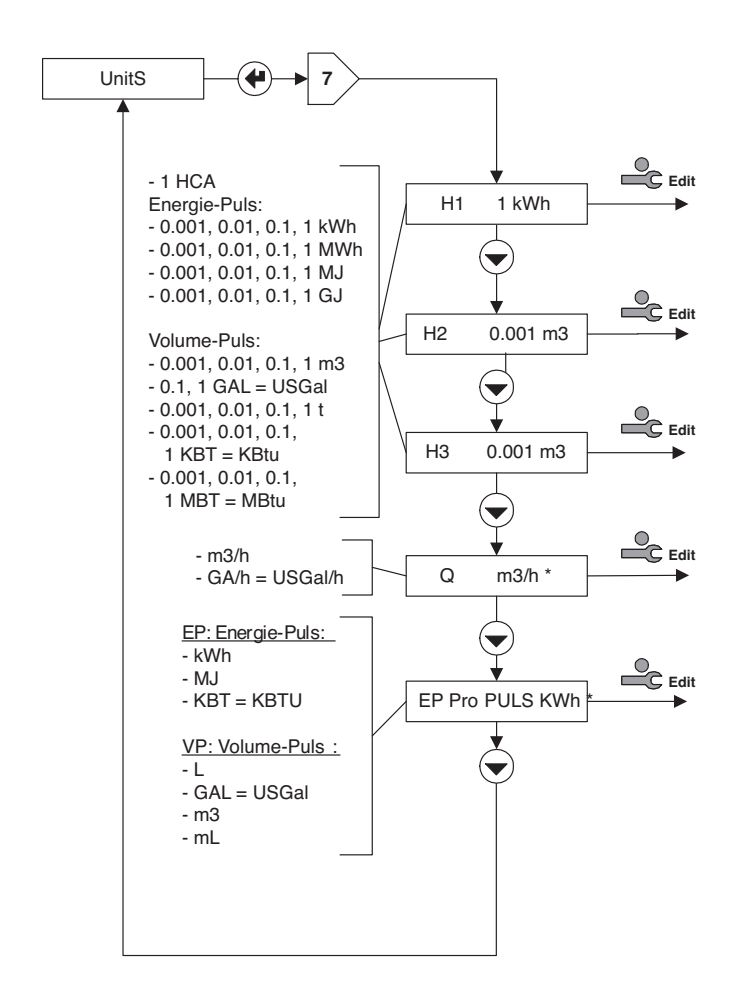

2. Una preimpostazione per l'impulso di volume.

VP per IMPULSO: preimpostazione per il "tipo" dell'impulso di volume.

### **IMPORTANTE:**

Queste preimpostazioni valgono insieme per tutte le entrate di impulsi. Esse limitano la possibilità di scelta per l'impostazione della valenza impulso (vedere ciclo input).

# Ciclo M-Bus: 8⊠

Il ciclo M-Bus permette la visualizzazione e l'impostazione delle seguenti grandezze:

ADR: Indirizzo M-Bus primario

Nr. 1 bAUD: frequenza di baud (baud rate) M-bus n. 1

Nr 2 bAUD: frequenza di baud (baud rate) M-bus n. 2

Ac1, Ac2: conteggia il numero delle chiamate con la corrispondente frequenza di baud (baud rate)

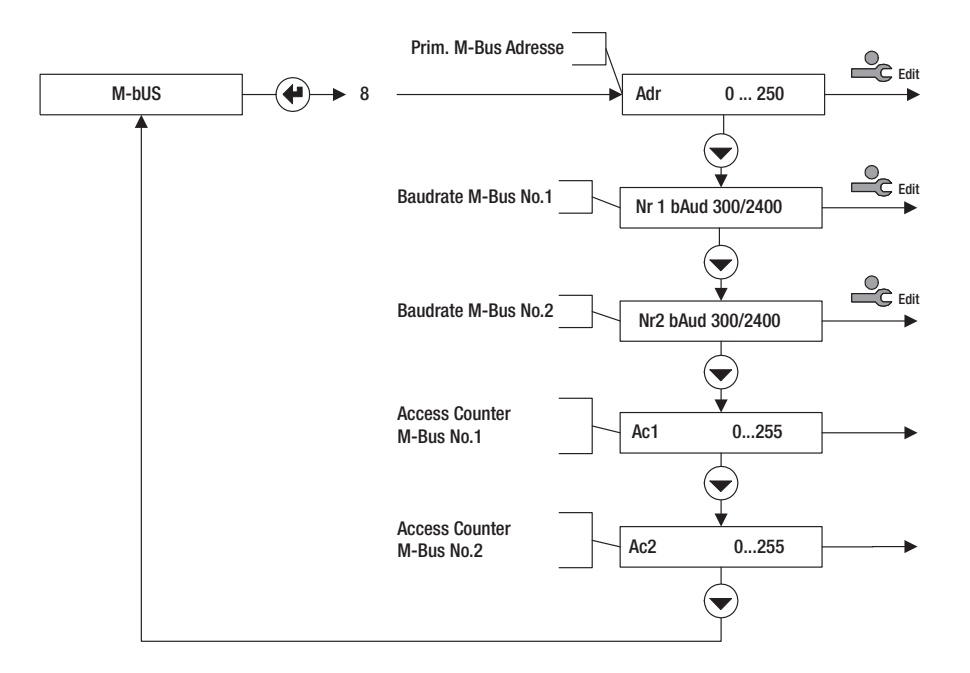

# Ciclo configurazione: 9

Nel ciclo configurazione è possibile visualizzare o parametrare i seguenti valori:

- Rem: Rimanenza = Durata di indicazione dei valori momentanei (portata, potenza) dopo l'entrata dell'ultimo impulso (in s). Se il tempo tra due impulsi supera questo valore, per i valori momentanei è indicato 0.
- Ftr: numero filtro- 0 ... 20; filtro per il calcolo del valore momentaneo. Quanto più alto il numero, tanto maggiore il tempo di ritardo Tv per la formazione del valore medio.

Si devono parametrare maggiori valori di Tv per il caso in cui gli impulsi di entrata siano distribuiti irregolarmente nel tempo, altrimenti l'indicazione della portata oscilla eccessivamente.

Formula approssimata:

Tv  $\approx$  (n. filtro+1) 5s

Loc: livello di impiego attivato (cosiddetto. Lock level)

RES: ripristino (reset) di allarmi e contatori secondo l'autorizzazione nel grafico.

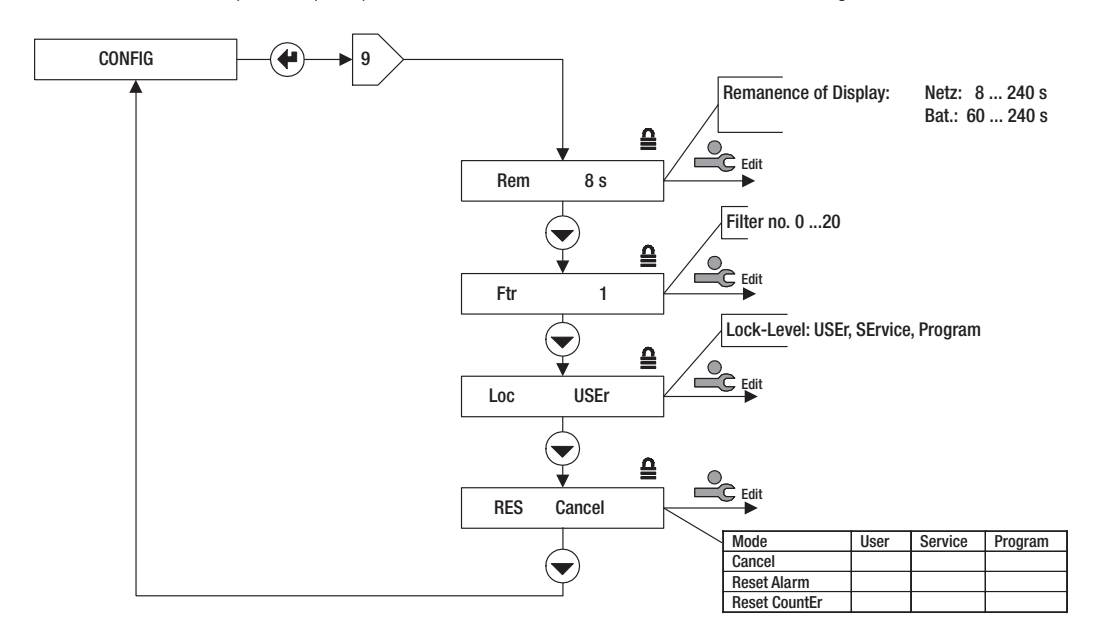

# Ciclo sistema: 10 ∞

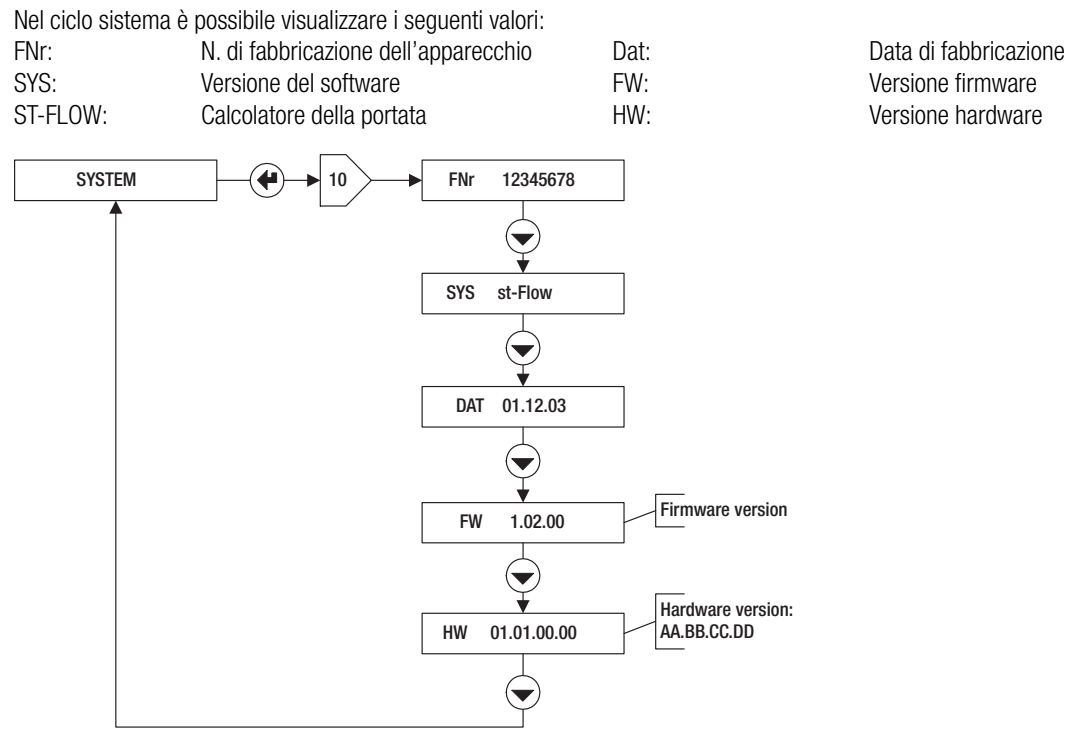

Versione firmware Versione hardware

# Immissione cifre: 11

Se, nell' ambito di un ciclo, può essere immesso un numero (di più cifre), l'andamento del comando è rappresentato nel grafico.

1. Attivare il livello servizio con il tasto di servizio.

- 2. Con il tasto enter selezionare le cifre.
- 3. Con il tasto di selezione parametrare il valore numerico delle cifre.

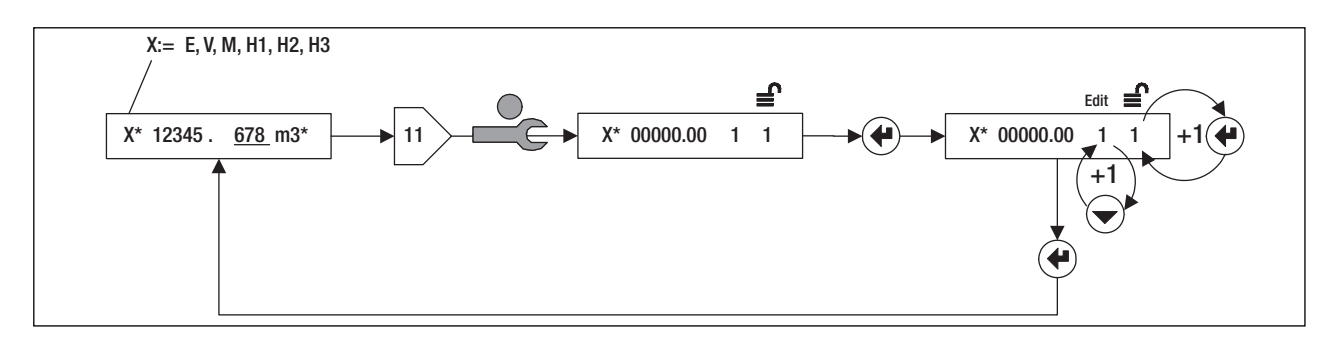

# Immissione data: 12

Se all'interno di un ciclo può essere immessa una data, l'andamento del comando è rappresentato nel grafico.

- 1. Attivare il livello servizio con il tasto di servizio.
- 2. Con il tasto di enter selezionare anno, mese, giorno (indicazione Y, m, d).
- 3. Con il tasto di selezione parametrare il numero.

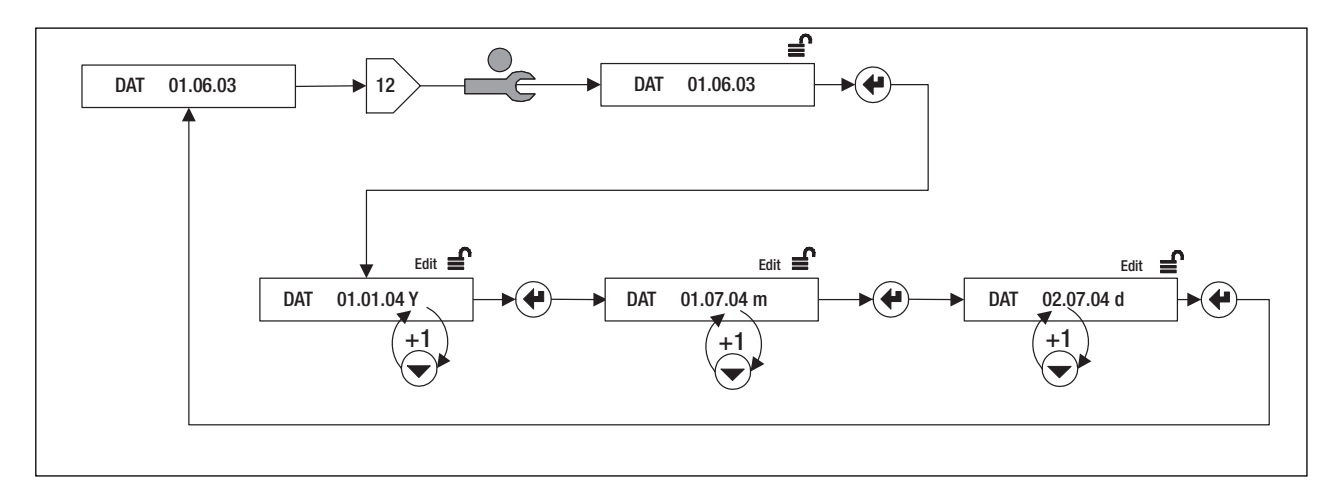

# Messa in servizio

### Premessa

- 1. Controllare il valore di impulso del trasmettitore di portata.
- 2. Controllare i collegamenti elettrici.
- 3. Effettuare le seguenti operazioni ovvero controlli all'apparecchio.

### Impostazione apparecchio

Per poter effettuare le seguenti operazioni, l'apparecchio deve trovarsi sul livello programma (display: apparecchio livello utente):

Le seguenti impostazioni possono avvenire a livello servizio:

- 3 I → TIME / Dat, TIM Controllo/impostazione della data e dell'ora
  3 I → TIME / St1, St2
  - impostazione giorni di riferimento
- Per gli apparecchi M-Bus: 8 > M-Bus / Adr / Nr1bAud, Nr2bAud Selezionare l'indirizzo primario e le frequenze di baud (baud rate)
- Nel caso di impiego di entrate ausiliarie: 6⊠ INPUTS / Nr2, Nr3 / ImP Selezionare la valenza impulso delle entrate H2 e H3.

### Controllo del funzionamento

2 INSTANT / Q Durante il funzionamento dell'impianto controllare che per la portata Q siano indicati valori plausibili. Chiudere la custodia e assicurare le viti con i tappi.

# Salvataggio dei dati

I dati vengono memorizzati una volta al giorno (23:59) su EEPROM.

# Dati tecnici

| 89/336/EWG, 92/31/EWG, 93/68/EWG                             | Direttive                          |
|--------------------------------------------------------------|------------------------------------|
| EN 55081-1, EN 50082-2, EN 61010                             | Norme                              |
|                                                              | Custodia, condizioni d'impiego     |
| Largh.xAlt.xProf = $120 \times 163 \times 49 \text{ mm}$     | Dimensioni                         |
| <u>+ 5 +55 °C</u>                                            | Temperatura ambiente               |
| <u>0 °C 60 °C</u>                                            | Temperatura di magazzino           |
| IEC 870-5, M-Bus                                             | Interfaccia ottica                 |
|                                                              | Misura                             |
| 0.001 ml 9999.999 m <sup>3</sup>                             | Valore d'impulso per volume        |
| 0.001 kWh 9999.999 GJ / 0.001 KBtu 9999.999 MBtu             | Valore d'impulso per energia       |
|                                                              | Indicazione                        |
| kWh, MWh, MJ, GJ, kBtu, MBtu                                 | Unità di energia                   |
| kW, MW, MJ/h, GJ/h, kBtu/h, MBtu/h                           | Unità di potenza                   |
| m <sup>3</sup> , USgal                                       | Unità di volume                    |
| m <sup>3</sup> /h, USgal/h                                   | Unità di portata di volume         |
| <u>t</u>                                                     | Unità di massa                     |
| t/h                                                          | Unità di portata di massa          |
|                                                              | Logger dati                        |
| 60                                                           | Numero di memorie dati             |
| 1 M, 2 d, 1 d                                                | Intervallo di scansione            |
|                                                              | Salvataggio dei dati               |
| EEPROM >10 a                                                 | EEPROM, una volta al giorno        |
|                                                              | Batteria (sostituibile) CR 174705E |
|                                                              | Alimentazione di tensione          |
| 20 s                                                         | Ciclo di conteggio                 |
| Per emettitori di impulsi passivi (open collector, contatto) | Entrate impulsi                    |
| limpulso simmetrico / asimmetrico 6 / 10 Hz                  | Frequenza max. impulsi             |
| 8 ms / 80 ms                                                 | Durata min. impulso/pausa          |

### EG-Konformitätserklärung EC declaration of conformity Déclaration CE de conformité Dichiarazione CE di conformità

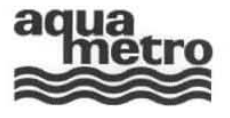

AMBILL<sup>®</sup> 36

### AQUAMETRO AG, Ringstrasse 75, CH-4106 Therwil

erklärt, dass das Produkt declares that the product déclare que le produit dichiara che il prodotto Fernanzeige Remote display Affichage à distance Totalizzatore a distanza

## Affichage à distance Totalizzatore a distanza

mit den Vorschriften folgender Europäischer Richtlinien übereinstimmt: conforms with the regulations of the following European Council Directives: est conforme aux prescriptions et directives Européennes suivantes: è conforme alle seguenti prescrizioni e direttive Europee

# 2004/108/EG EMV Richtlinie EMC directive Directive CEM Direttiva CEM Direttiva CEM 2006/95/EG Niederspannungsrichtlinie Low voltage directive Directive sur la tension basse Direttiva bassa tensione Direttiva bassa tensione

Folgende harmonisierte Normen wurden angewendet:

The following harmonised standards or normative documents have been applied:

Les normes harmonisées ou documents normatifs suivants ont été appliqués:

Sono state applicate le seguenti norme armonizzate o i seguenti documenti normativi:

### EN 61000-6-1 / 2001, EN61000-6-2 / 2001, EN61000-6-3 / 2001, EN61000-6-4 / 2001

Fachgrundnormen - Störfestigkeit für Wohnbereich, Geschäfts- und Gewerbebereiche sowie Kleinbetriebe Generic standards - Immunity for residential, commercial and light-industrial environments Normes génériques - Immunité pour les environnements résidentiels, commerciaux et de l'industrie légère Norme specifiche - grado di protezione per zone residenziali, commerciali ed industriali

### EN 61010-1 / 2001

Sicherheitsbestimmungen für elektrische Mess-, Steuer-, Regel- und Laborgeräte; Teil 1: Allgemeine Anforderungen Safety requirements for electrical equipment for measurement, control, and laboratory use - Part 1: General requirements Règles de sécurité pour appareils électriques ; partie 1. Prescriptions générales

Prescrizioni di sicurezza per apparecchi elettrici di misura, regolazione e da laboratorio; Parte 1.: Esigenze generali

| Benannte Stelle, Bericht                                          | Montena EMC AG<br>5300 Turgi     | 14766 / 03.11.2006                                                                                                    |
|-------------------------------------------------------------------|----------------------------------|----------------------------------------------------------------------------------------------------|
| Organisme notifié, rapport<br>Organizzazione notificata, rapporto | Electrosuisse<br>8320 Fehraltorf | 01-EL-0134.01-04 / 09.06.2005<br>01-EL-0134.01-03 / 29.10.2004<br>01-EL-0134.01-02 / 29.08.2002<br>01-EL-0134.01-01 / 20.12.2001 |

Therwil, 12.08.2008

Hannes Bock Leiter Qualitätsmanagement Head Quality Management Responsable gestion de qualité Direttore gestione qualità Antorio Magliocca Produkt Management Product Management Management des produits Gestione del prodotto

66

### AQUAMETRO AG

# Ringstrasse 75 CH-4106 Therwil Tel. +41 61 725 11 22 Fax +41 61 725 15 95 info@aquametro.com

### AQUAMETRO SA

Rue du Jura 10 
 Hub usual
 CH-1800
 Vevey
 D-28307
 Bremen

 Tel.
 +41
 21
 926
 77
 Tel.
 +49
 421
 871
 64
 0

 Fax
 +41
 21
 926
 77
 Tel.
 +49
 421
 871
 64
 0

 Fax
 +41
 21
 926
 77
 78
 Fax
 +49
 421
 871
 64
 19

 info.vevey@aquametro.com
 info.amd@aquametro.com
 info.amd@aquametro.com
 info.amd@aquametro.com
 info.amd@aquametro.com

### AQUAMETRO

MESSTECHNIK GmbH Zum Panrepel 24

**AQUAMETRO BELGIUM SPRL** Dallaan, 67 B-1933 Sterrebeek Tel. +32 2 241 62 01 Fax +32 2 216 22 63 info.amb@aquametro.com

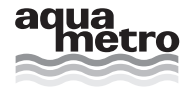